Su richiesta di diversi Docenti, viene qui resa disponibile la copia digitale del Modulo Databases presente nel volume "ECDL più. Edizione 2015". Tale Modulo fa riferimento alla versione 2010 di Microsoft Access e al Syllabus 5.0

# Uso delle basi di dati (Access)

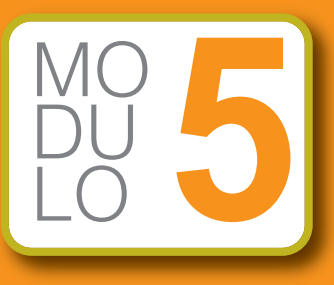

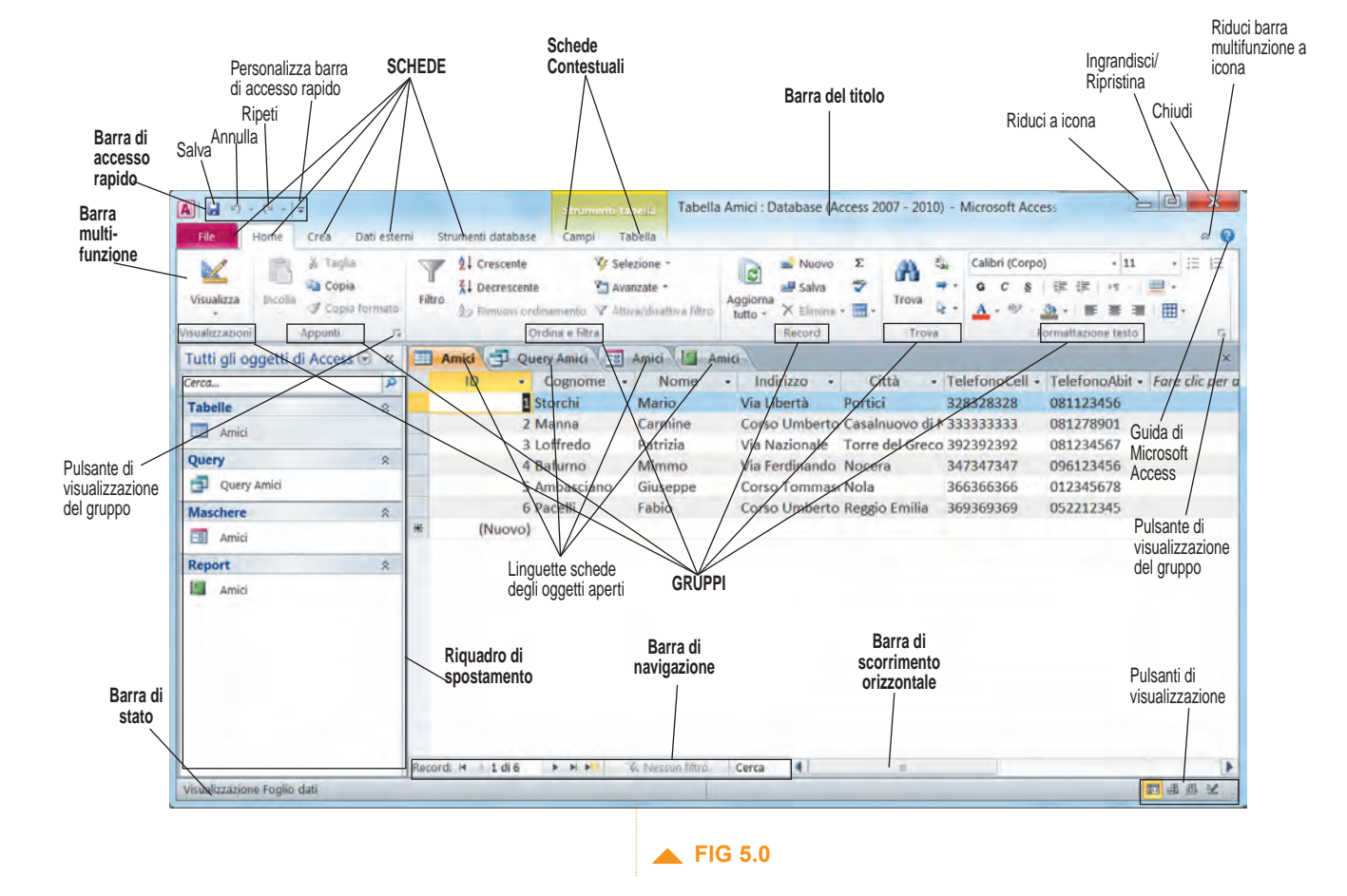

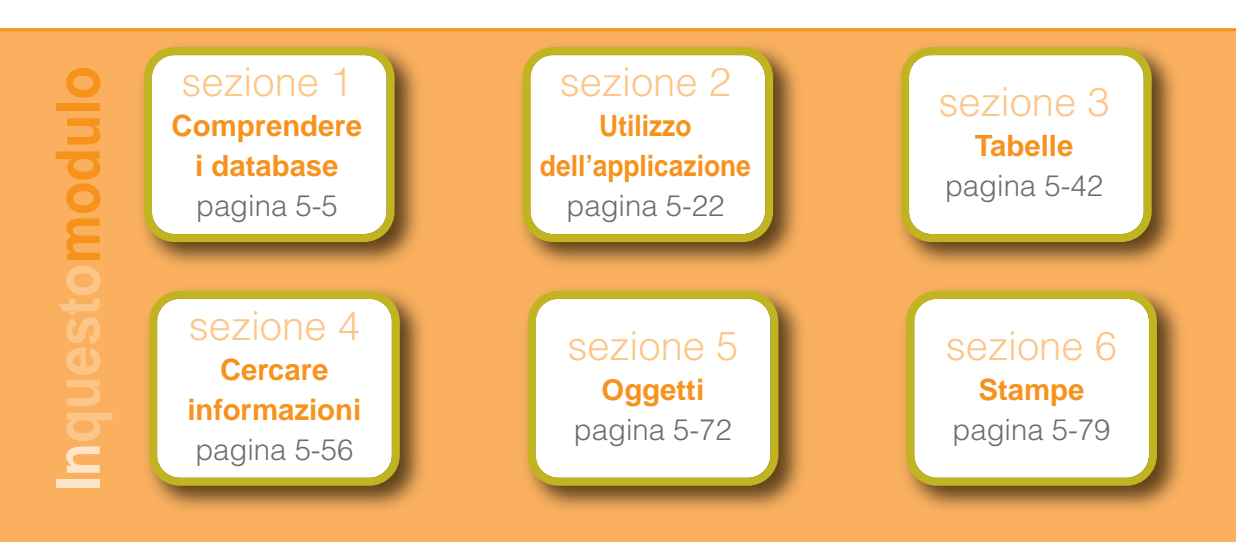

database (la pronuncia corretta è *dèita-béis* e in italiano significa "basi di dati") sono programmi informatici che servono a catalogare, aggiornare, consultare e trovare rapidamente informazioni in gigantesche banche dati. Il database più conosciuto e diffuso (anche se non è detto che sia il migliore) è *Microsoft Access* (si pronuncia *màicrosoft àxes*), presente nel pacchetto *Microsoft Office*.

Il termine database indica anche gli archivi elettronici, contenenti migliaia o milioni di dati, che sono realizzati con questi programmi.

Per spiegare cos'è un database possiamo partire da una classica rubrica telefonica cartacea, composta da fogli ordinati alfabetica-

mente nei quali scrivere i numeri di telefono ed eventualmente gli indirizzi dei nostri conoscenti. In ogni foglio, a partire da quello con a fianco l'indicazione della lettera "A", troviamo una tabella con delle colonne nelle quali inserire i nomi e i numeri di telefono dei nostri conoscenti. A volte ci sono altre colonne per inserire altri recapiti telefonici (cellulare, fax, posto di lavoro) o indirizzi.

Anche i database sono formati da tabelle suddivise in colonne e righe: le colonne (come quella dei nomi in una rubrica telefonica) prendono il nome di campi, le righe (ad esempio quella con scritto "Mario Rossi 081/3456278 339/985643 Viale Lombardia 2 80100 Napoli (NA)") si chiamano record (si pronuncia come si legge).

In pratica, il *campo* indica il tipo di dato che noi inseriamo (un cognome, un numero di telefono, ecc.), mentre il *record* è l'insieme dei dati relativi a ogni nostro conoscente, vale a dire la sua scheda personale contenente nome, cognome, numeri di telefono, eventuale indirizzo, ecc.

Facciamo un altro esempio, paragonando stavolta un database a uno schedario a cassetti, di quelli che si trovano ancora in molte scuole e uffici. Supponiamo che si tratti dello schedario di una scuola, nel quale vengono raccolte le informazioni relative agli alunni, suddivisi per classi. Ogni cassetto di questo schedario conterrà le schede degli alunni di una singola classe; in ciascuna scheda ci saranno i dati relativi a un alunno. In questo esempio, lo schedario cor-

> risponde all'intero *database*, ogni cassetto dello schedario a una *tabella* del database, ogni scheda a un *record* e, infine, ogni singolo dato relativo all'alunno (il cognome, il nome, l'indirizzo, ecc.) corrisponde a un dato contenuto in un *campo* del database.

Come vedremo in questo Modulo, prima di inserire le informazioni in un database bisogna predisporre la tabella in base ai dati che dovrà contenere. Access ci mette a disposizione una serie di database già pronti all'uso, nei quali, se essi corrispondono alle nostre necessità, possiamo cominciare a inserire i dati che vogliamo gestire. Possiamo provare i vari modelli di esempio selezionandone uno e premendo poi il pulsante *Crea* che si trova in basso a destra. Oppure, se preferiamo procedere autonomamente e abbiamo già una certa pratica, possiamo scegliere un database vuoto: il programma creerà una tabella nella quale ci sarà chiesto di strutturare i vari campi a noi necessari.

Una volta predisposta la tabella, potremo iniziare a inserire i dati e, anche in questo caso, avremo a disposizione diverse scelte e aiuti: potremo, ad esempio, scrivere direttamente nella tabella i dati che vogliamo immettere, oppure utilizzare una *maschera*. La *maschera* (vedi l'illustrazione a lato) permette la visualizzazione completa dei dati digitati e mostra un *record* per volta (vale a dire tutte le informazioni riguardanti un singolo nominativo o prodotto), consentendoci di aggiungere, mo-

| Dettagli contatto                     |                      | Salva n nuovo |             | Salva e chiudi |  |
|---------------------------------------|----------------------|---------------|-------------|----------------|--|
| Local Contraction                     | Nome                 |               | Cognome     | 1              |  |
|                                       | Fablo                |               | Pacelli     |                |  |
| 1 1 1 1 1 1 1 1 1 1 1 1 1 1 1 1 1 1 1 | Posizione            |               |             |                |  |
| 350                                   | Responsabile vendite |               | Edizioni Ma | inna           |  |
| 1 22                                  | Posta elettronica    |               |             |                |  |
|                                       | f.pacelli@libero.it  |               |             |                |  |
|                                       | Telefono ufficio     |               | Fax         |                |  |
|                                       | 081123456            |               | 081123456   | 1              |  |
| _                                     | Telefono abitazione  |               |             |                |  |
|                                       | 0522123456           |               |             |                |  |
| ndirizzo                              |                      |               |             |                |  |
| Corso Umberto I                       |                      |               |             |                |  |
| Sittà                                 | Stato/Provincia      | CAP           |             | Parse          |  |
| Reggio Emilia                         | RE                   | 42100         |             | naly           |  |
| iote                                  |                      |               |             |                |  |

dificare, consultare o cancellare dati con maggiore comodità e minor rischio di errori rispetto all'inserimento dei dati direttamente nella tabella.

Per ricercare dati all'interno del database esistono le query (si pronuncia quìri); una query sostanzialmente è una domanda che noi poniamo al programma, domanda più o meno articolata e complessa, nella quale chiediamo di cercare e mostrarci dei dati contenuti all'interno di una o più tabelle utilizzando alcuni criteri.

Se, ad esempio, abbiamo una tabella che contiene tutti i comuni italiani in una colonna e in un'altra la provincia cui appartengono, e vogliamo estrarre dalla tabella tutti i comuni della provincia di Reggio Emilia, basterà creare una *query* dove, nella colonna corrispondente alla sigla della provincia, inseriremo il criterio "=RE"; la *query* in que-

stione, corrisponderà quindi alla richiesta di una tabella ristretta ai soli comuni della provincia in esame.

Quando dovremo presentare i nostri dati su carta avremo a disposizione i report (si pronuncia ripòrt), che sono un accurato metodo di presentazione dei documenti che ci consente di stampare i dati che ci interessano nel formato che ci è più gradito.

|                                                            |                                          |                                                                                            | <br>Posicione | 1 |
|------------------------------------------------------------|------------------------------------------|--------------------------------------------------------------------------------------------|---------------|---|
| Contatti<br>V ID<br>Socie<br>Cogr<br>Nom<br>Indir<br>Posiz | età<br>nome<br>ie<br>izzoPostaE<br>zione | ContattiEstesi<br>Città<br>StatoProvincia<br>CAP<br>Paese<br>PaginaWeb<br>Note<br>Allenati |               |   |
| Campo:<br>Tabella:<br>rdinamento:                          | Cognome<br>Contatti                      | Paese<br>ContattiEstesi                                                                    |               |   |
| Mostra:<br>Criteri:<br>Oppure:                             | "Pacelli"                                | Itały                                                                                      |               |   |
|                                                            |                                          |                                                                                            |               |   |
|                                                            | <b>(</b> ]                               |                                                                                            |               |   |

| Ordini    |                                    |
|-----------|------------------------------------|
| ID ordine | Data spedizione Città destinatario |
| 30        | 22/01/2006 Bologna                 |
| 31        | 22/01/2006 Reggio Emilia           |
| 32        | 22/01/2006 Bologna                 |
| 33        | 31/01/2006 Torino                  |
| 34        | 07/02/2006 Reggio Emilia           |
| 35        | 12/02/2006 Asti                    |
| 36        | 25/02/2006 Cagliari                |
| 37        | 09/03/2006 Firenze                 |
| 38        | 11/03/2006 Caserta                 |
| 39        | 24/03/2006 Torino                  |
| 40        | 24/03/2006 Messina                 |
| 41        | Trieste                            |
| 42        | 07/04/2006 Messina                 |

Infine, non va dimenticata un'altra potenzialità di Access: quando aggiorneremo un qualunque dato contenuto in una tabella, esso verrà immediatamente aggiornato in tutte le tabelle dove è presente.

Come avrete capito, un database è un programma un po' diverso dagli altri, in quanto il file nel quale salviamo il nostro lavoro è formato da diversi elementi che servono a far funzionare il programma stesso: le *tabelle* sarebbero di poca utilità se non avessimo a disposizione le *query* per effettuare delle ricerche sui dati, così come le *maschere* non servirebbero a niente se non dovessimo inserire i dati nelle tabelle.

## Comprendere i database

### **CONCETTI FONDAMENTALI**

e precedenti versioni di *Microsoft Access* (ricordiamo che si pronuncia *màicrosoft àxes*) – 97, 2000, XP, 2003 – erano abbastanza simili fra loro, mentre le versioni 2007 e 2010 presentano dei menu che si sviluppano in forma orizzontale (la cosiddetta *barra multifunzione* della quale parleremo nel punto 5.2.1.4) invece che verticale (le *barre degli strumenti* con i cosiddetti *menu a tendina*).

Non solo: i file ai quali lavoriamo non vengono più salvati in formato *.mdb* ma nel nuovo formato *.accdb*, risultando quindi illeggibili con versioni di *Access* precedenti la 2007. Perciò, se dobbiamo trasferire ad altri un database creato con *Access* 2010 o 2007, accertiamoci che i destinatari possiedano una di queste versioni più recenti.

Inoltre, si possono verificare problemi d'incompatibilità quando si vuole lavorare con *Access 2010* o *2007* a un documento creato con una versione precedente del programma. In questo caso, provando ad

aprire il database precedente compare un *avviso di sicurezza*; facendo clic su "Il contenuto attivo è stato in parte disattivato..." viene visualizzata una finestra nella quale è possibile scegliere come comportarsi con il "vecchio" database (fig. 5.1).

| Salva oggetto con nome     Salva database con nome | Informazioni                      | su BiblioTesi                                                                                                    | 2. Contraction of the second second s |
|----------------------------------------------------|-----------------------------------|----------------------------------------------------------------------------------------------------|----------------------------------------------------------------------------------------------------|
| 😂 Apri<br>📬 Chiudi database                        | 0                                 | Avviso di sicurezza<br>Il contenuto attivo potrebbe contenere virus e altri pericoli per la sicurezza.                |                                                                                                    |
| BiblioTesl.mdb                                     | Abilita<br>contenuto +            | Macro VBA                                                                                                    |                                                                                                    |
| BiblioLaura.mdb                                    |                                   | <ul> <li>L consignatione admitare il contenuto solo se si considera attendibile il<br/>contenuto del file.</li> </ul> | Visualizza e modifica le proprietà del database                                                                                                    |
| DatabaseS.accdb                                    |                                   | Impostazioni Centro protezione<br>Ulteriori informazioni sul contenuto attivo                                         |                                                                                                    |
| Informazioni                                       |                                   | Company a statistica                                                                                                  |                                                                                                    |
| Recente                                            | i ka                              | Comparta e ripristina<br>Consente di prevenire e correggere i problemi relativi ai file di database                   | 📕 FIG 5.                                                                                                    |
| Nuovo                                              | Compatta e<br>ripristina database | tramite Compatta e nonsuna database.                                                                                  |                                                                                                    |
| Stampa                                             |                                   |                                                                                                    |                                                                                                    |
| Salva e pubblica                                   | 83                                | Gestisci utenti e autorizzazioni<br>Utilizzare password e autorizzazioni per consentire o limitare l'accesso agli     |                                                                                                    |
| Guida                                              | Utenti e                          | oggetti disponibili nel database da parte di singoli utenti o gruppi di utenti.                                       |                                                                                                    |
| Coldo                                              | autorizzazioni -                  |                                                                                                    |                                                                                                    |
| Esci                                               |                                   |                                                                                                    |                                                                                                    |
|                                                    | ( <b>4¢</b> )                     | Imposta password database<br>Consente di utilizzare una password per limitare l'accesso al database. I file           |                                                                                                    |
|                                                    | Imposta password                  | che utilizzano il formato di file di Microsoft Access 2007 o versione<br>successiva vengono crittografati.            |                                                                                                    |

## <u>5.1.1</u>

Sezione

niù

Considerate le funzioni più avanzate messe a disposizione dal nuovo formato .accdb è spesso preferibile convertire in questo nuovo formato eventuali file .mdb. Ecco la procedura:

- 1. nella scheda File cliccare su Apri;
- 2. selezionare e aprire il database da convertire;
- se compare un Avviso di sicurezza cliccare prima sul pulsante Abilita contenuto e poi sul pulsante OK nella finestra in cui si chiede "Impostare questo file come documento attendibile?";
- 4. cliccare prima sulla scheda File e poi su Salva e pubblica;
- 5. in *Tipi di file di database* selezionare *Database di Access (Formato di database predefinito)*;
- 6. cliccare sul pulsante Salva con nome;
- 7. nella finestra *Salva con nome* che compare, confermare o scegliere il *Nome file* e quindi cliccare sul pulsante *Salva*.

Verrà creato un database nel formato *.accdb* e il database originale verrà richiuso (fig. **5.2**).

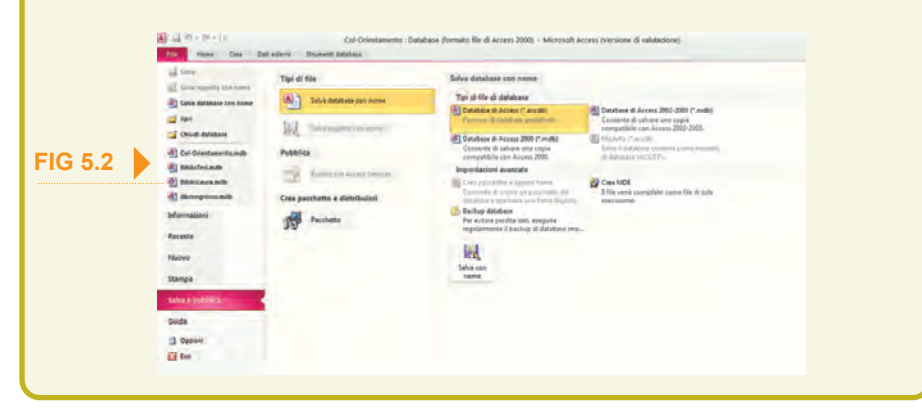

Access 2007 Non esiste la scheda *File:* occorre cliccare sul pulsante circolare di *Office* in alto a sinistra per aprire il menu contenente il comando *Apri* (fig. **5.8 bis**). Quando compare l'*Avviso di protezione* bisogna cliccare prima sul pulsante *Opzioni* (che si trova nella stessa barra dell'*Avviso di protezione*) e poi, nella finestra *Opzioni di protezione di Microsoft Office*, selezionare *Attiva il contenuto* e cliccare su *OK*.

Bisogna, infine, cliccare nuovamente sul pulsante circolare di *Office* per scegliere *Salva con nome* e l'opzione *Database di Access 2007*.

### **5.1.1.1** Sapere cosa è un database

# Un *database* (ricordiamo che si pronuncia *dèita-béis*) <mark>è un programma destinato a contenere informazioni, numeriche e alfabetiche, ordinate secondo criteri stabiliti dall'utente.</mark>

Il termine inglese *database* è stato tradotto in italiano come *basi di dati* ma termini come *archivio elettronico* o *banca dati* avrebbero consentito di capire più facilmente di cosa si sta parlando. D'altra parte, come abbiamo spiegato nell'introduzione di questo Modulo, una piccola agenda o un intero elenco telefonico hanno fondamentalmente la stessa struttura di un database, solo che sono cartacei e non elettronici.

Ovviamente, anche i database elettronici possono essere stampati, ma il loro principale pregio è la velocità con la quale è possibile eseguire ricerche al loro interno. Se per trovare un abbonato all'interno di un elenco telefonico cartaceo dobbiamo prima individuare la città dov'è inserito il nominativo, poi scorrere alfabeticamente l'elenco fino a trovarlo, in un database elettronico (come quelli disponibili in diversi siti Internet) è sufficiente inserire il nominativo e la città per ottenere lo stesso risultato ma in tempi infinitamente più brevi.

Le stesse tecniche sono usate per memorizzare e ordinare le merci nei magazzini, anche grazie ai codici a barre presenti ormai su ogni confezione. Quando acquistiamo un prodotto in un supermercato, quel codice a barre non solo indicherà quantità e prezzo per stilare automaticamente la lista dei nostri acquisti ma, dalla

cassa, partirà un messaggio che andrà a togliere un'unità, per quel prodotto, dal database generale (l'elenco generale dei prodotti) del supermercato.

Quindi, grazie ai database, la gestione degli inventari avviene in tempo reale e i controlli umani – sempre indispensabili per ovviare a qualche possibile errore – sono ridotti, con gran risparmio di tempo (e di personale).

Ogni giorno, consapevolmente o meno, abbiamo a che fare con i database, perché la vita di ognuno di noi è costituita da dati e informazioni che è fondamentale poter archiviare e ritrovare con rapidità e semplicità. I database organizzano e ordinano impressionanti quantità di informazioni che nessun essere umano sarebbe capace di memorizzare.

Riflettendo un attimo possiamo facilmente intuire quali sono le attività nelle quali i database hanno velocizzato operazioni di routine: commercio, trasporti, pubblica amministrazione, ecc. Senza i database elettronici dovremmo tornare all'antico registro dove si annotavano manualmente partenze e arrivi delle merci, elenchi di contribuenti e associati, ecc.

Ovviamente, a fronte della molteplicità dei possibili impieghi e delle altissime velocità di consultazione, i *database* (e i programmi che li generano e li gestiscono) sono strutture abbastanza complesse, che necessitano di una preparazione specifica per essere correttamente utilizzati.

Progettare un database è un compito delicato, da una buona analisi delle necessità operative e da una accorta "scrittura" delle stesse dipende il successo o l'insuccesso della progettazione e, conseguentemente, la possibilità o meno di utilizzo del database.

entre nel linguaggio quotidiano i termini *dato* e *informazione* sonoquasi dei sinonimi, nel campo dei database è importante saperli distinguere: è un concetto apparentemente semplice, ma in realtà un po' complesso.

Utilizziamo di nuovo l'esempio della rubrica telefonica cartacea che abbiamo proposto nell'introduzione di questo Modulo: in essa costituiscono dei dati i nomi, i cognomi, gli indirizzi, i numeri di telefono che abbiamo annotato, mentre un nome collegato al proprio numero telefonico ed eventualmente anche all'indirizzo, rappresenta una informazione. Conoscere la differenza tra dati e informazioni

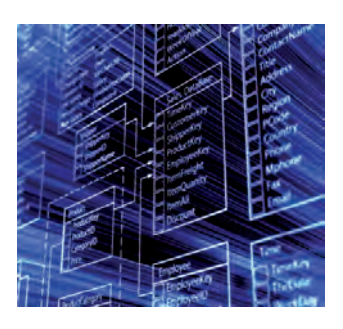

Da questo esempio, si capisce che i dati, presi singolarmente, non hanno grande significato: a cosa ci servirebbero un paio di cognomi, un numero di telefono, qualche indirizzo se non sappiamo se tra essi esiste o meno qualche relazione?

I dati, quindi, assumono significato quando sono organizzati tra loro in modo da costituire un'informazione: se a un cognome corrisponde il proprio indirizzo e il proprio numero di telefono, allora abbiamo un'informazione che può esserci utile, perché, utilizzando un database, attraverso il cognome della persona possiamo risalire al suo indirizzo e ai suoi numeri di telefono.

### 5.1.1.3

Sapere come è organizzato un database in termini di tabelle, record, campi n database è composto da diversi *oggetti (maschere, query, report,* ecc.) che, come vedremo più dettagliatamente in seguito, vengono messi in relazione tra loro attraverso delle tabelle.

Le tabelle sono dei contenitori elettronici, simili a dei fogli a quadretti suddivisi in righe e colonne, che archiviano e organizzano i dati. La tabella delle merci di un ipermercato, ad esempio, contiene l'elenco di tutti i prodotti disponibili, oppure vi saranno tabelle distinte per categorie merceologiche (abbigliamento, alimentari, materiale elettronico, ecc.) nelle quali sarà indicato il tipo di prodotto presente, il prezzo d'acquisto e di vendita, il fornitore, la data di consegna, la quantità per confezione, la quantità presente in quel momento sugli scaffali e nei magazzini, e così via.

I dati relativi a un singolo prodotto, (ad esempio un tipo di televisore) sono elencati orizzontalmente (fig. 5.3) e prendono il nome di *record*. Costituiscono un *record* anche l'insieme di dati relativi a un tipo di torta in vendita, oppure quelli relativi a un impiegato dell'ipermercato.

| Visualizza<br>Asualizzazieni Appu | Taglia<br>Copia<br>Copia formate<br>inti t | Filtro    | 2 Crescente<br>2 Decrescente<br>2 Rimuovi ordinam<br>Ordin | Cr Selezione<br>Avanzate •<br>ento V Attiva/disat<br>a e filitia | tiva fiitro | Aggiorna<br>tutto - | Salva Σ Totali<br>Salva Č Controllo ortografi<br>X Elimina • Altro •<br>Recold | a Trova | čas Sostituisci<br>→ Vai a *<br>ig Seleziona •<br>Trova |
|-----------------------------------|--------------------------------------------|-----------|------------------------------------------------------------|------------------------------------------------------------------|-------------|---------------------|--------------------------------------------------------------------------------|---------|---------------------------------------------------------|
| Tutti gli oggetti di Acces        | 5 🗩 «                                      | Tabella   | 1                                                          |                                                                  |             |                     |                                                                                |         |                                                         |
| Cerco_                            | P                                          | ID        | <ul> <li>MARCA</li> </ul>                                  | · MODELLO                                                        | + PO        | ILUCI ·             | Fare clic per aggiungere •                                                     |         |                                                         |
| Tabelle                           | 8                                          |           | 1 Philips                                                  | tv001                                                            | _           | 32                  | 2                                                                              |         |                                                         |
| Tabella1                          |                                            | 2 Pioneer | ACOS                                                       |                                                                  | 36          | 5                   |                                                                                |         |                                                         |
|                                   |                                            | * (       | 3 Samsung<br>Nuovo)                                        | 171p                                                             |             | 36                  | 5                                                                              |         |                                                         |
|                                   |                                            |           |                                                            |                                                                  |             |                     |                                                                                |         |                                                         |

#### FIG 5.3

Mentre le righe orizzontali identificano il *record*, vale a dire l'insieme di dati che sono collegati a un prodotto, una persona o altro ancora, le colonne verticali prendono il nome di *campi*. Vediamo perché.

Le colonne (*campi*) contengono uno stesso tipo di dato: in una ipotetica tabella dei televisori in vendita in un negozio (fig. 5.4) nella colonna "MARCA" troveremo sempre e solo il nome del produttore, mentre scolassimo i dati, vale a dire se scrivessimo a volte la marca nella

| Visualizzazioni Appunti         | sto 12 | Filtro 24 Crescente<br>Filtro 20 Rimuovi ordinamer<br>Ordina e | V Selezione +<br>Avanzate -<br>nto V Attiva/disattiva filtro | Aggiorna<br>tutto - X Elimina - Aggiorna<br>Record | Trova | 2 <sup>3</sup> <sub>an</sub> Sostituisci<br>⇒ Val a +<br>& Seleziona +<br>Trova |   |         |
|---------------------------------|--------|----------------------------------------------------------------|--------------------------------------------------------------|----------------------------------------------------|-------|---------------------------------------------------------------------------------|---|---------|
| Tutti gli oggetti di Access 💿 🛠 |        | Tabella1                                                       |                                                              |                                                    |       |                                                                                 |   |         |
| CercaP                          |        | ID · MARCA                                                     | · MODELLO · PO                                               | OLLICI + Fare clic per agglungere +                |       |                                                                                 |   |         |
| Tabelle *                       |        | 1 Philips                                                      | tv001                                                        | 32                                                 |       |                                                                                 |   |         |
| Tabella1                        |        | 2 Pioneer                                                      | AC08                                                         | 36                                                 |       |                                                                                 |   |         |
|                                 | *      | 3 Samsung<br>(Nuovo)                                           | 171p                                                         | 36                                                 |       |                                                                                 | • | FIG 5.4 |
|                                 |        |                                                                |                                                              |                                                    |       |                                                                                 |   |         |
|                                 |        |                                                                |                                                              |                                                    |       |                                                                                 |   |         |

colonna dei pollici, la tabella non sarebbe più un insieme ordinato e non servirebbe a nulla: non avrebbe senso costruire tabelle per ordinare dei dati e poi disporli a caso.

Il *campo*, quindi, identifica il tipo di dato immesso, numerico o alfabetico che sia, e deve corrispondere all'intestazione. Avremo così campi dove potremo scrivere le marche dei televisori, campi nei quali sarà riportato il cognome degli impiegati, campi nei quali sarà indicato il prezzo di un prodotto ecc. e, quando inseriamo nuovi dati, dovremo rispettare questi parametri.

Se abbiamo progettato il nostro database prevedendo tutto, registrare 1 o 100.000 *record* avrà per noi lo stesso grado di difficoltà e la ricerca sarà ugualmente veloce ed efficace. Il nostro database rimarrà valido nel tempo e, in ogni caso, sarà possibile apportare modifiche. Al contrario, se la progettazione del database è stata troppo affrettata e imprecisa, ci potremmo trovare costretti a gettare via tutto il lavoro fatto e a dover iniziare nuovamente con la progettazione delle tabelle.

Riassumendo, gli elementi che formano un database sono:

**Tabelle:** schemi nei quali sono contenuti i dati in righe (*record*) e colonne (*campi*). I *campi* contengono sempre lo stesso tipo di dato (ad esempio un *co-gnome* o un *indirizzo*), mentre i *record* contengono tutti i dati riguardanti un singolo soggetto.

- Query: schemi, realizzati partendo da una tabella o da un'altra query, che permettono di trovare e selezionare dati mediante filtri od operatori logici stabiliti dall'utente.
- Maschere: finestre che contengono appositi riquadri nei quali immettere i dati (cognome, nome, ecc. nel caso di una persona, caratteristiche tecniche nel caso di una merce, ecc.) necessari a compilare le tabelle o le query e, successivamente, a consultarle o modificarle. I dati digitati nella maschera vanno a posizionarsi nei rispettivi campi della corrispondente tabella o query.
- Report: un metodo di presentazione su carta dei risultati, una specie di Anteprima di stampa nella quale è possibile scegliere quali dati stampare e come stamparli.
- Macro e codice: elementi di base di programmazione che consentono, ad esempio, la «registrazione» di complesse operazioni abbinandole alla pressione di un pulsante (macro) oppure l'utilizzo del cosiddetto editor di programmazione basato sul linguaggio informatico Visual Basic (si pronuncia come si legge).

Le prime quattro categorie (*tabelle, query, maschere* e *report*) sono le più importanti, indispensabili per lavorare con *Access* e per superare l'esame per il conseguimento dell'ECDL, mentre la successiva fa parte di alcune opzioni avanzate che non tratteremo perché non fanno parte del programma d'esame.

### 5.1.1 4

Conoscere alcuni degli utilizzi più comuni di database di grandi dimensioni, quali: sistemi di prenotazione aerea. dati della Pubblica di conti correnti. dettagli di pazienti in ospedale

ome abbiamo ricordato nel punto 5.1.1.1, i database sono indispensabili per una vasta serie di attività. Se i database utilizzati dalle piccole aziende contengono gualche migliaio di dati, in altre occasioni i database permettono la gestione di milioni di dati. Ad esempio, i database della Pubblica Amministrazione contengono dati anagrafici, fiscali, elettorali, ecc. che riguardano tutti i cittadini. Le banche memorizzano Amministrazione, dati le singole operazioni che avvengono nei conti correnti dei loro milioni di clienti e permettono alla clientela di effettuare tramite Internet quasi tutte le operazioni. Negli ospedali, i database consentono di registrare tutte le informazioni riguardanti i pazienti in una cartella clinica elettronica, informazioni che sono conservate per essere consultate anche a distanza di anni o trasmesse ad altri ospedali nei quali il paziente viene ricoverato. Lo stesso si dica per guando prenotiamo un viaggio in treno o in aereo in una agenzia o tramite Internet: i nostri dati personali e i dati riguardanti il nostro tragitto sono inseriti in un database che non solo consente di verificare la disponibilità e di effettuare la prenotazione, ma contiene già le informazioni che si riferiscono a milioni di altri viaggi ferroviari o aerei.

### **5.1.2** ORGANIZZAZIONE DI UN DATABASE

**Comprendere che** ciascuna tabella di un database dovrebbe contenere dati relativi a un solo argomento. ad un solo argomento

**Comprendere che** ciascun campo di una tabella dovrebbe

ome abbiamo già detto (al punto 5.1.1.3) i database sono costituiti da un insieme di tabelle. Per assicurare il buon funzionamento del database, è necessario che ognuna delle tabelle contenga dati relativi

Ad esempio, nel database di un'azienda anche piccola, è consigliabile che i dati relativi ad un cliente si trovino in un insieme di tabelle, ognuna delle quali contiene un solo tipo di argomento: anagrafica, ordini, fatture, ecc. In questo modo sarà possibile effettuare ricerche in tempi rapidi, coinvolgendo solo i record interessati che si trovano nelle varie tabelle, messe in relazione tra loro e, in caso di eventuali aggiornamenti dei dati, si è sicuri di non avere discordanze tra più tabelle che dovessero contenere lo stesso tipo di dato (ad esempio stessi dati anagrafici ripetuti in più tabelle).

#### 🔿 empre per garantire il buon funzionamento del database, ciascun campo di una tabella dovrebbe contenere un solo dato.

Riprendendo l'esempio della piccola azienda, nella tabella dedicata contenere un solo dato agli impiegati ci dovrà essere un campo riservato al cognome, uno al nome, uno alla data di nascita, un altro al numero di telefono di casa, un altro al cellulare e così via. Questo consentirà di effettuare ricerche e ordinamenti separati per ogni campo, oltre a poter mettere in relazione questi dati tra loro in maniera più precisa.

Se, invece, inseriamo in un unico campo sia il nome sia il cognome dell'impiegato, potrebbe risultarci difficile trovare le informazioni relative a un impiegato del quale ricordiamo che il cognome inizia per "MAR" perché la ricerca ci restituirebbe come risultato anche le schede degli impiegati il cui nome è Mario, Marco, Maria, ecc.

#### C i sono vari motivi per i quali <mark>è opportuno che i dati siano contenuti</mark>-C <mark>in campi di tipo adeguato</mark>.

Questo serve innanzitutto per aiutarci nella compilazione delle tabelle ed evitare errori di inserimento. Infatti, se predisponiamo ogni campo per un determinato formato: (*Testo, Numero, Data/ora, Sì/no*, ecc.) *Access* ci avvertirà dell'eventuale errore nel caso provassimo a inserire dati di tipo diverso da quelli ammessi per quello specifico campo. Questo non ci mette al riparo dallo scrivere erroneamente, ad esempio, il nome di un impiegato nel campo dei cognomi (perché entrambi sono campi di testo), ma ci assicura di non poterlo scrivere nel campo della data di nascita, se quel campo è stato associato al formato per le date e perciò non accetterà testo e neppure numeri che non rispettino il formato giorno/mese/anno o altro.

Assegnare a un campo un tipo di dato come, ad esempio, il formato *Data/ora*, consentirà di fare ricerche nella tabella attraverso le date di nascita, giacché il programma saprà che in quel campo non potrà trovare altro che date: le potrà così ordinare, filtrare, estrarre.

Possiamo facilmente comprendere l'importanza che assume la differenza fra un campo numerico e uno di testo: nel database di un supermercato, ad esempio, le quantità di prodotti presenti dovranno essere inserite in campi numerici, altrimenti, come farebbe il sistema a sommare le quantità presenti per eseguire l'inventario in tempo reale?

Nei campi numerici il database potrà eseguire ogni tipo di calcolo matematico, mentre in quelli di testo potrà provvedere a ordinamenti, selezioni, filtrazioni secondo le esigenze dell'utente.

Questa organizzazione, serve anche a risparmiare memoria, sia in fase di registrazione che di elaborazione. Memorizzare un singolo carattere (ad esempio la lettera "A") richiede al computer più memoria rispetto al memorizzare una singola cifra (ad esempio "1"). Usando quindi, dove possibile, il formato numerico al posto di quello di testo, si otterrà un risparmio di memoria. Se teniamo presente che un file di database può contenere anche milioni di *record*, risulterà evidente il vantaggio.

Quindi, quando creiamo un database, le proprietà dei diversi campi devono coincidere con il tipo di dato che dovranno accogliere. Così, nel caso di una tabella che contenga i dati dei dipendenti di un'azienda, imposteremo campi con formato *Testo* per nomi e cognomi, *Data* per date di nascita o di assunzione, *Numerici* o *Valuta* per gli stipendi, *Sì/no* per verificare l'esistenza o meno di una certa condizione (ad esempio se il dipendente è di nazionalità italiana).

### 5.1.2.3

Comprendere che il contenuto di un campo è associato ad un tipo di dato adeguato, quale: testo, numero, data/ora, sì/no

| Codice cliente<br>Name cliente<br>Via<br>GIIIA<br>CAP<br>Telefono | Origine<br>Destinazion | <ul> <li>O (D tour)<br/>Nome escursione<br/>Codice Dherano</li> <li>Origine<br/>Destinazione</li> </ul> |
|-------------------------------------------------------------------|------------------------|----------------------------------------------------------------------------------------------------|
| Nome escurs                                                       | 0                      | 0                                                                                                    |

Tabella itinerari Tabella Escursioni

**5.1.2.4** Comprendere che ai campi sono associate delle proprietà quali: dimensione, formato, valore predefinito

A ciascun campo sono associati, oltre al tipo di dati, anche *proprietà* come la dimensione, il formato, il valore default (si pronuncia *defòlt* ed è il valore predefinito che viene utilizzato se non è introdotto un valore diverso).

Stabilire la dimensione di un campo evita sprechi di memoria, perché generalmente nei database ogni campo occupa tanta memoria quanta è quella richiesta dalle dimensioni massime stabilite dall'utente: anche gli spazi vuoti vengono cioè conteggiati come caratteri. Ad esempio, in *Access* i campi di tipo testuale possono arrivare a una lunghezza massima di 255 caratteri, ma se noi destiniamo quel campo al solo cognome, possiamo impostare una lunghezza massima di 20 caratteri, perché molto difficilmente un cognome richiederà più di 20 caratteri e noi otterremo un risparmio di spazio nella memorizzazione.

Il formato di un campo assegna una determinata formattazione ai dati inseriti in quel campo. Un esempio è quello di un campo destinato alla data, per il quale sarà possibile scegliere tra formati del tipo "06/10/2013" o "06/10/13" o "6 ottobre 2013". Nei campi numerici, invece, potremo scegliere se mostrare o meno le cifre decimali e quante mostrarne. Nei campi destinati a contenere dei prezzi potremo scegliere il tipo di valuta (euro, dollari, ecc.).

Per controllare le *proprietà* dei campi dobbiamo aprire *l'oggetto* (*tabella*, *query*, *report*, ecc.) in *visualizzazione struttura* (di questa parleremo dettagliatamente al punto 5.2.2.5), ad esempio cliccando sul pulsante che si trova in basso a destra, nella barra di stato, e che raffigura squadra, riga e matita Cliccando nella colonna *Tipo Dati* è possibile variare la tipologia o impostare caratteristiche avanzate della tipologia scelta: ad esempio definire il numero massimo dei caratteri pella

|                     | Cerca_     | Q |                                       | Nome cam               | po         | Tipo dati       |        |  |  |  |
|---------------------|------------|---|---------------------------------------|------------------------|------------|-----------------|--------|--|--|--|
| <i>mpo</i> , oppure | Tabella    |   | 8                                     | ID                     |            | Numerazione au  | tomat  |  |  |  |
| abilire se il       | TTT TALACT | ~ |                                       | Campo1                 |            | Testo           |        |  |  |  |
|                     | iadenal    |   |                                       |                        |            | Testo           |        |  |  |  |
| mpimento del        |            |   |                                       |                        |            | Memo            |        |  |  |  |
| mno deve es-        |            |   |                                       |                        |            | Numorico        | -      |  |  |  |
|                     |            |   |                                       |                        |            | Dete            |        |  |  |  |
| re obbligatorio     |            |   |                                       |                        |            | Data/ora        | -      |  |  |  |
| inhington Cil       |            |   |                                       |                        |            | Valuta          |        |  |  |  |
| 101110 $(0.51)$     |            |   |                                       |                        |            | Numerazione a   | utomat |  |  |  |
| a. <b>5.5</b> ).    |            |   |                                       |                        |            | Si/No           |        |  |  |  |
| g. •.•).            |            |   |                                       |                        |            | Oggetto OLE     |        |  |  |  |
|                     |            |   |                                       |                        |            | Collegamento in | pertes |  |  |  |
|                     |            |   |                                       |                        |            | Allegato        |        |  |  |  |
|                     |            |   |                                       |                        |            | Calcolato       |        |  |  |  |
|                     |            |   |                                       |                        |            | Disessa guidata |        |  |  |  |
|                     |            |   | -                                     | Line i a Breatan       |            |                 |        |  |  |  |
|                     |            |   | Generale Ricerca Dimensione campo 255 |                        |            |                 |        |  |  |  |
|                     |            |   |                                       |                        |            |                 |        |  |  |  |
|                     |            |   | F                                     | ormato                 |            |                 |        |  |  |  |
|                     |            |   | N                                     | faschera di input      |            |                 |        |  |  |  |
|                     |            |   | E                                     | tichetta               |            |                 |        |  |  |  |
|                     |            |   |                                       | alido re               |            |                 |        |  |  |  |
| FIG 5.5             |            |   | 1 Å                                   | Aessannio ettore       |            |                 |        |  |  |  |
| ······              |            |   | R                                     | lichiesto              | No         |                 |        |  |  |  |
|                     |            |   | C                                     | onsenti lunghezza zero | Si         |                 |        |  |  |  |
|                     |            |   | I                                     | ndicizzato             | No         |                 |        |  |  |  |
|                     |            |   | C                                     | ompressione Unicode    | Si         |                 |        |  |  |  |
|                     |            |   | N                                     | Aodalità IME           | Nessun con | trollo          |        |  |  |  |
|                     |            |   | N                                     | Aodalità frase IME     | Nessuna co | nversione       |        |  |  |  |
|                     |            |   | 6                                     | mart tag               |            |                 |        |  |  |  |

Il valore di default è un valore predefinito che viene immesso automaticamente nel momento in cui creiamo un nuovo *record*. Ad esempio, nel database di un'azienda, nel campo relativo alla nazionalità di un dipendente, potremo impostare il valore di default su *italiana* se la maggior parte degli impiegati è di nazionalità italiana. Quando aggiungeremo un nuovo *record*, nel campo nazionalità troveremo già scritto *italiana*; potremo ovviamente cambiare quel valore predefinito se si tratta di un dipendente straniero.

n un database, i cosiddetti *indici* – dei quali parleremo diffusamentenel punto successivo – permettono una ricerca più veloce dei dati. In *Access* esiste un tipo di indice, chiamato *chiave primaria*, che serve a identificare un record senza errori.

Nella realtà di ogni giorno sono esempi di "chiave primaria" i numeri progressivi di un elenco, oppure le targhe automobilistiche, perché a ogni targa corrisponde una sola auto, così come al *record* "3" di una ipotetica tabella *Impiegati* corrisponderanno solo le informazioni contenute in quel *record*, e non quelle dei *record* 4 o 5 della stessa tabella, oppure del *record* 3 di una ipotetica tabella *Clienti*.

In definitiva, la *chiave primaria* è un identificativo univoco per quel determinato *record*: può essere un codice numerico, alfabetico o alfanumerico (come la targa di un'auto, che contiene sia lettere sia numeri). Ovviamente, dal momento che la *chiave primaria* identifica quel *record* in modo univoco, non ci potranno essere nella stessa tabella due chiavi primarie uguali: sarebbe come avere in circolazione due auto con la stessa targa!

La *chiave primaria* di *Access* da un lato funziona come indice univoco dei *record*, dall'altro impedisce all'utente di inserire due volte, per errore, gli stessi dati.

| Per impostare la <i>chiave</i><br><i>primaria</i> in una tabella <i>Ac</i> -<br><i>cess,</i> basta selezionare<br>dalla <i>visualizzazione strut-</i><br><i>tura</i> il campo che vogliamo<br>scegliere come <i>chiave pri-</i><br><i>maria</i> e poi cliccare sul<br>pulsante <i>Chiave primaria</i><br>nella <i>barra multifunzione</i><br>oppure cliccare con il tasto<br>destro del mouse e poi<br>scegliere <i>Chiave primaria</i><br>dal menu contestuale che<br>compare (fig. 5.6). | Chiave Generatore V<br>primaria | erific<br>con<br>Stru | a regole<br>valida<br>Jahellal | righe<br>ighe<br>ricerche | inestra delle Indie<br>proprietà<br>Mostra/Nascondi       | ci<br>E       |
|----------------------------------------------------------------------------------------------------|---------------------------------|-----------------------|--------------------------------|---------------------------|-----------------------------------------------------------|---------------|
|                                                                                                    |                                 | 8                     | Nome ca<br>ID<br>Campo1        | impo                      | Tipo<br>Numerazior<br>Data/ora                            | dati<br>ne au |
|                                                                                                    |                                 |                       | Campoz                         |                           | <u>h</u> iave primaria<br>aglia<br>opia<br>c <u>o</u> lla |               |
| FIG 5.6                                                                                                    |                                 |                       |                                | El 20                     | i <u>m</u> ina righe<br>roprietà                          |               |

**5.1.2.5** Sapere cosa è una chiave primaria 5.1.2.6 Sapere cosa è un

indice. Capire come permette di accedere più rapidamente ai dati

n alcuni libri, soprattutto se trattano argomenti scientifici o tecnici, si trova alla fine del volume un indice analitico che contiene un elenco dei termini più importanti utilizzati nel libro stesso, ordinati alfabeticamente; basta cercare il termine che ci interessa per individuare la pagina (o le pagine) nel quale potremo trovarlo: ad esempio: "Bach Johan Sebastian: 67". A quel punto, però, la nostra ricerca non è terminata, perché dovremo prima trovare la pagina 67 e poi cercare il nome all'interno della pagina stessa. Un indice analitico, quindi, restringe la ricerca di un termine dall'intero libro a una o più pagine.

Access, quando deve cercare un dato all'interno delle tabelle, segue lo stesso procedimento: se non trova un indice cerca il dato in tutta la tabella, se invece è stato creato un indice, restringe la ricerca alle "pagine" (che per lui sono porzioni di tabella) indicate dall'indice.

Così, se dovrà cercare "Bach" all'interno di una ipotetica tabella "Musicisti" contenente i dati biografici dei compositori, lo cercherà in tutti i campi, (Cognome, Nome, Data di nascita, Luogo di nascita, ecc.). Se, invece, avremo indicizzato il campo Cognome lo cercherà solo in quel campo: d'altronde, è logico attendersi che il termine "Bach" sarà solo nel campo dei cognomi, e non in quello dei nomi o delle date di nascita.

Dungue, come avviene nel caso della ricerca di un termine in un libro, l'indicizzazione di un campo consente al programma di trovare più rapidamente un dato e ne velocizza l'ordinamento, anche se – proprio come un indice analitico aumenta le dimensioni di un volume - abusare degli indici creandone troppi rischia di rendere più complessa la struttura del database e, in definitiva, di annullare i vantaggi ottenuti, rallentando le operazioni.

#### 5.1.3 RELAZIONI

Capire che il motivo principale per creare un database è minimizzare la duplicazione dei dati

🔿 iprendendo l'esempio del punto precedente, se volessimo cercare in una biblioteca notizie approfondite su Bach e le sue relazioni tra tabelle di opere, dovremmo consultare diversi volumi, dal momento che ogni libro ci fornirà qualche informazione non presente negli altri. Dovremo dunque cercare informazioni su Bach in vari volumi, ad esempio: "Enciclopedia della Musica", "La grande musica del secolo XVIII", "La musica sacra", e così via. Grazie agli indici analitici, potremo restringere l'obiettivo della ricerca e, alla fine, confrontare e unire le notizie trovate.

> Allo stesso modo, un ipotetico database contenente informazioni sulla musica classica sarà composto da diverse tabelle: una che contiene i dati biografici dei musicisti, un'altra dedicata alla loro produzione musicale suddivisa per autore, un'altra ancora che ci fornisce dati sui CD in commercio contenenti brani di musica classica e così via.

Se volessimo utilizzare questo ipotetico database per avere un quadro il più possibile completo della vita e della produzione musicale di Bach, l'anno di composizione delle sue opere, quali brani sono disponibili su CD, quale casa musicale li commercializza e il loro prezzo, dovremmo aprire le tre relative tabelle, estrarre dati da ognuna di esse per realizzare una guarta tabella nella guale riportare i dati che man mano raccogliamo.

Sappiamo, però, che le tre tabelle (quella sui musicisti, quella sulle opere e quella sui CD) trattano argomenti simili: cambia l'ordine di presentazione degli argomenti, in alcune troveremo campi che non compaiono nelle altre, ma in tutte e tre sono raccolti dati che riguardano la musica classica.

Nella prima tabella, quella dove sono elencati i musicisti, troveremo quasi sicuramente un campo nel quale sono riportati i cognomi dei musicisti. Potremmo allora decidere di collegarlo al campo cognomi dei musicisti presente nella tabella sulla disponibilità dei CD, facendo attenzione, come vedremo in seguito, che nella prima tabella la chiave primaria sia assegnata proprio al campo dei Cognomi dei musicisti, in modo che non possano esistere duplicati.

A questo punto, cercando "Bach" nella prima tabella, ci verranno mostrati non solo i dati biografici presenti in quella tabella, ma anche i dati riferiti a Bach presenti nelle altre tabelle, col notevole vantaggio di avere, in un unico "contenitore", dati biografici, produzione musicale e disponibilità in CD delle sue opere.

La procedura che abbiamo descritto permette di costruire database relazionali, vale a dire "collegati" in alcune loro parti per poter richiamare più facilmente tutti i dati presenti, in varie tabelle, sullo stesso argomento.

Si tratta di un sistema molto utilizzato, ad esempio, nei grandi database amministrativi, nei quali a una singola persona sono correlati solo una parte di dati (ad esempio quelli anagrafici), mentre mancano informazioni sul livello d'istruzione, la situazione sanitaria, ecc. Mettendo in relazione molte tabelle che contengono dati diversi ma riguardanti lo stesso individuo, si riesce a ottenere immediatamente un quadro completo di tutti i dati disponibili riguardanti quella persona.

ome abbiamo spiegato nel punto precedente, un database relazionale consente di ricavare informazioni su un argomento più velocemente e precisamente, grazie alle relazioni create tra un campo di una tabella e uno o più campi di un'altra.

Come vedremo in seguito, si possono creare relazioni fra un campo tabella ad un campo di di una tabella e più campi di altre. Seguendo sempre il nostro esempio delle tre tabelle di database (musicisti, opere, CD), il cognome "Bach" può essere presente in diverse tabelle. Il campo Cognomi, però, può avere dei duplicati (nel caso di Bach esistono altri musicisti con lo stesso cognome, tra cui alcuni dei ben venti figli dello stesso Johann Sebastian)

Capire che una relazione viene costruita legando un campo univoco di una

un'altra tabella

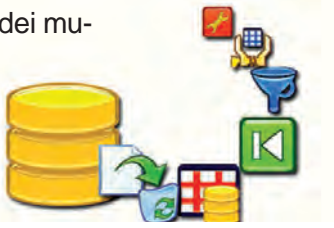

e quindi non può identificare con certezza un determinato *record* dal momento che possono esserci delle omonimie.

La soluzione migliore è, quindi, quella di impostare le relazioni fra tabelle fra campi univoci che identifichino con precisione i *record*, ad esempio i campi che contengono la *chiave primaria*, che generalmente contengono dei codici di varia natura: numerici (ad esempio 1, 2, 3, ecc.); alfabetici (*A*, *B*, *C*, ecc.), alfanumerici (*A*1, *A*2, *B*1, ecc.). Po-

Ovviamente, se commetteremo un errore nel collegare le tabelle (ad esempio collegando il campo *ID-Musicista* di una tabella al campo *Prezzi dei CD* di un'altra tabella), non otterremo alcun risultato, perché il programma non troverà relazioni fra i dati contenuti nei due campi (che relazione potrebbe trovare fra un campo che contiene codici e uno numerico che contiene prezzi?). tremmo chiamare quei campi *Codice Musicista* ma, per convenzione, si usa far precedere il testo con *ID*, ad esempio *IDMusicista*, oppure chiamare il campo semplicemente *ID*. In questo caso avremo realizzato una relazione uno-a-molti, perché a un campo univoco di una tabella corrisponde un campo di un'altra tabella non necessariamente univoco.

Meno usata è la relazione uno-a-uno nella quale, come spiega già il nome, a ogni record della prima tabella corrisponde un solo record della tabella correlata.

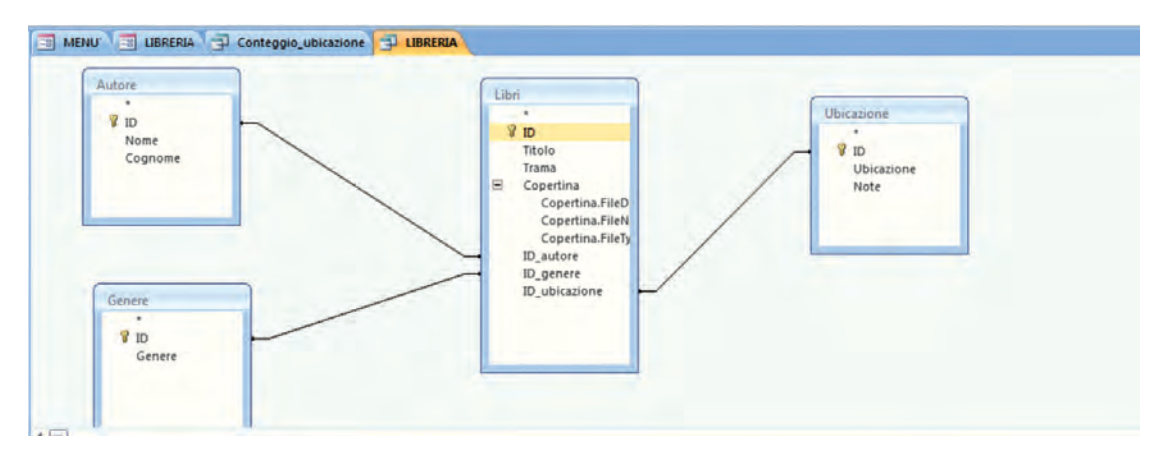

### <u>5.1.3.3</u>

Comprendere l'importanza di mantenere l'integrità delle relazioni tra tabelle - Ogni volta che creeremo una relazione in *Access* noteremo che sarà a nostra disposizione una casella di controllo, attivabile col segno di spunta (✔), accanto alla scritta *Applica integrità referenziale*.

#### Applica integrità referenziale

L'integrità referenziale consiste in un insieme di regole utilizzate da Access per assicurare che le relazioni tra i record delle tabelle correlate siano valide, e che non vengano cancellati o modificati per errore i dati contenuti in tabelle collegate mediante relazioni.

Se, ad esempio, mentre stiamo consultando dati riguardanti Johan Sebastian Bach in un'ipotetica tabella *CD Musicali*, ci accorgiamo della presenza di un campo della tabella nel quale è riportato l'anno di nascita del musicista, potremmo decidere di eliminarlo perché non ci interessa in quel contesto. Questa cancellazione, però, potrebbe portare all'eliminazione di dati riguardanti Bach anche da altre tabelle, ad esempio una tabella *Biografie dei Musicisti*, se le abbiamo messe in relazione tra loro. In questo caso, se abbiamo attivata l'*integrità referenziale,* apparirà un avviso di *Access* e non sarà possibile eliminare un *record* da una tabella primaria se esistono *record* corrispondenti in una tabella correlata, né sarà possibile eliminare campi della prima tabella che siano in relazione con la seconda.

L'integrità referenziale, inoltre, non consentirà d'inserire un record in una tabella secondaria se manca il corrispondente record nella tabella primaria.

Prima di applicare l'integrità referenziale dovremo accertarci che:

Ia colonna corrispondente della tabella primaria sia una chiave primaria o abbia un vincolo univoco (il vincolo univoco impedisce l'inserimento di eventuali duplicati nei campi su cui il vincolo viene assegnato), ossia un Indice senza duplicati ammessi;

i campi in relazione abbiano la stessa dimensione e l'identico tipo di dati;

entrambe le tabelle facciano far parte del medesimo database.

#### **OPERATIVITÀ**

a realizzazione di un database per archiviare i libri oppure i CDmusicali in possesso di una persona, non richiede competenze informatiche particolarmente approfondite e può quindi essere effettuata direttamente da chi utilizzerà poi quel database.

Quando si tratta, però, di database destinati a gestire decine di migliaia, centinaia di migliaia o anche milioni di *record*, la progettazione e la realizzazione sono affidate a specialisti del settore, che analizzano le caratteristiche del database che dovranno creare: quali dati dovrà contenere, come dovranno essere distribuiti questi dati nelle tabelle, quali dovranno essere le relazioni tra le tabelle, che tipo di interrogazioni saranno poste. Dopo questa fase di analisi, si passa alla realizzazione del database e, ancora dopo, alla verifica del suo corretto funzionamento.

Per esempio, nella creazione di un database destinato a una biblioteca di importanza nazionale, che custodisce oltre un milione di libri, il programmatore farà in modo che per ogni libro siano registrabili caratteristiche come l'autore, il titolo, l'eventuale sottotitolo, la casa editrice, l'anno di pubblicazione, il numero delle pagine, le dimensioni del volume, gli argomenti trattati, l'eventuale codice ISBN (se si tratta di un libro abbastanza recente), ecc.

Il programmatore si occuperà, inoltre, di realizzare il software di gestione del database per facilitarne l'utilizzo all'utente finale, a seconda di chi si tratti: al lettore sarà ad esempio possibile cercare e visualizzare dati, all'impiegato della biblioteca sarà consentito anche inserirli o cancellarli.

Sapere che i database professionali sono progettati e creati da specialisti di database

| <b>5.1.4.2</b> Sapere che                                                                                                | Se è compito di uno specialista realizzare un database professionale                                                                                                    |
|----------------------------------------------------------------------------------------------------|----------------------------------------------------------------------------------------------------|
| l'inserimento di dati,<br>la gestione dei dati e il<br>recupero delle<br>informazioni vengono<br>effettuati dagli utenti | inserire i dati, gestirli e recuperare le informazioni necessarie.                                                                                                    |
|                                                                                                    | Queste operazioni sono pressoché alla portata di tutti, perché i pro-                                                                                                    |
|                                                                                                    | grammatori delle interfacce – il termine tecnico preciso è <i>maschere,</i> come abbiamo già detto nell'introduzione di questo Modulo – semplificano le operazioni più frequenti, come l'inserimento, la gestione o la ri- |
|                                                                                                    | cerca dei dati.<br>Nel caso dell'esempio precedente della biblioteca, una maschera                                                                                                    |

era permetterà al lettore di rintracciare velocemente un libro indicandone uno o più dati conosciuti, come il titolo, l'autore, ecc.

Sapere che un amministratore di database fornisce a particolari utenti

n un database professionale i dati, proprio perché spesso presenti nella misura di diverse centinaia di migliaia o addirittura milioni, appartengono a diverse tipologie. L'integrità di questi dati, la loro gestione accesso a dati specifici o cancellazione richiedono attenzione e sono generalmente affidate a personale dotato di una specifica preparazione.

> Il perché di tutto questo è facilmente comprensibile: il danneggiamento del file del database (tutto il database di Access è contenuto in un unico file nel quale sono registrati sia la struttura sia i dati) comporterebbe la parziale o totale perdita dei dati che esso contiene, con conseguenze anche molto gravi: si pensi ad esempio a quale disastro sarebbe la perdita dei dati relativi ai propri clienti da parte di una banca.

> Del resto, l'utente non ha generalmente bisogno di accedere a tutti i dati del database, ma solamente a quelli di proprio interesse o che lo riguardano (i propri dati anagrafici sul sito di un'amministrazione pubblica o quelli del proprio conto corrente sul sito della propria banca ecc.).

> Per tale motivo, a metà strada tra il programmatore che ha creato il database e gli utenti che lo utilizzano, c'è l'amministratore del database che consente l'accesso ai dati in maniera non indiscriminata (nel qual caso tutti i dati disponibili potrebbero essere visionati e modificati da chiunque) ma mirata (ogni utente, in base alle sue esigenze e ai suoi privilegi, può visualizzare od operare solo su una parte dei dati).

> Sempre riprendendo l'esempio della biblioteca, l'amministratore del database potrà permettere a tutti i visitatori della biblioteca di ricercare un libro, ma permetterà solo al personale autorizzato di modificare i dati, ad esempio per correggere errori contenuti nel titolo riportato del libro, o per segnalare che il libro è in prestito o non è più rintracciabile, e così via.

Sapere che l'amministratore di database è il responsabile del recupero di un database dopo guasti o errori gravi

n'altra figura presente quando si tratta di gestire database complessi contenenti decine o centinaia di migliaia di dati, è l'amministratore di database, che interviene in caso di guasti o errori gravi, per ripristinare la piena funzionalità del database.

Anche in questo caso si tratta di un compito delicato, in quanto la sempre crescente informatizzazione delle operazioni in tutti i settori, fa sì che un eventuale malfunzionamento o blocco del database renda impossibili buona parte delle operazioni (pensiamo a cosa succede nelle banche o nei call center quando "i terminali sono bloccati").

Anche per questo motivo sono continuamente realizzate copie di sicurezza o *backup* (si pronuncia *bekàp*) dei dati, per evitare che gli effetti di un guasto tecnico si trasformino da un semplice ritardo dovuto al tempo necessario per ripristinare il sistema in un vero e proprio disastro con la perdita di gran parte o addirittura di tutti i dati contenuti nel database.

#### 1. Un database è:

- O un programma destinato a contenere informazioni ordinate secondo criteri stabiliti dall'utente.
- O un insieme di informazioni.
- O un gruppo di dati.
- un sistema per aggiornare le date.
- 2. Il file di un database elaborato con il programma *Microsoft Access* è identificabile dall'estensione:
- O .xlsx
- O .avi
- o.pptx
- O .accdb

#### 3. In un database i dati e le informazioni:

- sono la stessa cosa.
- sono due cose diverse.
- non hanno importanza.
- non esistono.
- 4. Con quale termine sono indicate, in un database, tutte le informazioni che identificano un singolo prodotto e sono elencate orizzontalmente?
- O Campo.
- O Record.
- O Tabella.
- O Maschera.

#### 5. Cosa si intende per *Campo* di un database?

- O Un contenitore elettronico, suddiviso in righe e colonne, che archivia e organizza i dati.
- O Una serie di informazioni, relative a un singolo prodotto, elencate orizzontalmente.
- O Una colonna verticale che contiene uno stesso tipo d'informazione, numerica o alfabetica, corrispondente all'intestazione.
- O Elemento di base di programmazione che consente la registrazione di complesse operazioni abbinandole alla semplice pressione di un pulsante.

#### 6. Cosa si intende per Maschera di un database?

- O Uno schema nel quale sono contenuti i dati in righe e colonne.
- O Uno schema che permette di trovare e selezionare dati mediante filtri od operatori logici stabiliti dall'utente.
- O Una finestra che contiene appositi riquadri nei quali immettere i dati necessari a compilare le tabelle o le query.
- O Un'anteprima nella quale è possibile scegliere quali dati stampare e come stamparli.
- 7. In un database, gli schemi, realizzati partendo da una tabella, che permettono di trovare e selezionare dati mediante filtri od operatori logici stabiliti dall'utente sono definiti:
- O Maschere.
- O Report.
- O Macro.
- O Query.

#### 8. Quali, tra i seguenti, sono esempi di utilizzo di database di grandi dimensioni?

- Sistemi di prenotazione aerea.
- Contabilità d'ufficio.
- Dati della Pubblica Amministrazione.
- Presentazione di un prodotto attraverso diapositive.

## esercitazione

#### 9. Quale tra le seguenti affermazioni, relative all'integrità referenziale, è vera?

- O Eliminando un valore da una tabella, per effetto dell'*integrità referenziale* si elimina anche il valore corrispondente della tabella posta in relazione.
- O L'integrità referenziale facilita la redazione di un report.
- O L'integrità referenziale consente l'eliminazione di un record.
- O L'integrità referenziale consente di raggruppare per somma i dati presenti nella tabella.

#### **10.** Nel database di un'azienda di piccole dimensioni è consigliabile:

- O che una sola tabella contenga tutti i dati.
- O che ciascuna tabella contenga dati relativi a un solo argomento.
- che i dati non vengano archiviati in troppe tabelle.
- O che ciascuna tabella contenga più dati relativi ad argomenti diversi.

## 11. Nel database di un supermercato, quale formato è meglio scegliere per il campo destinato alle quantità dei prodotti?

- Testo.
- O Numero.
- O Data.
- Sì/no.

#### 12. Stabilire le dimensioni di un *campo* serve innanzitutto a:

- O evitare errori nell'inserimento dei dati.
- O migliorare il calcolo dei risultati.
- O rendere esteticamente più gradevole il database.
- O evitare sprechi di memoria.

#### **13.** Un indice in una tabella consente di:

- O ottenere una numerazione progressiva per ogni record.
- o rendere univoci tutti i record.
- O migliorare l'individuazione di ogni singolo record.
- creare nuovi record.

#### 14. Una chiave primaria è:

- un identificativo mediante il quale il programma riconosce il record come unico ed inconfondibile con altri.
- O un metodo veloce per aprire un database.
- una password per accedere a un database.
- il primo record di un database.

#### 15. Le Relazioni consentono di:

- O creare nuovi rapporti fra Tabelle, Maschere, Query e Report.
- O prelevare, in una *Query*, campi da più tabelle.
- O mettere in stretto rapporto il campo univoco di una *Tabella* ad un campo di un'altra *Tabella*.
- nessuna delle tre opzioni proposte.

#### 16. Chi crea i database professionali?

- O Gli utenti.
- O I clienti.
- O Gli specialisti di database.
- O Gli amministratori del database.

#### 17. In un database professionale, chi effettua l'inserimento e la gestione dei dati?

- O II progettista del database.
- O L'amministratore del database.
- O II webmaster.
- O Gli utenti del database.

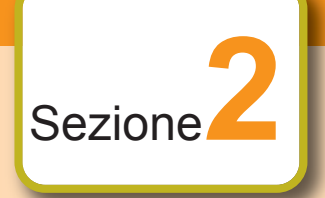

## Utilizzo dell'applicazione

### 5.2.1 LAVORARE CON I DATABASE

5.2.1.1

Aprire, chiudere un'applicazione di database Per aprire il programma Access cliccate su Start (il pulsante circolare con il logo *Microsoft* che si trova in basso a sinistra), poi su *Tutti i programmi*, quindi sulla cartella *Microsoft Office* per aprirla: al suo interno troverete *Microsoft Access 2010* (fig. 5.7) e basterà cliccarci sopra per avviare il programma.

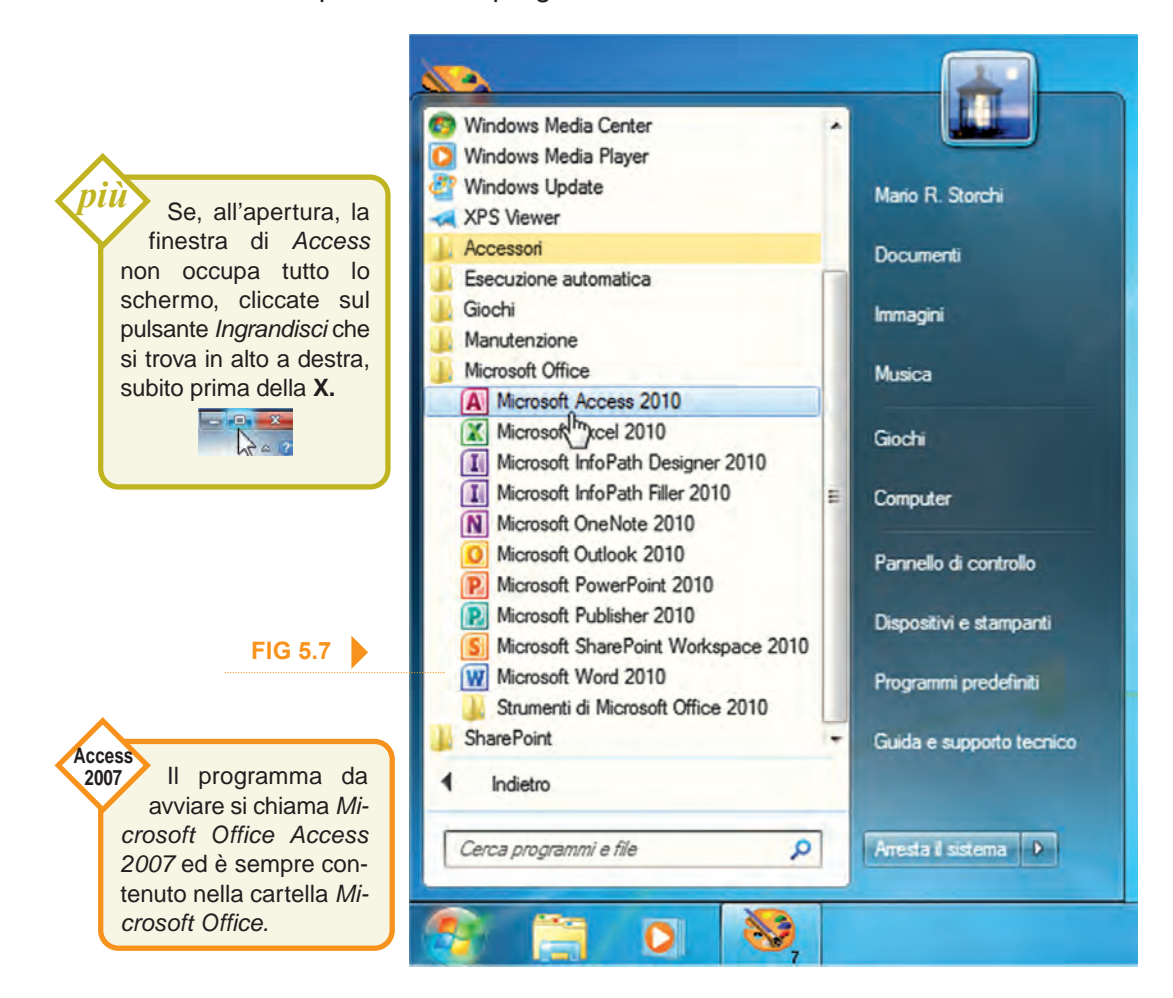

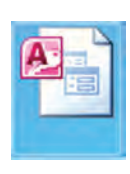

È anche possibile avviare Access cliccando due volte rapidamente sull'icona di un file con estensione .accdb (dalle iniziali di ACCess Data Base, corrispondente cioè a un database di Microsoft Access): in questo caso viene contemporaneamente avviato Access e aperto il file scelto.

Per chiudere il programma Access possiamo scegliere una delle seguenti procedure, che sono poi quelle utilizzate anche per gli altri programmi del pacchetto Office e per numerosi altri software:

cliccare sulla si che compare nell'angolo alto a destra;

- dalla scheda File scegliere Esci (l'ultimo pulsante in basso, anch'esso rappresenta una X bianca su sfondo rosso);
- premere contemporaneamente i tasti *Alt* e *F4*.

Gli elementi eventualmente aperti (*tabelle*, *query*, ecc.) saranno automaticamente chiusi insieme al programma. Se sono state apportate modifiche alla struttura del database al quale stavamo lavorando, comparirà una finestra nella quale ci verrà chiesto di confermare o meno il salvataggio di queste modifiche prima di procedere alla chiusura del database.

Access 2007 Non esiste la scheda *File*: occorre cliccare sul pulsante circolare di *Office* in alto a sinistra per aprire il menu contenente il comando *Chiudi database* (fig. **5.8 bis**).

Per aprire un database scegliere *Apri* dalla scheda *File* (è il quartopulsante dall'alto, rappresenta una cartellina che si apre): comparirà la finestra *Apri* che permette la ricerca del database nelle cartelle del computer. Una volta individuato il file *Access* (riconoscibile anche dall'icona con la A di colore rosso) che si intende aprire, cliccare prima su di esso e poi sul pulsante *Apri*, che si trova in basso a destra nella finestra. È possibile aprire il database anche cliccando due volte rapidamente sull'icona o sul nome del file.

Quando aprite la scheda *File,* scegliendo la voce *Recente* comparirà, a destra, un elenco dei database aperti recentemente (fig. **5.8**). Se il file che cercate è tra questi, basterà cliccarci sopra per aprirlo, a meno che nel frattempo non l'abbiate cancellato, oppure si trovi su una unità di memoria (chiave USB, CD, DVD, ecc.) non collegata in quel momento al computer.

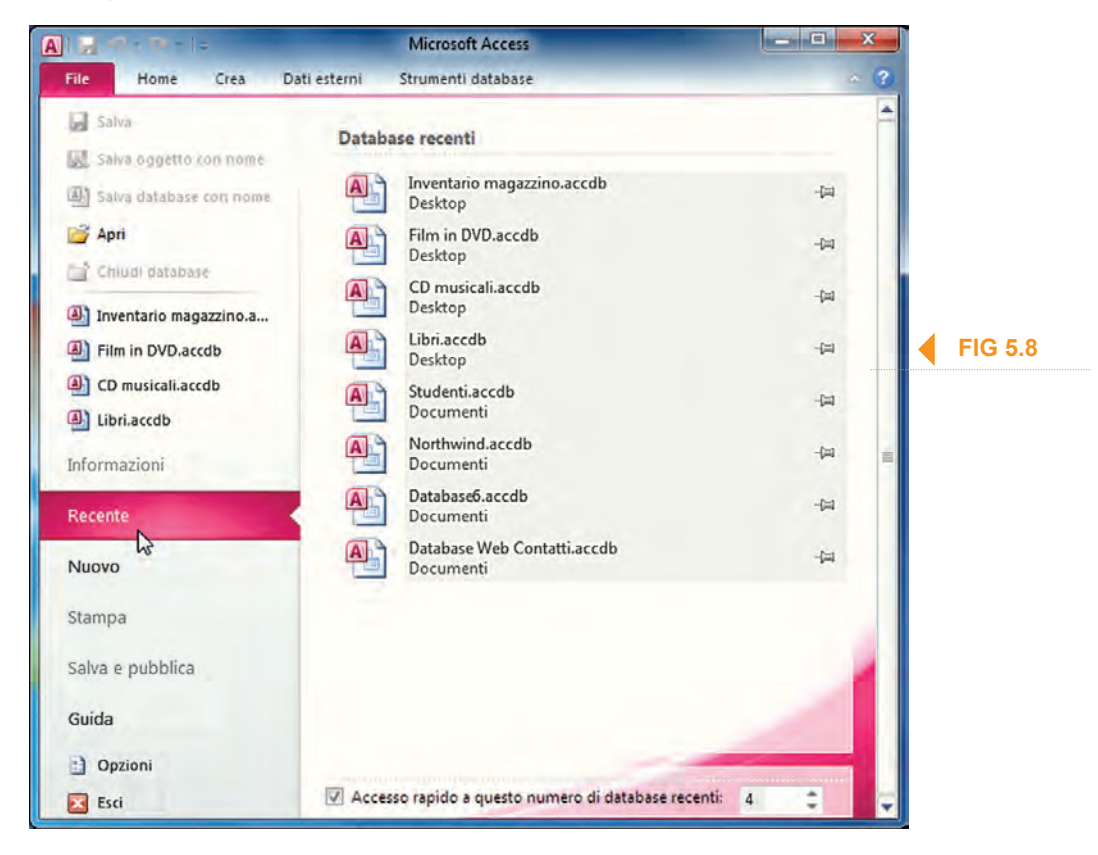

**5.2.1.2** Aprire, chiudere un database

Apri

2007

Access Non esiste la scheda File: occorre cliccare sul pulsante circolare di Office in alto a sinistra per aprire il menu contenente il comando Apri, mentre i database recenti vengono elencati in un ampio riquadro che si trova a destra (fig 58 his)

| IG 5.8 bis | Nuovo   1 CD musicali   2 Sudenti   3 Stamga   Stamga   Stamga   Gestisci   Posta glettronica   Pubblica   Chiudi database |
|------------|----------------------------------------------------------------------------------------------------|
|            |                                                                                                    |

Access La scritta che appare è "Avviso 2007 di protezione. Alcuni contenuti del database sono stati disattivati". Per abilitare le macro e avviare il database occorre cliccare prima sul pulsante Opzioni (che si trova nella stessa barra dell'Avviso di protezione), poi su Attiva il contenuto e infine sul pulsante OK.

All'apertura di un database può apparire la scritta "Avviso di sicurezza. Il contenuto attivo è stato in parte disattivato. Fare clic per ulteriori dettagli". I database, in effetti, utilizzando le cosiddette macro possono contenere dei virus o altri pericoli per la sicurezza. Se, però, si tratta di un file di cui siamo sicuri, possiamo cliccare sul pulsante Abilita contenuto per lavorare al database.

 Avviso di sicurezza Il contenuto attivo è stato in parte disattivato. Fare clic per ulteriori dettagli. Abilita contenuto

#### IL DATABASE DI ESEMPIO NORTHWIND

Access ci mette a disposizione una serie di database già pronti all'uso, nei quali, se essi corrispondono alle nostre necessità, possiamo cominciare a inserire i dati che vogliamo gestire. Possiamo provare i vari modelli di esempio selezionandone uno e premendo poi il pulsante Crea che si trova in basso a destra.

Microsoft Access viene installato insieme ad alcuni modelli di esempio. Si tratta di database già pronti per essere utilizzati. Nel nostro caso, utilizziamo il database di esempio Northwind.

Dopo aver avviato Access, per aprire il database di esempio Northwind clicchiamo prima su Modelli di esempio a centro pagina (fig. 5.9) e, successivamente, due volte sull'icona Northwind (fig. 5.10). Il programma preparerà il modello di database per l'utilizzo, impiegando qualche decina di secondi.

Quando compare l'Avviso di sicurezza che abbiamo descritto prima, clicchiamo

COMPRENDERE I DATABASE UTILIZZO DELL'APPLICAZIONE TABELLE CERCARE INFORMAZIONI OGGETTI STAMPE

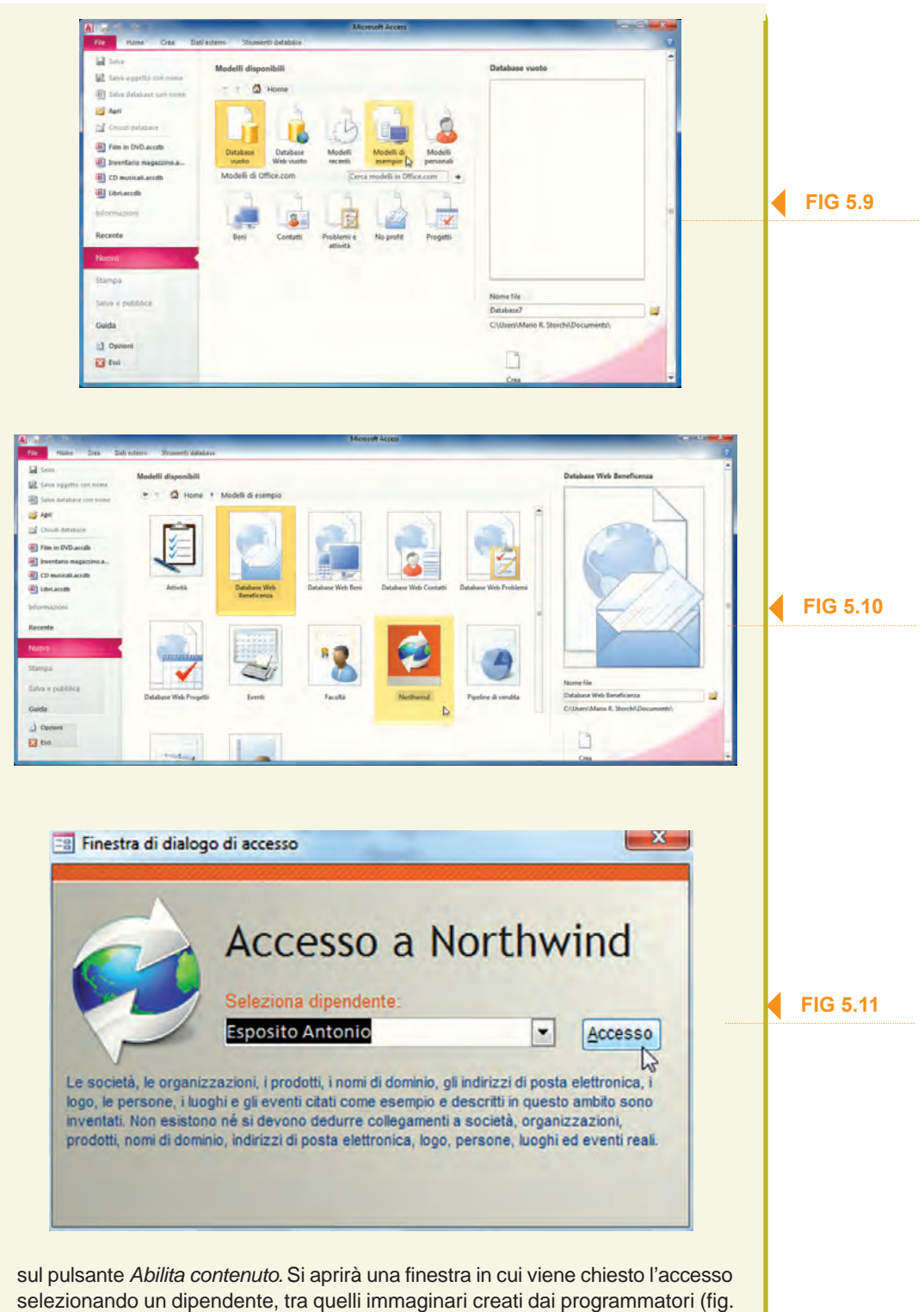

5.11). Accettiamo il nome proposto e clicchiamo sul pulsante Accesso.

Una volta aperto il database (fig. 5.12 a pagina 5-26) comparirà a sinistra la voce *Ordini attivi*, al centro i prodotti sotto la voce *Inventario da riordinare*, a destra l'elenco di voci *Collegamenti rapidi*.

*Northwind* è un database di esempio creato per un'azienda immaginaria, la North Wind per l'appunto, che commercia prodotti alimentari in tutto il mondo. Affinché questa simulazione sia realistica, nelle tabelle del database ci sono le

| FIG 5.12                                                                                                    | e dei p                                              | Image: Source of Control Access       Image: Source of Control Access       Image: Source of Control Access       Image: Source of Control Access         Image: Source of Control Access       Image: Source of Control Access       Image: Source of Control Access       Image: Source of Control Access         Image: Source of Control Access       Image: Source of Control Access       Ima                                                                                                    |
|----------------------------------------------------------------------------------------------------|------------------------------------------------------|----------------------------------------------------------------------------------------------------|
| <ul> <li>FIG 5.13</li> <li>FIG 5.13</li> <li>FIG 5.13</li> <li>Tutti quest<br/>che compongetti di Access</li> </ul>              | i dati<br>ono u                                      | ire tutto quello che solitamente è presente in un'azienda di que-<br>sono contenuti all'interno di tabelle, che sono uno degli <i>oggetti</i><br>n file di <i>Microsoft Access</i> .<br>In <i>Northwind</i> sono presenti anche gli altri <i>oggetti</i> tipici dei<br>database: <i>maschere, guery, report,</i> ecc. Cliccando su un                                                                                                    |
| Cerca                                                                                                    | Q                                                    | qualsiasi prodotto si aprirà una finestra con i dettagli del pro-                                                                                                    |
| Tabelle                                                                                                    | 8                                                    | dotto e la cronologia degli acquisti.<br>A sinistra, sotto la barra multifunzione, troviamo il <i>rigua</i> -                                                                                                    |
| Amici                                                                                                    |                                                      | dro di spostamento (fig. 5.13), nel quale sono elencati tutti                                                                                                    |
| Query<br>Query Amici                                                                                                    | *                                                    | gli oggetti contenuti nel database, suddivisi in categorie ( <i>ta-<br/>belle, query, maschere, report</i> , ecc.) che possono essere<br>aperte o chiuse cliccando sui pulsanti a forma di doppia frec-<br>cia (come quello indicato dal puntatore nella fig. <b>5.13</b> ).                                                                                                    |
| Maschere                                                                                                    | ¥.                                                   | A set of the set of the set of |
| Report                                                                                                    | 2                                                    | E possibile ridurre il <i>riquadro di spostamento</i> a una barra<br>laterale (come appare pella fig. 5.12) cliccando sul pulsante                                                                                                    |
| Amici                                                                                                    |                                                      | <b>cc</b> a forma di doppia freccia diretta verso sinistra che compare nell'angolo superiore destro del <i>riquadro di spostamento</i> (subito dopo la scritta <i>Tutti gli oggetti di Access</i> ). Cliccando sullo stesso pulsante, le cui frecce stavolta sono dirette verso destra, <b>*</b> è possibile aprire nuovamente il <i>riquadro di spostamento</i> .<br>Inoltre, cliccando sul pulsante in alto nel <i>riquadro di spostamento</i> (dove compare il titolo del riquadro, come <i>Tutti gli oggetti di Access</i> nella fig. <b>5.13</b> ), aprirete un menu nel quale è possibile scegliere tra diverse visualizzazioni degli oggetti: per tipo di oggetto, per data di creazione o di modifica, ecc.                                                                                                    |
| Access<br>2007 Dopo aver<br>prima su <i>Es</i><br>sul pulsante <i>Ci</i><br>passi). La prim<br>nessione a Inte<br>in questo caso | avvia<br>empie<br>ea in<br>a volt<br>ernet,<br>dovre | ato Access, per aprire il database Northwind occorre cliccare<br>o nella colonna di destra, poi su Northwind al centro e, infine,<br>basso a sinistra (nella fig. 5.9 bis sono evidenziati tutti questi<br>a che avviamo Northwind è generalmente richiesta una con-<br>perché il file deve essere scaricato dal sito della Microsoft:<br>emo cliccare sul pulsante Scarica.                                                                                                    |

Per chiudere un database occorrono due clic: il primo sulla scheda *File* e il secondo su *Chiudi database*, (è il quinto pulsante dall'alto ed è rappresentato da una cartellina che si chiude). Access Non esiste la scheda File: occorre cliccare sul pulsante circolare di Office in alto a 2007 sinistra per aprire il menu contenente il comando Chiudi database (fig. 5.9 bis). Cate In primo pia Esempio delli local Da Microsoft Off Tetri m Personal Uttern Northwind 2007 ne file vind 2 FIG 5.9 bis Crea e collega il d

Attenzione: diversamente da altri programmi (*Word, Excel,* ecc.) *Access* non richiede nessuna conferma prima di chiudere il database, perché i nuovi dati cha abbiamo eventualmente inseriti sono già stati memorizzati.

Se, però, abbiamo modificato la struttura del database (ad esempio allargando o stringendo una colonna, oppure cambiando le impostazioni di un campo passandolo da *Testo* a *Numerico*, e così via), al momento della chiusura del file, *Access* chiederà se quelle modifiche devono essere salvate (a meno che non si sia già provveduto a salvarle prima) specificandoci di che modifiche si tratta (fig. **5.14**).

niù Se si riflette sul fatto che un database è una struttura in continuo aggiornamento ed evoluzione, ci si rende conto che i dati contenuti nei campi variano continuamente. Si pensi, ad esempio, al database di un ipermercato: nell'arco di un'ora il numero delle bottiglie di acqua minerale può variare decine di volte, per gli acquisti o per nuovi arrivi. Sarebbe irragionevole, a ogni mutamento, dover chiedere all'utente di salvare l'intero database, con tutti i nuovi dati che giungono dalle casse, dai magazzini, dai terminali dell'amministrazione. Per questa ragione, il database si aggiorna automaticamente man mano che i dati variano al suo interno senza richiedere ogni volta l'intervento dell'utente.

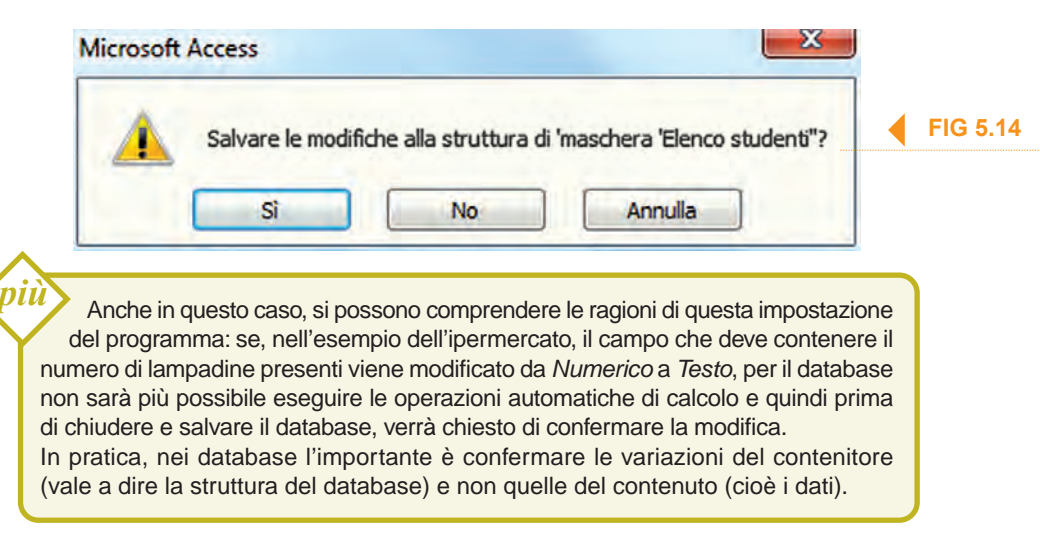

COMPRENDERE I DATABASE UTILIZZO DELL'APPLICAZIONE TABELLE CERCARE INFORMAZIONI OGGETTI STAMPE

5.2.1.3

Creare un nuovo database e salvarlo all'interno di un'unità disco

Per creare un nuovo database, vale a dire senza utilizzare i modelli di esempio, dopo aver avviato Access dobbiamo cliccare sul pulsante Crea che troviamo in basso a destra, oppure due volte rapidamente sull'ampio pulsante Database vuoto che si trova nel riquadro Modelli disponibili al centro dello schermo (fig. 5.10).

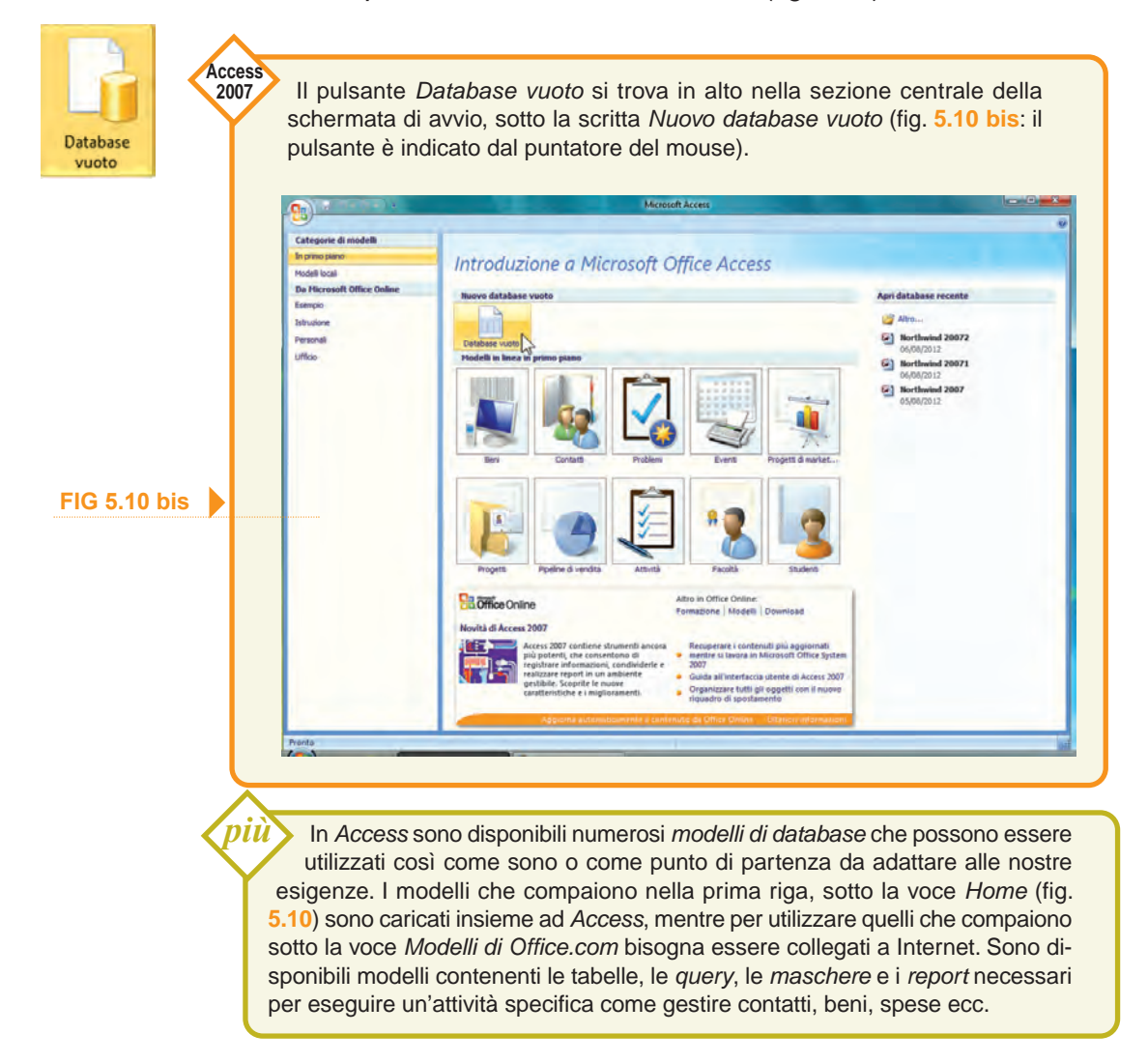

Si aprirà una schermata pressoché vuota (fig. **5.15**), rispetto a quella del database di esempio *Northwind*. A sinistra troveremo il *riquadro di spostamento* (nella fig. **5.0** riporta in alto la scritta *Tutti gli oggetti di Access*) che contiene l'elenco degli *oggetti (tabelle, maschere, query, report,* ecc.) che fanno parte del database.

Al momento della creazione del nuovo database compare un unico *oggetto*: la *Tabella1*, aperta nel riquadro centrale e pronta per l'inserimento dei dati nella prima cella vuota.

Per salvare il database clicchiamo prima sulla scheda *File* e poi sul pulsante *Salva database con nome*. Generalmente comparirà una finestra in cui si chiede di confermare la chiusura degli *oggetti* aperti per procedere con il salvataggio del database (fig. **5.16**).

| 1 M = M = 14                                                                                   | Strumenti tabella                                                                        | Databasel : Database (Access 2007 - 201                                               | 0) - Microsoft Access                                                          |                                                              |
|------------------------------------------------------------------------------------------------|------------------------------------------------------------------------------------------|---------------------------------------------------------------------------------------|--------------------------------------------------------------------------------|--------------------------------------------------------------|
| AB 12 Data e ora<br>AB 12 Data e ora<br>Esto Numero Valuta Aric campi +<br>Aggiungi ed elimina | I database Campi Tabella<br>Prome e didascalia<br>Vatore predefinito<br>Dimensione campo | fr fr ab<br>Modifica Modifica Impostazioni<br>ricerche espressione memo-<br>Proprietà | Tipo di dati: *<br>Formato: Formattazione *<br>% 000 *.00 *00<br>Formattazione | Obbligatorio     Univoco     Indicizzato     Convalida campo |
| i gli oggetti di Access 💿 « 🎦 Tabella<br>2P<br>elle R<br>Tabella1                              | - Fare clic per aggiungere -<br>o)                                                       |                                                                                       |                                                                                | ×                                                            |
| alizzazione Foglio dati                                                                        | 1 I H I K Nessun filtro                                                                  | Cerca                                                                                 |                                                                                | <b>X</b>                                                     |
| Microsoft Access Per salvare il Chiudere tutti g                                               | database, è necessa<br>li oggetti aperti?                                                | ario chiudere tutti gli og                                                            | getti aperti.                                                                  | FIG 5.16                                                     |

Clicchiamo su *Sì* e digitiamo, nella finestra *Salva con nome* che compare, un nome che descriva i dati che andremo poi a inserire nel database, ad esempio "Amici". Per confermare e chiudere la finestra possiamo premere il tasto *Invio* oppure cliccare sul pulsante *Salva* in basso a destra (fig. **5.17**).

2007 Dopo aver cliccato su *Database vuoto* compare una casella a destra nella quale occorre digitare il nome da assegnare al database: ce ne viene già proposto uno generico (ad esempio: *Database1*) che possiamo accettare o modificare. Cliccando sul pulsante *Crea* che si trova sotto alla casella del nome si aprirà la schermata del nostro nuovo database.

| Organizza 🔻 Nuov   | a car | tella                                     |                  | III 🔹                     | 0  |         |
|--------------------|-------|-------------------------------------------|------------------|---------------------------|----|---------|
| A Microsoft Access | Î     | Raccolta Documenti<br>Include: 2 percorsi |                  | Disponi per: Cartella 🔻   |    | FIG 5.1 |
|                    | =     | Nome                                      | Ultima modifica  | Tipo                      | -  |         |
| Download           |       | Gigini dati utente                        | 06/10/2012 19:08 | Cartella di file          |    |         |
| 🖳 Risorse recenti  |       | Database 1                                | 08/11/2012 07:07 | Microsoft Access Database | E. |         |
|                    |       | (A) Studenti                              | 07/11/2012 18:35 | Microsoft Access Database |    |         |
| Raccolte           |       | Northwind3                                | 07/11/2012 18:30 | Microsoft Access Database |    |         |
| Documenti          |       | Morthwind2                                | 06/11/2012 11:11 | Microsoft Access Database |    |         |
| Immagini           |       | (A) Northwind                             | 06/11/2012 08:47 | Microsoft Access Database | -  |         |
|                    | + -   |                                           | m                |                           | *  |         |
| Nome file:         | mici  |                                           |                  |                           | ÷  |         |
| Salva come: Da     | taba  | se di Microsoft Access                    |                  |                           | -  |         |

### <u>5.2.1.4</u>

Mostrare, nascondere le barre degli strumenti. Minimizzare, ripristinare la barra multifunzione Access 2010, come gli altri programmi del pacchetto Office dalla versione 2007 in poi, presenta in alto una barra multifunzione che consente di accedere ai principali comandi del programma e che sostituisce le barre degli strumenti con i menu a tendina presenti nelle versioni precedenti.

La barra multifunzione è organizzata in schede (*File, Home, Crea, Dati esterni, Strumenti database*), ognuna delle quali contiene i comandi relativi a una funzione del programma.

Le schede (ad eccezione della scheda *File*, della quale parliamo subito dopo) sono a loro volta suddivise in gruppi (ad esempio, quando è visualizzata la scheda *Home*, sono presenti i gruppi *Visualizzazioni, Appunti, Ordina e filtra, Record, Trova, Formattazione testo*), ognuno dei quali contiene pulsanti e menu che permettono di attivare le principali funzioni relative al gruppo: ad esempio, nel gruppo *Record* della scheda *Home* sono presenti pulsanti e menu che permettono di lavorare con i dati presenti nel database effettuando operazioni di aggiornamento, creazione, salvataggio, eliminazione, calcolo dei totali, controllo ortografico e altro

grafico e altro.

)11Ì

In genere, per conoscere la funzione di un pulsante basta posizionarci sopra il puntatore del mouse: dopo qualche attimo apparirà un piccolo riquadro con il nome del pulsante e spesso anche una breve descrizione della sua funzione. Se pulsanti o opzioni del menu appaiono in grigio significa che non sono utilizzabili nella fase di lavoro che stiamo eseguendo.

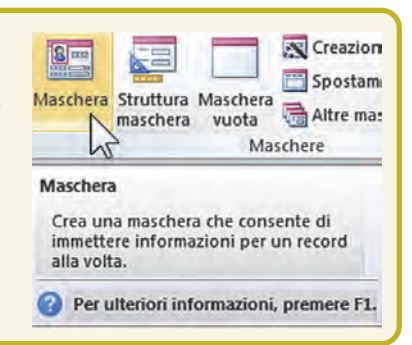

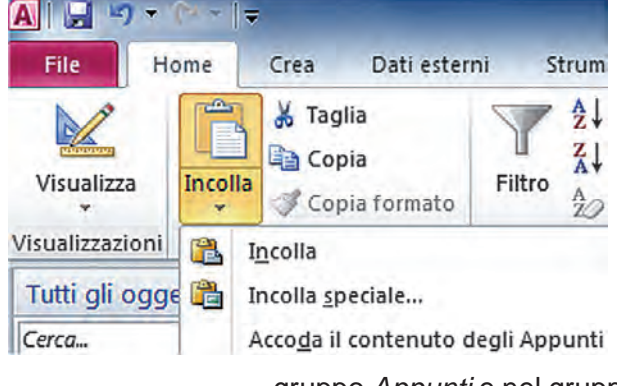

Alcuni pulsanti hanno una piccola freccia rivolta verso il basso (ad esempio, il pulsante *Incolla* che si trova nel gruppo *Appunti* della scheda *Home*): cliccando su queste frecce si apre un menu contenente ulteriori scelte.

Inoltre, nell'angolo in basso a destra di molti gruppi si trovano i pulsanti di visualizzazione (come quelli che si trovano nel

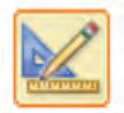

gruppo *Appunti* e nel gruppo *Formattazione testo* della scheda *Home*), cliccando sui quali si aprono finestre di dialogo o pannelli con comandi aggiuntivi relativi al gruppo a cui appartiene il pulsante di visualizzazione.

Le finestre di dialogo e i pannelli sono pressoché identici a quelli delle precedenti versioni di *Office*.

Oltre alle schede visibili normalmente, vi sono delle schede aggiuntive o contestuali che compaiono nella barra multifunzione solo mentre eseguiamo alcune operazioni, ad esempio la creazione di una *maschera* per l'inserimento dei dati.

Come abbiamo detto, la scheda *File* è diversa dalle altre, perché apre la cosiddetta *visualizzazione backstage* (quest'ultimo termine significa "dietro le quinte" e si pronuncia *bèk-stéig*, con la "g" finale dolce, come nella parola "gelato") nella quale si accede a numerose funzioni per aprire, chiudere, salvare, stampare il database, consultare la guida, cominciare a lavorare a una nuova presentazione e ancora altre opzioni, alcune delle quali abbiamo già descritto e visualizzato (ad esempio nelle figure **5.1**, **5.2**, **5.9**, **5.10**).

La scheda *File* non è presente: alcuni dei comandi sono presenti nel menu a tendina che compare cliccando direttamente sul pulsante circolare di *Office* in alto a sinistra (fig. **5.9 bis**).

È possibile personalizzare la barra multifunzione, aggiungendo o eliminando non solo dei comandi, ma anche interi gruppi o schede, per accedere più rapidamente ai comandi che utilizziamo più frequentemente. Per farlo, dalla scheda *File* scegliere *Opzioni* e quindi, dalla finestra *Opzioni di Access* che compare cliccare, nella colonna sinistra, su *Personalizzazione barra multifunzione* (fig. **5.18**) per poi scegliere dall'elenco che compare al centro i comandi che vogliamo inserire e quelli che vogliamo eliminare, o per creare nuove schede o nuovi gruppi, oppure per rinominarli.

Nel caso in cui, dopo aver effettuato modifiche ci accorgiamo di aver commesso un errore e vogliamo ritornare alla configurazione originale di una o di tutte le schede, basta cliccare sul pulsante *Reimposta* che compare in basso a destra (nella fig. 5.18 è indicato dal puntatore del mouse).

Nella finestra *Opzioni di Access* è disponibile anche il comando *Barra di accesso rapido* (immediatamente sotto il comando *Personalizzazione barra multifunzione*) che serve a personalizzare la barra che appare in alto

Access Non è possibile personalizzare la barra multifunzione, ma la sola barra di accesso rapido, cliccando prima sul pulsante circolare di *Office* in alto a sinistra, poi sul pulsante *Opzioni di Access* in basso a destra (fig. **5.9 bis**) e infine sul comando *Personalizzazione.* 

Dpzioni di Access

a sinistra nella barra del titolo di *Access* e che raggruppa i comandi più utilizzati. Il modo più veloce per aggiungere un comando a questa barra, comunque, consiste nel cliccare col tasto destro del mouse sul pulsante che ci interessa e poi scegliere dal menu che compare la voce *Aggiungi alla barra di accesso rapido*.

| oglio dati<br>rogettazione oggetti<br>trumenti di correzione<br>ingua                                                              | Scegli comandi da:<br>Comandi più utilizzati<br>Access<br>Accoda li contenuto degli Ap<br>Annulla                                                                                                    | Personalizza barra multifunzione:<br>Schede principali<br>El @ Anteprima di stampa<br>El @ Anteprima di stampa<br>El @ Musultizzationi<br>El denumiti                                                                                                    | FIG 5.18 |
|----------------------------------------------------------------------------------------------------|----------------------------------------------------------------------------------------------------|----------------------------------------------------------------------------------------------------|----------|
| ipotlazioni client<br>ersonalizzazione barra multifunzione<br>arra di accesso rapido<br>iomponenti aggiuntivi<br>ientro protezione | Anteprima di stampa     Anteprima di stampa     Apri     Aprilia recorte     Aprilia recorte     Chiudi     Chiudi database     Colico carattere     Controlio ortografia     Copia formato     Copia formato     Copia f | Bungli ∮S<br>Bungli ∮S<br>Bungli ∮S<br>Bungli ∮S<br>Bungli ∮S<br>Bungli ∮S<br>Bungli ∮S<br>Bungli ∮S<br>Bungli ∮S<br>Bungli ∮S<br>Bungli ∮S<br>Bungli ∮S<br>Bungli ∮S<br>Bungli ∮S<br>Bungli ↓S<br>Bungli ↓S |          |
|                                                                                                    | Finestra delle proprietà<br>Gestisci risposte<br>Incolla<br>Incolla<br>Incolla<br>Incolla                                                                                                    | Nuova scheda Nuovo gruppo Rinomina<br>Personalizzazioni: <u>Beimposta v</u> o<br>Importa scheda vo                                                                                                    |          |

Se vogliamo avere più spazio sullo schermo per visualizzare meglio il database al quale stiamo lavorando, possiamo *minimizzare la barra multifunzione*, utilizzando una di queste procedure:

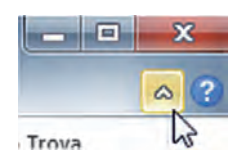

- cliccando due volte rapidamente sul nome della scheda che in quel momento stiamo utilizzando;
- cliccando sul pulsante Riduci a icona barra multifunzione che si trova in alto a destra nella barra (vedi a lato);
- cliccando con il tasto destro in un qualsiasi punto di qualsiasi scheda della barra multifunzione per poi scegliere *Riduci a icona barra multifunzione* dal menu di scelta rapida che appare;
- premendo contemporaneamente i tasti Ctrl e F1.

La barra minimizzata mostra solo i nomi delle schede, senza i contenuti abitualmente riportati nella barra multifunzione completa (fig. 5.19).

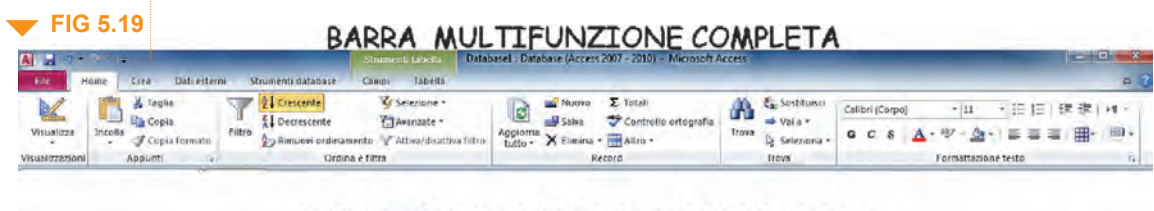

#### BARRA MULTIFUNZIONE MINIMIZZATA

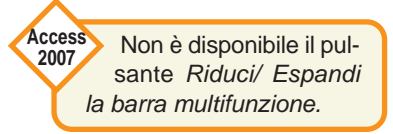

Per ripristinare la barra multifunzione, vale a dire per riportarla alle sue dimensioni originali, basta ripetere una qualsiasi delle quattro operazioni che servono a minimizzarla (nel caso del pulsante esso sarà *Espandi la barra multifunzione*).

Usare la funzione di Guida in linea (help) del programma 'uso della *Guida in linea* (o *Help,* parola che si pronuncia come si legge e che significa "aiuto") è identico a quello degli altri programmi del pacchetto *Office.* Dal momento che gli esami per il conseguimento dell'ECDL possono essere affrontati secondo l'ordine che preferiamo, riproponiamo le spiegazioni relative a questo punto.

È possibile avviare la Guida in tre modi:

cliccando sull'icona azzurra del punto interrogativo che compare in alto a destra nella barra multifunzione (sotto il pulsante *Chiudi* della barra del titolo);

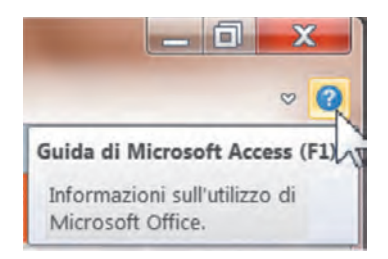

 scegliendo dalla scheda *File* prima *Guida* e poi *Guida di Microsoft Office* (fig. 5.20);
 premendo il tasto *F1*.

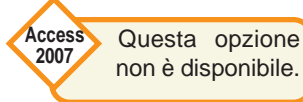

Database1 File Home Crea Dati esterni Strumenti database Campi Tabella Salva Supporto 🔣 Salva oggetto con nome Guida di Microsoft Office Salva database con nome Informazioni sull'utilizzo di Microsoft Office. Apri 🏹 20 首 Chiudi database Riquadro attività iniziale Novità e risorse per imparare rapidamente i A) Database1.accdb concetti e le procedure fondamentali. A Database3.accdb A) Database2.accdb Contattaci È possibile partecipare al programma per rendere A) Database10.accdb Office sempre migliore. Informazioni Strumenti per l'utilizzo di Office **FIG 5.20** Recente Opzioni Νυονο Consente di personalizzare la lingua, la visualizzazione e altre impostazioni. Stampa Controlla aggiornamenti Salva e pubblica È possibile recuperare gli aggiornamenti più recenti per Microsoft Office. Dpzioni

Quando installiamo *Office* nel nostro computer, viene caricata una guida dei diversi programmi che compongono il pacchetto (*Word, Excel, PowerPoint,* ecc.), in modo da poter consultare questa versione *offline* (si pronuncia *of-làin* e significa "fuori linea") anche se in quel momento non siamo connessi a Internet. Se, però, siamo connessi, il nostro computer si collegherà al sito Office.com per permetterci di consultare una versione più ampia e aggiornata della Guida, detta *online* (si pronuncia *on-làin* e significa "in linea").

Esci

In entrambi i casi, occorre digitare nel riquadro che compare in alto uno o più termini che indichino cosa stiamo cercando, per poi cliccare sul pulsante *Cerca* (che rappresenta una lente di ingrandimento) (fig. **5.21**) oppure premere il tasto *Invio*.

Ci verranno presentati una serie di argomenti riguardanti la domanda immessa; scegliendone uno con un clic del mouse, si aprirà la Guida vera e propria, nella quale potremo navigare in modalità ipertestuale, come siamo soliti fare in Internet.

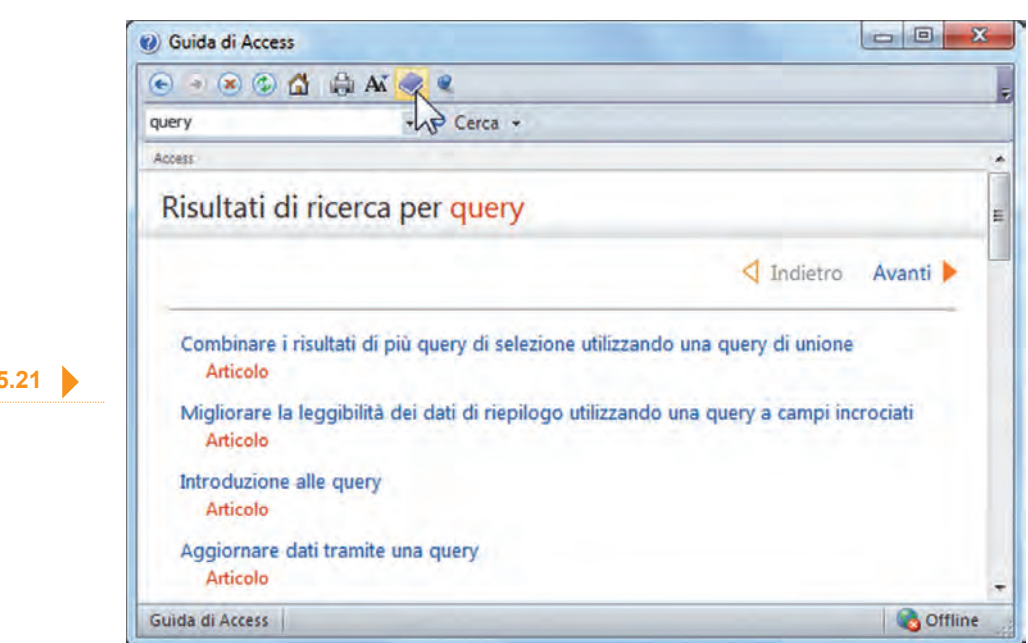

Cliccando sull'icona a forma di libro che compare nella barra dei pulsanti della Guida (l'icona è indicata dal puntatore nella fig. 5.21) è possibile consultare la Guida suddivisa in capitoli e paragrafi partendo dalle nozioni fondamentali del programma per arrivare alle funzioni più avanzate (fig. 5.22).

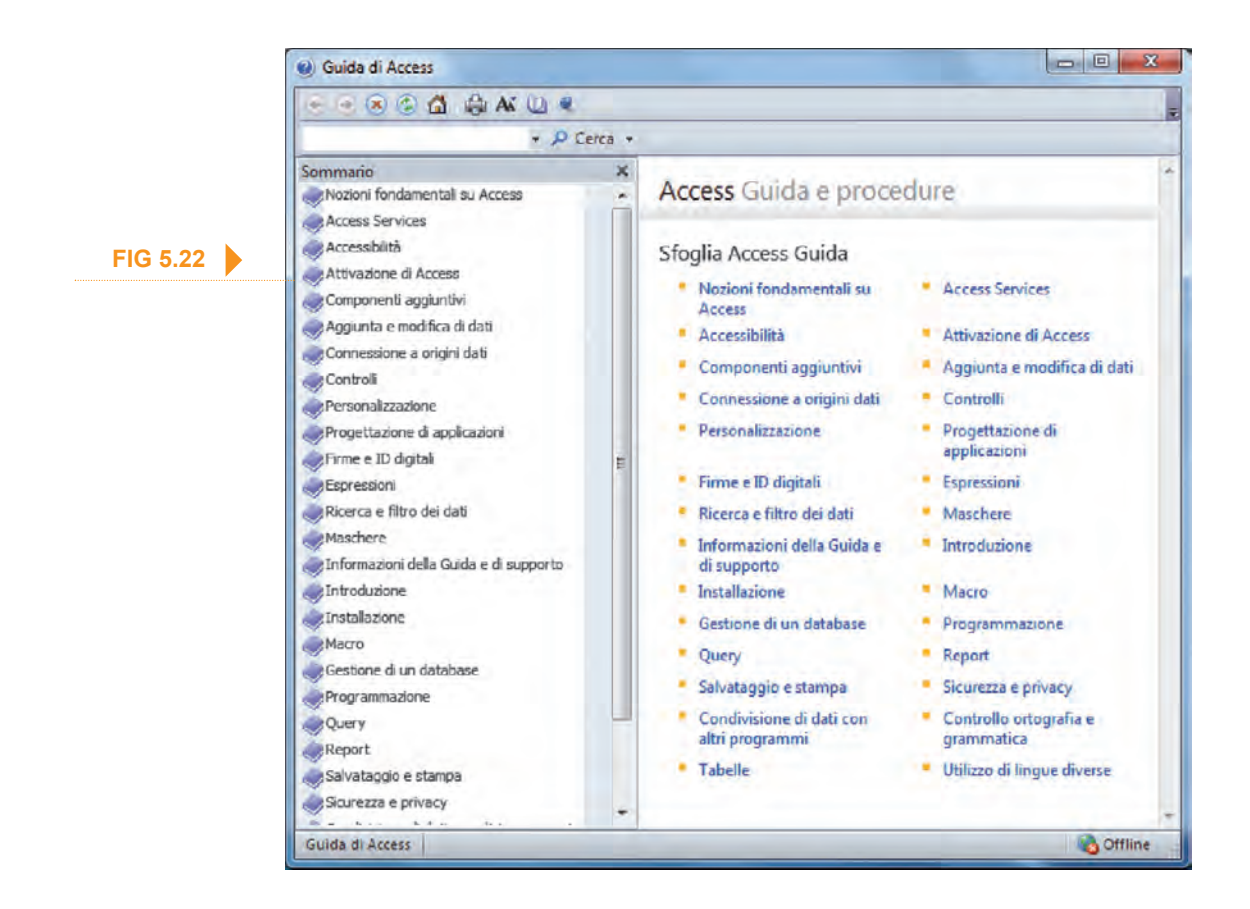

FIG 5.21

#### **OPERAZIONI COMUNI**

mer aprire in un database un oggetto (tabella, query, maschera,

report) possiamo utilizzare una delle seguenti procedure:

- cliccare due volte rapidamente sull'icona dell'oggetto nel riquadro di spostamento che si trova a sinistra e che elenca Tutti gli oggetti di Access;
- cliccare una sola volta sull'icona dell'oggetto e poi premere il tasto Invio;
- cliccare col tasto destro sull'icona dell'oggetto per poi scegliere il comando Apri dal menu che compare.

#### **Ricordate che:**

niù

- Se il riquadro di spostamento è chiuso (a sinistra appare, cioè, solo il suo nome scritto dal basso in alto, come nella fig. 5.13), per aprirlo basta cliccare sulla doppia freccia che si trova nell'angolo superiore destro (indicata dal puntatore del mouse, sempre nella fig. 5.13).
- Se il riquadro di spostamento riporta in alto un'intestazione diversa da Tutti gli oggetti di Access, occorre cliccare prima sulla freccia diretta verso il basso che appare accanto all'intestazione, e poi su Tipo di oggetto dal menu a tendina che compare.
- Nel menu a tendina, sono elencati gli oggetti per categorie (tabelle, query, maschere, report, ecc.). Per visualizzare i singoli oggetti di ogni categoria basta cliccare sulle doppie frecce dirette verso il basso che compaiono a destra del nome della categoria (fig. 5.23: il puntatore indica la doppia freccia rivolta verso il basso che serve ad aprire l'elenco delle maschere del database). Una volta aperta la categoria, verranno elencati gli oggetti che ne fanno parte e le doppie frecce punteranno stavolta verso l'alto a indicare che, eliceandori sonra di oggetti carappo puovamento pasto

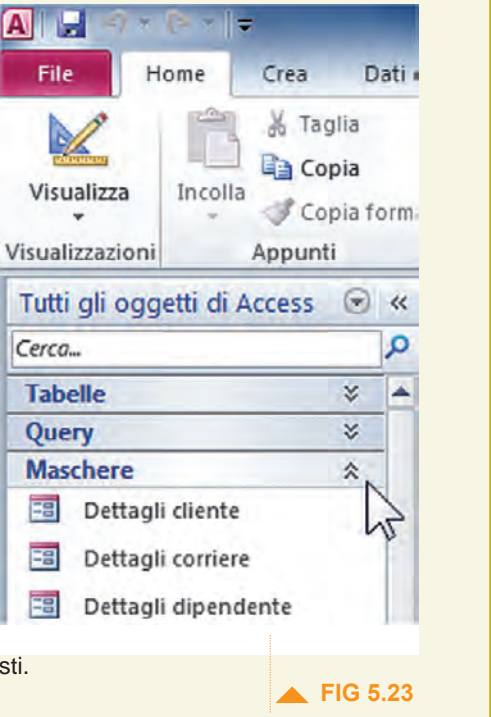

**FIG 5.24** 

cliccandoci sopra, gli oggetti saranno nuovamente nascosti.

Se partiamo da un *database vuoto*, sarà presente come unico *oggetto* la *Tabella1*, come abbiamo spiegato nel punto 5.2.1.3. In questo caso, occorrerà creare nuovi *oggetti* utilizzando l'apposita scheda *Crea* che presenta intuitivi pulsanti per creare *tabelle, query, maschere, report* e altri *oggetti* (fig. 5.24). Se non abbiamo già salvato la tabella alla quale stiamo lavorando e vogliamo creare nuovi *oggetti* in essa, il programma

| ALL OF                             | î - Iv                            |                                       |                                    |           | Strumenti m | odulo                   | Northw                  | ind5 : Database (Access 2007 - 20)                              | 0) - Micro | soft Access                |                                                      |              |                                                              | - 0 - * |
|------------------------------------|-----------------------------------|---------------------------------------|------------------------------------|-----------|-------------|-------------------------|-------------------------|-----------------------------------------------------------------|------------|----------------------------|------------------------------------------------------|--------------|--------------------------------------------------------------|---------|
| EIR                                | iome Crea                         | Dati esterni                          | Strumenti da                       | tabase    | Foglio d    | lati                    |                         |                                                                 |            |                            |                                                      |              |                                                              | ۵ (?    |
| Parti<br>applicazioni =<br>Modelli | Tabella Struttu<br>tabelli<br>Tab | ra Elenchi di<br>SharePoint =<br>elle | Creazione<br>guidata Query<br>Quer | Struttura | Maschera    | Struttura 1<br>maschera | Maschera<br>vuota<br>Ma | Creazione guidata Maschera<br>Spostamento *<br>Altre maschere * | Report St  | truttura Rep<br>report vuo | Creazione guidata Repor<br>Etichette<br>to<br>Report | t 2<br>Macro | Modulo<br>Modulo di classe<br>Visual Basic<br>Marro e codice |         |

# 5.2.2

Aprire, salvare e chiudere una tabella, una query, una maschera, un report

| Microsoft Ac                                                  | cess                                                                                                    | X                                                                                                    |
|---------------------------------------------------------------|----------------------------------------------------------------------------------------------------|----------------------------------------------------------------------------------------------------|
| FIG 5.25                                                      | È necessario salvare la tabella 'Tabella1' pri<br>Salvare la tabella 'Tabella1' per creare un nuovo og                                                     | ima di creare un nuovo oggetto basato su di essa.<br>getto?                                                                    |
|                                                               | Si No                                                                                                    | Annulla                                                                                                    |
| <b>FIG 5.26</b>                                               | ci chiederà                                                                                                    | di salvare la tabella prima di crear                                                                                           |
| Salva con nome                                                |                                                                                                    | agetto basato su di essa (fig. 5.25                                                                                            |
| Nome tabella:                                                 | Una volta c                                                                                                    | liccato sul pulsante Sì dovremo d                                                                                              |
| Tabella 1                                                     | gitare il no                                                                                                    | me col quale vogliamo <mark>salvare l</mark>                                                                                   |
|                                                               | tabella (fig.                                                                                                    | 5.26), come al solito ce ne vien                                                                                               |
| OK                                                            | Annulla proposto ur                                                                                                    | no generico del tipo <i>Tabella1</i> .                                                                                         |
|                                                               |                                                                                                    |                                                                                                    |
| più Q<br>pr<br>parte                                          | uando creiamo un nuovo database,<br>ima sulla scheda <i>File</i> e poi su <i>Sal</i> r<br>endo dall'alto). La finestra di salvata<br><b>Salva con nome</b> | , è possibile salvare la tabella cliccando<br>va oggetto con nome (la seconda voce<br>aggio apparirà con due voci (fig. 5.27): |
|                                                               | Salva 'Tabella 1' in:                                                                                                    |                                                                                                    |
| Per salvare la ta-                                            | Copia di Tabella 1                                                                                                    |                                                                                                    |
| care prima sul pulsante                                       | Come                                                                                                    |                                                                                                    |
| circolare di Office in alto                                   | Tabella                                                                                                    |                                                                                                    |
| a sinistra, poi su Salva<br>con nome (fig. <b>5.8 bis</b> ) e |                                                                                                    |                                                                                                    |
| infine su Salva oggetto                                       |                                                                                                    | OK Annulla                                                                                                    |
| con nome.                                                     | Polya (Tobolla 4) invoi normatta di aa                                                                                                    | a aliana il a ana a                                                                                                    |
|                                                               | <i>Salva Tabella i In</i> : ci permette di sc                                                                                                    | egliere II nome;                                                                                                    |
|                                                               | <i>Come</i> consente di scegliere in u                                                                                                    | n menu a tendina tra <i>tabella, query,</i>                                                                                    |

I diversi *oggetti* che apriamo (ad eccezione di alcuni tipi di *maschere*) compariranno a destra del *riquadro di spostamento,* in schede sovrapposte, ognuna delle quali con una linguetta che indica a quale tabella si riferisce l'*oggetto* e, con un'icona che indica di che tipo di *oggetto* si tratta: nella fig. **5.28** le quattro linguette si riferiscono, da sinistra a destra, a una *tabella* **a**, a una *maschera* **a**, a un *report* **a**, a una *query* **a**.

×

#### FIG 5.28 Tabella1 📰 Tabella1 📳 Tabella1 📳 Tabella1 Query

Per chiudere gli oggetti occorre premere sulla X che compare in alto a destra in ognuna di queste schede (nella fig. 5.28 la X di chiusura è evidenziata), oppure cliccare prima col tasto destro sulla linguetta della scheda e poi scegliere *Chiudi* dal menu che compare (attenzione a non confondersi con il comando immediatamente successivo, *Chiudi tutto*, che provoca la chiusura di tutte le schede aperte e non solo di quella nella quale stiamo operando). In entrambi i casi, *Access* chiederà di salvare le modifiche eventualmente apportate soltanto se esse si riferiscono alla *struttura* dell'oggetto, perché – come abbiamo già detto – eventuali modifiche apportate ai dati nei campi vengono registrate man mano che sono confermate.
Se il comando Salva non è attivo (ce ne accorgiamo perché appare sbiadito) ciò indica che non sono stati effettuati cambiamenti nella struttura della tabella che, di conseguenza, sarebbe inutile salvare. Possiamo comunque cliccare su:

- Salva oggetto con nome per salvare un duplicato dell'oggetto (tabella, query, maschera o report), con un nome diverso (il programma proporrà un nome del tipo Copia di tabella... che potremo variare digitando un nuovo nome).
- Salva database con nome per creare un duplicato del database.

ella scheda Home, il primo pulsante a sinistra è Visualizza.-Cambiare modalità di Cliccando sulla parte inferiore di questo pulsante (quella che contiene la scritta e la freccia diretta verso il basso) possiamo scegliere tabella, una query, una una diversa visualizzazione per l'oggetto attivo in quel momento.

Le visualizzazioni cambiano in base all'oggetto, ma sono sempre disponibili due visualizzazioni fondamentali nella costruzione di un database, perché si deve passare spesso dall'una all'altra:

Visualizzazione foglio dati (per le maschere si chiama Visualizzazione maschera; per i report si chiama Visualizzazione report) – È la modalità nella quale si "utilizza" un oggetto: un foglio con molte celle per tabelle e query, una serie di riquadri per le maschere, ecc. In questa modalità si può quindi usare l'oggetto (ad esempio inserendo i dati in una maschera per aggiornare una tabella) ma non se ne possono cambiare né le caratteristiche generali, né le proprietà dei campi.

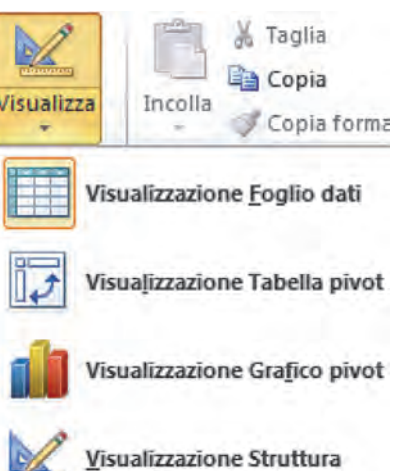

Visualizzazione struttura – È la modalità da preferire quando si "costruisce" un oggetto, perché consente di osservare e modificare sia la struttura generale dell'oggetto (ad esempio aggiungendo un campo a una tabella), sia le caratteristiche (o attributi) del campo in esame. In questa modalità di visualizzazione non potremo però usare l'oggetto: ad esempio non è possibile inserire dati.

Oltre che utilizzando il pulsante Visualizza, possiamo cambiare la modalità di visualizzazione anche:

- cliccando sui piccoli pulsanti che troviamo in basso a destra, nella barra di stato 🛅 🖶 🖳 😫
- cliccando col tasto destro su un oggetto nel riguadro di spostamento (si trova a sinistra ed elenca *Tutti gli oggetti di Access*) e scegliendo il tipo di visualizzazione tra quelle disponibili nel menu che compare;
- cliccando col tasto destro sulla linguetta della scheda e scegliendo dal menu che compare il tipo di visualizzazione che preferiamo.

visualizzazione di una maschera, un report **5.2.2.3** Eliminare una tabella.

una query, una maschera, un report er <mark>eliminare in un database un *oggetto* (*tabella, query, maschera*,</mark>

**report**) dobbiamo prima selezionarlo, con un clic del mouse, nel *riquadro di spostamento* (si trova a sinistra ed elenca *Tutti gli oggetti di Access*) e poi o premere il tasto *Canc* oppure cliccare sul pulsante *Elimina* che si trova nel gruppo *Record* al centro della scheda *Home* e rappresenta una X rossa.

In alternativa, possiamo cliccare sull'oggetto col tasto destro e poi scegliere la voce *Elimina* dal menu di scelta rapida che compare (fig. 5.29).

|          | Tabelle          |                                             | 2                                                  | -      |              | 1 Societa A   | Ва | rbai  |  |
|----------|------------------|---------------------------------------------|----------------------------------------------------|--------|--------------|---------------|----|-------|--|
|          | Clienti          |                                             |                                                    |        | (±)          | 2 Società B   | AI | bon   |  |
|          | Corrieri         | Corrieri 3 Società C                        |                                                    |        |              |               |    |       |  |
|          | * 4 Società D    |                                             |                                                    |        |              |               |    | onale |  |
|          | Dettagii ordini  | Dettagli ordini di acquisto 🕒 🕤 5 Società E |                                                    |        |              |               |    |       |  |
|          | Dettagli sugli   | ordin                                       | i.                                                 |        | ۲            | 6 Società F   | De | ellar |  |
|          | III Dipendenti   |                                             |                                                    |        | •            | 7 Società G   | Ca | IZZan |  |
|          | Fatture          |                                             |                                                    |        | ۲            | 8 Società H   | Ci | ccu   |  |
|          | E Finestra Repor |                                             | -                                                  |        |              | 9 Società I   | Ga | argh  |  |
|          |                  |                                             | <u>Apri</u><br>Visualizz                           | zazior | ne Struttura |               |    | ni    |  |
|          | Operazioni di    | -                                           | Importa                                            |        | *********    |               |    | en    |  |
|          | Ordini           | u 🎭                                         | Econta                                             |        |              |               | 1  | cag   |  |
|          | Ordini di acqu   |                                             | Raccogli e aggiorna dati tramite posta elettronica |        |              |               |    | rtin  |  |
|          | Privilegi        | ■ Rinomina                                  |                                                    |        |              |               | na |       |  |
| EIG 5 29 | Privilegi dipen  | Nascondi in questo gruppo                   |                                                    |        |              |               |    | ri    |  |
|          | Prodotti         |                                             | Elimina                                            |        |              |               |    | aita  |  |
|          | Stato dettagli   | x                                           | Taglia                                             |        |              |               |    | vot   |  |
|          | 📃 Stato imposta  | Copia                                       |                                                    |        |              |               |    | a     |  |
|          | Stato ordine d   | 10                                          | Incolla                                            |        |              |               |    | pli   |  |
|          | 🛄 Stato ordini   | 商                                           | Gestione tabelle collegate                         |        |              |               |    | so    |  |
|          | Stringhe         | Converti in tabella locale                  |                                                    |        |              |               |    | nbu   |  |
|          | Tipi di operazi  | 1                                           | Proprietà tabella                                  |        |              |               |    | ara   |  |
|          | Query            |                                             | Controll                                           | a con  | patibilità V | Veb           |    | tti   |  |
|          | Maschere         | -                                           | \$                                                 |        | (±           | 27 Societa AA | Va | live  |  |

In tutti i casi, Access farà comparire appositi avvisi per:

- confermare l'eliminazione definitiva dell'oggetto;
- chiudere l'oggetto prima di procedere all'eliminazione;
- segnalare l'impossibilità di eliminare l'oggetto se esistono relazioni con altre tabelle.

<u>5.2.2.4</u>

Navigare tra i record di una tabella, di una query, di una maschera Tabelle, query e maschere sono una specie di fogli quadrettati. Per spostarsi da un campo a quello successivo (a destra) possiamo premere il tasto *Tab*, usare le frecce direzionali della tastiera o cliccare col mouse sul campo nel quale vogliamo portarci. In genere è possibile usare anche il tasto *Invio*, che però in alcuni casi provoca l'allungamento del campo (in pratica produce un "a capo" del testo).

Per tornare indietro (a sinistra) si possono usare le frecce direzionali della tastiera o il mouse, oppure premere contemporaneamente i tasti *Maiusc* (in genere rappresentato da una grossa freccia rivolta verso l'alto) e *Tab*.

Se si deve navigare in una tabella che contiene già numerosi dati, è più comodo utilizzare la barra di navigazione presente in basso alla scheda (fig. 5.30). Questa barra di navigazione funziona come un lettore musicale: ci sono i pulsanti per passare avanti o indietro, solo che - al posto dei brani - scorrono i record.

4

Record: 14 4 36 di 55 🕨 H 🛌 🔣 Nessun filtro Cerca

Più precisamente:

- mero del record visualizzato in quel momento, serve a spostarsi al record precedente;
- Il pulsante k che si trova subito dopo la casella con il numero del record, ci porta al record successivo;
- il pulsante con la barretta verticale i che si trova prima della casella con il numero del record ci porta direttamente al primo record;
- I'altro pulsante con la barretta verticale N, che si trova dopo la casella con il numero del record, serve a spostarsi direttamente all'ultimo record;
- il pulsante con una specie di asterisco in crea un nuovo record vuoto;
- per spostarci a un *record* del quale conosciamo il numero, possiamo cliccare all'interno della casella dove c'è il numero del record visualizzato in quel momento, cancellare il numero con Backspace, digitare il numero desiderato e premere Invio;
- per spostarci a un *record* del guale ricordiamo una parola o parte di parola contenuta in esso, possiamo digitare questa parola nella casella Cerca e poi premere Invio: saremo portati al primo record che contiene la parola digitata; se esistono altri record che contengono quella parola, premendo nuovamente il tasto Invio saremo portati a quello successivo e così via.

er ordinare i dati in una tabella, in un modulo o in una query bisognainnanzi tutto aprirli in visualizzazione foglio dati, dopo di che possiamo, a scelta:

- cliccare prima all'interno di una gualsiasi riga del campo da ordinare e poi sui pulsanti Crescente o Decrescente nel gruppo Ordina e filtra della scheda Home (immediatamente sotto questi pulsanti ne troviamo un terzo, Rimuovi ordinamento, che annulla l'ultimo ordinamento effettuato); crescente o decrescente
- cliccare con il tasto destro all'interno di una gualsiasi riga del campo da ordinare e poi scegliere, dal menu di scelta rapida, il tipo di ordinamento che desideriamo (a seconda del tipo di dati presenti nel campo, ci sarà proposto ordinamento dalla A alla Z, dal più piccolo al più grande, dal meno recente al più recente e niù viceversa).

Per l'ordinamento delle query, è possibile anche effettuarlo in visualizzazione struttura, utilizzando la riga Ordinamento.

FIG 5.30

•

Ordinare i record di una tabella, modulo, risultato di una query in ordine numerico crescente o decrescente, e in ordine alfabetico

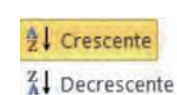

20 Rimuovi ordinamento

Il pulsante che annulla l'ultimo ordinamento effettuato si chiama Annulla tutti gli ordinamenti.

#### 1. Cliccando due volte rapidamente sull'icona di un file con estensione .accdb:

- viene selezionato il file scelto.
- viene contemporaneamente avviato *Access* e aperto il file scelto.
- O il file scelto viene spostato nel Cestino.
- viene contemporaneamente avviato *Excel* e aperto il file scelto.

#### 2. Quale procedura, tra le seguenti, NON consente di chiudere il programma Access?

- O Cliccare sulla X bianca su sfondo rosso che compare nell'angolo alto a destra.
- O Dalla scheda *File* scegliere *Esci*.
- O Premere contemporaneamente i tasti Alt e F4.
- O Premere contemporaneamente i tasti Ctrl e Esc.

#### 3. Quali affermazioni, tra le seguenti, sono corrette?

- I database non possono mai contenere virus perché utilizzano le *macro*.
- Utilizzando le *macro*, i database possono contenere dei virus.
- All'apertura di un database può essere visualizzato un avviso di sicurezza.
- Utilizzando i modelli di database proposti da *Microsoft Access* si evitano i virus.

#### 4. La comparsa di un avviso di sicurezza all'apertura di un database significa che il file:

- è sicuramente infetto per la presenza di un virus.
- O potrebbe potenzialmente presentare pericoli per la sicurezza.
- è danneggiato.
- è protetto da password.

#### 5. Alla chiusura del database, *Access* richiede:

- O di confermare il salvataggio dei nuovi dati inseriti.
- O di confermare il salvataggio delle modifiche alla struttura del database se non è stato già fatto.
- di salvare il file inserendo una password.
- O di rinominare il file.

#### 6. Se operiamo un mutamento alla struttura del database, al momento di chiudere quest'ultimo:

- O non ci verrà chiesto di salvare le modifiche.
- ci verrà chiesto in ogni caso di salvare le modifiche.
- O ci verrà chiesto di salvare le modifiche solo se non abbiamo già provveduto a farlo.
- O non sarà possibile chiudere il database.

### 7. Quale, tra le seguenti schede, NON è contenuta nella barra multifunzione di Access?

- O Crea.
- O Dati esterni.
- O Disegno.
- O Strumenti database.
- 8. La visualizzazione backstage che consente di accedere a numerose funzioni per aprire, chiudere, salvare, stampare il database, consultare la guida, ecc., può essere aperta dalla scheda:
- O File.
- O Crea.
- O Visualizza.
- *O* Strumenti database.

#### 9. Quali procedure, tra le seguenti, consentono di minimizzare la barra multifunzione in Access?

- Cliccare una volta sul nome della scheda che in quel momento stiamo utilizzando.
- Cliccare sul pulsante *Riduci a icona barra multifunzione* che si trova in alto a destra nella barra.
   Cliccare con il tasto destro in un qualsiasi punto di qualsiasi scheda della barra multifunzione
- e scegliere *Riduci a icona barra multifunzione* dal menu di scelta rapida che appare.
- Premere contemporaneamente i tasti *Ctrl* e *F3*.

## esercitazione

#### **10.** In *Access*, premendo contemporaneamente i tasti *Ctrl* e *F1* è possibile:

- O attivare la *Guida in linea (Help)* del programma.
- O creare un database senza utilizzare i modelli proposti dal programma.
- O ripristinare la barra multifunzione.
- O attivare schede aggiuntive o contestuali.
- **11.** Quali procedure, tra le seguenti, consentono l'avvio della *Guida in linea (Help)* in *Microsoft Access*?
- Cliccare sull'icona azzurra del punto interrogativo che compare in alto a destra nella barra multifunzione.
- Scegliere dalla scheda File prima Guida e poi Guida di Microsoft Office.
- Premere il tasto *F6*.
- Premere contemporaneamente i tasti *Ctrl* e *F*1.

#### 12. Quale, tra i seguenti, NON è un oggetto proprio di Microsoft Access?

- O Tabella.
- O Query.
- O Report.
- O Paragrafo.

#### 13. Quali procedure, tra le seguenti, possiamo utilizzare per aprire un oggetto in un database?

- Cliccare due volte rapidamente sull'icona dell'oggetto nel riquadro di spostamento che elenca *Tutti gli oggetti di Access*.
- Cliccare una sola volta sull'icona dell'oggetto.
- Cliccare col tasto destro sull'icona dell'oggetto per poi scegliere il comando *Apri* dal menu che compare.
- Premere contemporaneamente i tasti *Ctrl* e *F1*.

#### 14. Quali procedure, tra le seguenti, consentono di eliminare un oggetto in un database?

- Selezionare l'*oggetto* nel riquadro di spostamento e poi premere il tasto *Canc*.
- Cliccare sul pulsante *Gestione pannello comandi* che si trova nella scheda *Strumenti database*.
- Cliccare sull'oggetto col tasto destro e poi scegliere la voce *Elimina* dal menu di scelta rapida che compare.
- Premere contemporaneamente i tasti *Ctrl* e *Alt* e *Canc*.

#### **15.** Per navigare tra i *record* di una tabella:

- O è consigliabile utilizzare la barra di navigazione.
- O bisogna sempre premere il tasto Invio.
- è sconsigliato utilizzare il tasto *Tab*.
- O non è possibile avvalersi delle frecce direzionali della tastiera.

## 16. Nella *Visualizzazione struttura* di un *Report*, è possibile ordinare i dati dei campi in senso crescente o decrescente?

- O Sì, sempre.
- O Sì, ma solo per i campi con dati numerici.
- O Sì, ma solo se erano ordinati nella *Query* di partenza.
- O Sì, ma solo se erano ordinati nella *Tabella* di partenza.

## Tabelle

## 5.3.1 RECORD

Inserire, eliminare record in una tabella

Sezione

Per inserire record in una tabella, quando apriamo la tabella in *vi-sualizzazione foglio dati* (come abbiamo spiegato al punto 5.2.2.2), troviamo generalmente, dopo l'ultimo record, una riga libera con la scritta *(Nuovo)* nella quale possiamo inserire i dati (nella fig. **5.36**, per esempio, la troviamo al settimo rigo della tabella).

Come abbiamo spiegato (in particolare al punto 5.1.1.3), in un database il termine *record* indica una sequenza logica e ordinata di informazioni. Ad esempio, nel database di un'azienda, costituiscono un *record* tutte le informazioni relative a un impiegato o a un cliente (nome, recapiti telefonici, indirizzo, ecc.); allo stesso modo, nel database di un ipermercato, sono un *record* tutte le informazioni che riguardano un prodotto in vendita (prezzo, quantità disponibili, scaffale nel quale si trova, ecc.).

Nel caso tale riga non fosse presente, possiamo comunque utilizzare uno dei seguenti metodi:

- cliccare sul pulsante Nuovo record nella barra di navigazione che si trova in basso alla scheda;
- cliccare sul pulsante Nuovo che si trova nel gruppo Record della scheda Home; Nuovo
- cliccare con il tasto destro su una qualsiasi casella di selezione dei record (i quadratini grigi che si trovano all'estremità sinistra di ogni

Non è possibile modificare i valori del campo *ID* perché a quel campo è associata in genere la *chiave primaria*, mediante la quale il programma identifica i *record*.

riga relativa a un *record*) per poi scegliere *Nuovo record* dal menu che compare.

Una volta creato il nuovo *record*, possiamo digitare i dati all'interno dei suoi campi.

Per eliminare *record* in una tabella, dopo averla aperta in *visualizzazione foglio dati*, possiamo procedere un uno dei modi seguenti:

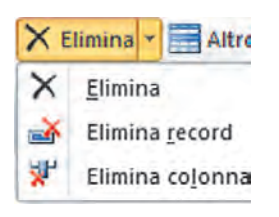

- selezionare il record da eliminare cliccando sulla casella di selezione (il quadratino grigio all'estremità sinistra di ogni riga relativa a un record) e poi premere il tasto Canc oppure cliccare sul pulsante Elimina nel gruppo Record della scheda Home (rappresentata da una X rossa);
- effettuare prima un doppio clic in una qualsiasi cella del record e dopo cliccare sulla freccia del pulsante Elimina, che si trova nel gruppo Record della scheda Home, per scegliere Elimina record;
- cliccare con il tasto destro sulla casella di selezione del record da eliminare e scegliere la voce Elimina record dal menu che compare. Comparirà una finestra di avviso che indica il numero dei record che

verranno eliminati e ne chiede conferma, avvertendo che non sarà possibile annullare successivamente l'operazione. Se si è sicuri di voler eliminare il *record*, cliccare su *Sì*.

Non è possibile eliminare *record* da una tabella primaria se ci sono *record* collegati nella tabella secondaria (come ci segnalerà *Access* se proviamo a effettuare l'eliminazione di *record* di questo tipo), mentre è possibile effettuare l'operazione opposta, vale a dire eliminare *record* nella tabella secondaria. Quando spostiamo il puntatore del mouse su una casella di selezione del *record*, il puntatore assume l'aspetto di una freccia rivolta a destra.

Possiamo anche eliminare contemporaneamente più *record* consecutivi cliccando sulla casella di selezione del primo o dell'ultimo *record* da eliminare e poi trascinando il mouse sino all'ultimo o al primo *record* che vogliamo eliminare, mentre manteniamo premuto il tasto sinistro. In alternativa, possiamo cliccare sulla casella di selezione del primo o dell'ultimo *record* da eliminare, poi spostarci sulla casella di selezione dell'ultimo o del primo *record* e cliccare mentre teniamo premuto il tasto *Maiusc*.

In entrambi i casi, dopo aver effettuata la selezione, dobbiamo premere il tasto *Canc* oppure cliccare sul pulsante *Elimina* nel gruppo *Record* della scheda *Home*.

Ricordiamo che un *record* è eliminabile dalla tabella se ha un numero nel campo *ID*. L'ultima riga libera non è un *record* e quindi non è eliminabile.

Per inserire, modificare o eliminare dati in un record è necessariovisualizzare questi dati attraverso una tabella o una maschera mentre siamo in visualizzazione foglio dati (visualizzazione maschera nel caso di una maschera). L'operazione è intuitiva: basta portarsi nel campo che contiene i dati da modificare e sovrascriverli o eliminarli secondo le nostre esigenze. Nel momento in cui cominciamo a digitare, nella casella di selezione del record comparirà l'icona di una matita Questo indicatore manterrà il proprio aspetto finché l'operazione di modifica non è stata conclusa con la registrazione delle modifiche. Fino a quel momento sarà possibile annullare i cambiamenti apportati al record premendo il tasto Esc della tastiera.

Non è possibile modificare il contenuto del campo *contatore* (*ID*) perché è gestito da *Access* per evitare errori in fase di identificazione dei *record*.

Anche in altri campi può succedere che il sistema ci segnali l'impossibilità della modifica: ad esempio perché abbiamo inserito nel campo dei valori non ammessi (testo in campi numerici, date con formato errato, valori duplicati su campi associati a una *chiave primaria*, ecc.). In questi casi dobbiamo provvedere a inserire in modo corretto il dato oppure annullare l'inserimento premendo il tasto *Esc*.

Una volta modificato il *record* occorre salvare queste modifiche: il modo più veloce è quello di spostarsi su un altro *record*, ma è anche possibile farlo chiudendo la *tabella* o la *maschera* nella quale stiamo lavorando oppure cliccando sul pulsante *Salva* nel gruppo *Record* della scheda *Home*. Salva Per il salvataggio del *record* non ci verrà richiesta nessuna conferma.

Inserire, modificare, eliminare dati in un record

## 5.3.2 PROGETTAZIONE

Dal momento che Access non è un programma semplice da utilizzare, per facilitare la comprensione degli argomenti, parallelamente alle spiegazioni teoriche forniremo un esempio mediante il quale sarà possibile sperimentare gli argomenti appresi: un database nel quale riportare dati riguardanti nostri conoscenti.

Chiameremo questo nostro database di esempio Amici e anche gli oggetti del database avranno questo stesso nome: Tabella Amici, Maschera Amici, Query Amici, Report Amici.

Se volete, potete man mano costruire anche voi un database simile, utilizzando i nomi dei vostri amici: realizzare praticamente quanto spiegheremo d'ora in avanti è il sistema migliore per imparare a utilizzare *Access*.

### <u>5.3.2.1</u>

Creare e assegnare un nome a una tabella e specificarne i campi con i relativi tipi di dati, quali: testo, numero, data/ora, sì/no

FIG 5.31 🔷

Per creare una nuova tabella, clicchiamo prima sulla scheda Crea e poi sul pulsante Struttura tabella (è il terzo da sinistra, si trova nel gruppo Tabelle).

Ci verrà presentata la struttura di una tabella vuota, suddivisa in riquadri (fig. 5.31). Sulla sinistra, sotto la barra multifunzione, abbiamo il *riquadro di spostamento* con l'elenco degli *oggetti* presenti nel database, mentre nel corpo centrale della finestra compare la tabella.

| File Home Crea Dati es                   | sterni Strumenti database                   | Strumenti tabella Database<br>Progettazione   | 1 : Database (Access 2007 - 2010)                                          | - Microsoft Access                                                               | - 0 ×                                                                    |
|------------------------------------------|---------------------------------------------|-----------------------------------------------|----------------------------------------------------------------------------|----------------------------------------------------------------------------------|--------------------------------------------------------------------------|
| Parti<br>pplicazioni +<br>Modellii       | chi di<br>Point +<br>Quidata Query<br>Query | Maschera Struttura Maschera<br>waschera vuota | Creazione guidata Maschera<br>Spostamento *<br>Altre maschere *<br>aschere | Report Struttura Report<br>report vuoto<br>Report                                | Macro e codice                                                           |
| utti gli oggetti di Access 🕤 «           | Tabella1                                    |                                               |                                                                            |                                                                                  |                                                                          |
| rra_ P                                   |                                             | Tipo deti                                     |                                                                            | Descrizione                                                                      |                                                                          |
|                                          | Generale Ricerca                            |                                               | Proprietà campo                                                            |                                                                                  |                                                                          |
|                                          |                                             |                                               |                                                                            | Il nome di un campo<br>massimo 64 caratteri<br>informazioni della Guid<br>premer | può contenere al<br>spazi inclusi. Per<br>s vui nomi dei campl,<br>e F1. |
| sualizzazione Struttura. Per cambiare ri | quadro: F6. Per la Guida: F1.               |                                               |                                                                            |                                                                                  |                                                                          |

Nella colonna Nome campo digiteremo le intestazioni dei campi.

Ad esempio, per creare un database relativo ai nostri conoscenti, dall'alto in basso scriveremo: *ID* (per questo campo è già indicato il nome), *Cognome, Nome, Indirizzo, Città, TelefonoCellulare* e *TelefonoAbitazione* (fig. 5.32).

Ovviamente, per rispettare le esigenze d'ordine di un database, i dati che prevediamo d'inserire nella tabella dovranno essere coerenti alle intestazioni dei campi: se non pensiamo di inserire numeri di telefonini è inutile creare il campo *TelefonoCellulare*.

| A 🛛 🚽 🤊 🔹 🐑 🗢 🖙 🛛 Database6 : 1         | Database (Access 2007 - 2010)                                                                                                    | M Strumenti tabella                                   | _                                                                           | - C ×                                              |
|-----------------------------------------|----------------------------------------------------------------------------------------------------|-------------------------------------------------------|-----------------------------------------------------------------------------|----------------------------------------------------|
| File Home Crea Dati                     | esterni Strumenti databa                                                                                                    | se Progettazione                                      |                                                                             | ۵ ()                                               |
| Visualizza<br>Visualizza                | Harris Charles State State St | Finestra delle Indici<br>proprietà<br>Mostra/Nascondi | Crea macro Rinomina/Elim<br>di dati ~ macro<br>Eventi per campi, record e t | ina Relazioni Dipendenze<br>oggetti<br>a Relazioni |
| Tutti gli oggetti di Access 💿 «         | Tabella1                                                                                                    |                                                       |                                                                             | ×                                                  |
| Cerca                                   | Nome camp                                                                                                    | oo Tipo                                               | dati D                                                                      | escrizione                                         |
| Taballa                                 | 8 ID                                                                                                    | Numerazio                                             | one automat                                                                 | =                                                  |
| Tabelle ×                               | Cognome                                                                                                    | Testo                                                 |                                                                             |                                                    |
| Tabellal                                | Nome                                                                                                    | Testo                                                 |                                                                             |                                                    |
|                                         | Indirizzo                                                                                                    | Testo                                                 |                                                                             |                                                    |
|                                         | Città                                                                                                    | Testo                                                 |                                                                             |                                                    |
|                                         | TelefonoCellulare                                                                                                    | Testo                                                 |                                                                             |                                                    |
|                                         | TelefonoAbitazione                                                                                                    | Testo                                                 |                                                                             |                                                    |
|                                         | reference                                                                                                    | Testo                                                 |                                                                             |                                                    |
|                                         |                                                                                                    | Memo                                                  | NG.                                                                         |                                                    |
|                                         |                                                                                                    | Numerico                                              |                                                                             |                                                    |
|                                         | Generale Ricerca                                                                                                    | Data/ora                                              |                                                                             |                                                    |
|                                         | Dimensione campo                                                                                                    | 255 Valuta                                            |                                                                             |                                                    |
|                                         | Formato<br>Masshara di input                                                                                                    | Numorazi                                              | and automat                                                                 |                                                    |
|                                         | Etichetta                                                                                                    | S/Mo                                                  | one automa                                                                  |                                                    |
|                                         | Valore predefinito                                                                                                    | SI/NO                                                 | IF. SALAR                                                                   |                                                    |
|                                         | Valido se                                                                                                    | Oggetto O                                             | di dati determ                                                              | ina il tipo di valori che e                        |
|                                         | Messaggio errore                                                                                                    | Collegame                                             | prmazioni della                                                             | Guida sui tipi di dati,                            |
|                                         | Richiesto<br>Concenti lunghezza zero                                                                                                    | No Allegato                                           | pre                                                                         | mere F1.                                           |
|                                         | Indicizzato                                                                                                    | No Calcolato                                          |                                                                             |                                                    |
|                                         | Compressione Unicode                                                                                                    | Si Ricerca gu                                         | idata                                                                       |                                                    |
|                                         | Modalità IME                                                                                                    | Nessun controllo                                      |                                                                             |                                                    |
|                                         | Modalità frase IME<br>Smart tag                                                                                                    | Nessuna conversione                                   | -                                                                           |                                                    |
| Visualizzazione Struttura. Per cambiare | riguadro: F6. Per la Guida: F1                                                                                                    |                                                       |                                                                             | □ 禹 @ ♥                                            |

FIG 5.32

A fianco alla colonna *Nome campo* troviamo la colonna *Tipo dati*, nella quale dovremo scegliere il tipo di dati che il campo dovrà contenere. Il tipo di dati dipende dalla natura delle informazioni che quel campo dovrà contenere: un campo dove inseriremo dei cognomi sarà di tipo *Testo*, un campo dove vorremo inserire delle date di nascita sarà del tipo *Data/ora* e così via.

Per assegnare a ogni campo il proprio *Tipo dati* dovremo cliccare nella cella corrispondente al campo nella colonna *Tipo dati*; comparirà una freccetta all'estremità destra e, cliccandoci sopra, si aprirà un menu a tendina con le diverse opzioni (fig. 5.32):

Testo è la tipologia più utilizzata, perché consente di inserire testo, numeri o combinazioni di testo e numeri (come ad esempio negli indirizzi: "Via Libertà, 27") sino a 255 caratteri. Numerico è un tipo di dati da utilizzare per inserire numeri sui quali prevediamo di eseguire calcoli: ad esempio sommare i valori di un campo che conterrà le quantità dei diversi prodotti disponibili in un negozio. Se, invece, dovremo immettere in un campo dei numeri telefonici è più corretto utilizzare il tipo dati *Testo* perché, anche se si tratta di numeri, su essi non utilizzeremo nessun operatore matematico: a che servirebbe sommare o moltiplicare tra loro dei numeri telefonici? Non solo: utilizzando il tipo dati *Testo* potremo inserire numeri telefonici che iniziano con lo zero (ad esempio quelli con i prefissi internazionali), mentre scegliendo il tipo dati *Numerico* lo zero come primo numero verrebbe eliminato automaticamente dal programma.

Data/ora consente di immettere date od orari per poi ordinarli cronologicamente in modo crescente o decrescente, o effettuare altre operazioni specifiche per questo tipo di dati. Date e orari possono anche essere immessi in un campo *Testo*, ma in questo caso non saranno possibili le operazioni specifiche come l'ordinamento cronologico.

Si/no: è un campo che consente l'immissione di dati che contengono solo uno di due valori: ad esempio Si/no, On/off, Vero/falso che vengono scelti da una casella di controllo o da un elenco a discesa.

Nel menu a tendina compaiono anche altri tipi dati (fig. 5.32), non richiesti per la certificazione ECDL ma abbastanza importanti:

- Memo è un formato di testo (quindi anch'esso permette di inserire testo, numeri o combinazioni di testo e numeri) molto ampio: può contenere fino a 63.999 caratteri (circa 16 fogli formato A4). La sua particolarità, rispetto agli altri tipi di campi a dimensioni fisse, è quella di utilizzare una quantità di memoria variabile secondo l'effettiva quantità dei dati contenuti: questo lo rende adatto a essere usato per i testi molto lunghi dei quali non è possibile preventivarne le dimensioni (come nel caso di note o commenti).
- Valuta permette di inserire numeri che rappresentano delle somme di denaro per effettuare calcoli tipici dei formati finanziari.
- Numerazione automatica è un campo il cui contenuto è incrementato automaticamente da Access mediante l'inserimento di un numero progressivo a ogni nuovo record. Consente di identificare in modo univoco i record e per questo a esso è spesso associata la chiave primaria con duplicati non ammessi.
- Oggetto OLE (dalle iniziali di Object Linking and Embedding, traducibile in "collegamento e incorporazione di oggetti") non è altro che un file realizzato con altri programmi (un testo scritto con Word, un grafico di Excel, una presentazione di PowerPoint e così via) che vogliamo collegare o incorporare in una tabella Access.
- Collegamento ipertestuale consente di inserire un collegamento ipertestuale a un altro file presente nel computer o, più spesso, in Internet; prima dei dati che digitiamo verrà automaticamente aggiunto http://
- Allegato permette di inserire dati di altri programmi.
- *Calcolato* consente l'inserimento di una funzione di calcolo.
- Ricerca guidata consente di creare due tipi di elenchi a discesa: elenchi di valori e campi di ricerca.

A destra della colonna *Tipo dati* c'è n'è un'altra denominata *Descrizione*, che serve essenzialmente a chi costruisce la tabella per inserire delle note. Ad esempio, nel caso in cui si stia realizzando un database complesso, sul quale interverranno anche altre persone, possiamo inserire in questo campo delle descrizioni che permettano ai successivi utilizzatori e sviluppatori di avere maggiore chiarezza sui passi operativi effettuati.

Riprendendo l'esempio del nostro database di conoscenti, assegneremo a tutti i campi (Cognome, Nome, Indirizzo, Città, TelefonoCellulare e TelefonoAbitazione) il formato Testo, tranne che al primo, ID, per il quale sceglieremo il tipo dati Numerazione automatica. Per definire la chiave primaria vedi il punto 5.1.2.5.

Ricordiamo che, affinché le modifiche apportate in visualizzazione struttura abbiano effetto, è necessario salvare la tabella in uno di questi modi:

- cliccare prima su File e poi su Salva;
- cliccare sul pulsante Salva (è il primo pulsante nella barra di accesso rapido, che si trova a sinistra nella barra del titolo, e rappresenta un floppy disk)
- premere contemporaneamente i tasti *Maiusc* e *F12*.

Anche se clicchiamo sul pulsante Visualizza (primo a sinistra della scheda Home) per passare a una diversa modalità di visualizzazione, il programma ci chiederà di salvare la tabella.

ome abbiamo detto al punto precedente, in visualizzazione strutturala tabella appare suddivisa in riguadri (fig. 5.31). In basso, nella sezione Proprietà campo, la scheda Generale elenca le proprietà del dimensioni del campo, campo selezionato in quel momento. Cliccando all'interno di alcune caselle di questa scheda, compare all'estrema destra una freccia che apre un menu a tendina contenente delle scelte.

Le principali proprietà dei campi sono:

- Dimensione campo indica il numero massimo di caratteri che è possibile inserire in quel campo. Se scegliamo il tipo dato Testo, il programma assegna la lunghezza massima di 255 caratteri. Possiamo modificare questo valore cliccando col mouse all'interno della casella, cancellando il valore presente (255) con il tasto Backspace e digitando un numero compreso fra 1 e 255.
- Se scegliamo come tipo dati quello Numerico, nella casella Formato possiamo scegliere, sempre cliccando sulla freccia che compare a destra della casella, tra diverse modalità di visualizzazione dei numeri che andremo a introdurre in quel campo: Numero generico (ad esempio 3456,789), Valuta (\$ 3.456,789; spesso anche in questo campo è utilizzato il simbolo dell'euro e non quello del dollaro), Euro (€3.456,789), Fisso (3456,789), Standard (3.456,789), Percentuale (123,00%), Notazione scientifica (3,46E+03).

Anche scegliendo come tipo dati quello Data/ora, nella casella Formato è possibile scegliere diverse modalità di visualizzazione: Data generica (ad esempio 06/10/2016 21:36:17), Data estesa (giovedì 6 ottobre 2016), Data breve (06-ott-16), Data in cifre (06/10/2016), Ora estesa (21:36:17), Ora breve 12h (09.36), Ora breve 24h (21:36).

(fig. 5.9 bis). Sono invece utilizzabili sia il pulsante che raffigura un floppy disk sia la combinazione di tasti. Non esiste il tipo dati Numerazione automatica: al suo posto utilizzeremo il tipo dati Contatore.

Non esiste la scheda File: occorre

cliccare direttamente sul pulsante

circolare di Office in alto a sinistra per

aprire il menu con il comando Salva

Access

2007

Applicare le proprietà dei campi, quali: formato numerico, formato data/ora. valore predefinito La casella Valore predefinito (in inglese default) inserisce automaticamente nei nuovi record un valore da noi stabilito, per cui sarà necessario immettere il dato solo se esso è diverso da quello predefinito. Ad esempio, nel database di una biblioteca, si può inserire il valore predefinito 1 nel campo dedicato al numero di copie disponibili per ogni singolo volume, dal momento che in genere sarà presente una sola copia; solo nel caso dei libri di cui sono disponibili più copie si dovrà inserire un valore diverso.

N ei database possono presentarsi casi nei quali non è possibile inserire un valore qualunque in un campo: per esempio, nel database di uno studio medico nel quale vengono fissati degli appuntamenti, non avrebbe senso fissarne uno in una data già trascorsa.

Per questo motivo, esistono *regole di validazione* che consistono in istruzioni che restringono ad alcuni valori le informazioni che possono essere inserite in un campo, oppure per evitare che siano inserite informazioni inutili o senza senso. Queste istruzioni vanno inserite nella casella *Valido se* che troviamo nella scheda *Generale* (fig. 5.31). In questa casella potremo inserire il criterio di validità, ossia un comando – espresso con la corretta sintassi – per restringere a un determinato intervallo i valori che potranno essere inseriti nei campi.

Vediamo qualche esempio di *regole di validazione,* ricordando che, ai campi previsti negli esempi, dovremo sempre aggiungere un campo contatore (campo con numerazione automatica in *Office 2010*) al quale associare la *chiave primaria* (ad esempio *ID*).

Numeri – Supponiamo di dover creare una tabella nella guale registrare man mano i nuovi libri che vorremmo acquistare, fissando però un limite di spesa massima per ogni singolo volume. In questa ipotetica tabella potremmo creare quattro campi: Contatore, Autore, Titolo e Prezzo, quest'ultimo in formato Valuta (da impostare nella colonna Tipo dati) e con le Posizioni decimali (nella scheda Generale) impostate a 2. Man mano che troviamo libri che ci interessano, li inseriamo nella tabella, ma ci imponiamo come prezzo massimo d'acquisto 12 euro. Dovremo, in visualizzazione struttura, selezionare il campo dei prezzi poi, nella scheda Generale, cliccare nella casella Valido se e digitare <13 (vuol dire minore di 13) oppure <=12 (vuol dire minore o uguale 12) per poi premere il tasto Invio (fig. 5.33). Dopo aver salvato la tabella, gualora in visualizzazione foglio dati o mediante una maschera tentassimo d'inserire in questo campo un valore superiore a 12, il programma visualizzerebbe una finestra per avvertire che il dato non può essere accettato (fig. 5.34). Per impostare i criteri di validità, possiamo usare anche gli operatori matematici = (uguale); >= (maggiore o uguale); <= (minore o uguale); <> (diverso da).

**5.3.2.3** Creare una regola di

validazione per numeri, data/ora, valuta COMPRENDERE I DATABASE UTILIZZO DELL'APPLICAZIONE **TABELLE** CERCARE INFORMAZIONI OGGETTI STAMPE

| Visualizza<br>isualizzazi              | erifica regole<br>convalida<br>Strumenti | righe<br>a ricerche | Finestra delle Indici<br>proprietà<br>Mostra/Nascondi | Crea m<br>di da<br>Eventi p | 2 www.<br>hacro Rinomina/Elimina<br>ti • macro<br>er campi, record e tabelle | Relazioni Dipende<br>ogget<br>Relazioni | enz<br>tti |
|----------------------------------------|------------------------------------------|---------------------|-------------------------------------------------------|-----------------------------|------------------------------------------------------------------------------|-----------------------------------------|------------|
| Tutti gli oggetti di Access 💿 «        | Tabella1                                 |                     |                                                       |                             |                                                                              |                                         |            |
| erca                                   | Nome c                                   | ampo                | Tipo d                                                | lati                        | Descrit                                                                      | tione                                   |            |
| Tabelle *                              | - 🖇 ID                                   |                     | Numerazione                                           | e automa                    | at                                                                           |                                         |            |
| Taballat A                             | Autore                                   |                     | Testo                                                 |                             |                                                                              |                                         |            |
| Tancilat                               | Titolo                                   |                     | Testo                                                 |                             |                                                                              |                                         |            |
|                                        | Prezzo                                   |                     | Valuta                                                | R.                          |                                                                              |                                         | -          |
|                                        |                                          |                     |                                                       |                             |                                                                              |                                         | 1          |
|                                        |                                          |                     | Propri                                                | ietà campo                  |                                                                              |                                         |            |
|                                        |                                          |                     |                                                       | reter camp o                |                                                                              |                                         | _          |
|                                        | Generale Ricerca                         | _                   |                                                       |                             |                                                                              |                                         |            |
|                                        | Formato                                  | Euro                |                                                       |                             |                                                                              |                                         |            |
|                                        | Posizioni decimali                       | 2                   |                                                       |                             |                                                                              |                                         |            |
|                                        | Maschera di input                        |                     |                                                       |                             |                                                                              |                                         |            |
|                                        | Valore predefinito                       | -                   |                                                       |                             |                                                                              |                                         |            |
|                                        | Valido se                                | <13                 |                                                       |                             | Espressione che limita i v                                                   | alori che è possibile                   | e          |
|                                        | Messaggio errore                         |                     |                                                       |                             | immettere nel campo. Pe                                                      | r informazioni della                    | i.         |
|                                        | Richiesto                                | No                  |                                                       |                             | Guida sulle regole di co                                                     | nvalida, premere F1                     |            |
|                                        | Indicizzato                              | No                  |                                                       | 111                         |                                                                              |                                         |            |
|                                        | Smart tag                                | -                   |                                                       |                             |                                                                              |                                         |            |
|                                        | Allineamento testo                       | Standa              | rd                                                    |                             |                                                                              |                                         |            |
|                                        |                                          |                     |                                                       |                             |                                                                              |                                         |            |
| isualizzazione Struttura. Per cambiare | e riquadro: F6. Per la Guida             | a: F1.              | 1                                                     |                             |                                                                              | 日本也                                     | 2          |
| osoft Access                           |                                          |                     |                                                       |                             | F                                                                            | IG 5.33                                 |            |

🔺 FIG 5.34

Data/ora – Supponiamo, nel nostro database Amici, di voler annotare in un apposito campo con formato Data le date di nascita dei nostri amici, in modo da ricordarci dei loro compleanni. Potremmo, per una nostra esigenza, voler suddividere le nostre conoscenze fra coloro che sono nati prima e dopo l'anno 1990, costruendo due tabelle distinte: Tabella amici prima 1990 e Tabella amici dopo 1990. Nella Tabella amici dopo 1990, in visualizzazione struttura, selezioneremo il campo riferito ai compleanni; poi, nella scheda Generale, dapprima selezioneremo il formato Data in cifre nel riquadro Formato, quindi cliccheremo nella casella Valido se e scriveremo >31/12/1989 oppure >=01/01/1990, per poi premere il tasto Invio. Per il programma questo significherà accettare solo le date posteriori al 31/12/1989. Difatti se, dopo aver salvato i cambiamenti, proveremo in visualizzazione foglio dati a inserire una data precedente, il programma farà comparire una finestra nella quale avverte che il dato non può essere accettato. Nell'altra tabella (Tabella amici prima *1990*) la stringa da inserire sarà <=31/12/1989.

Valuta – Per spiegare con un esempio questa regola di validazione prendiamo il caso di un'azienda nella quale i pagamenti di importo elevato devono ricevere l'autorizzazione del Direttore. Se creiamo una ipotetica *Tabella importi* (costruita come le precedenti, in questo caso con due soli campi: *Cognome* e *Assegni incassati*:) nella quale inserire dati riguardanti incassi mediante assegni, e desideriamo che nel campo *Assegni incassati* (per il quale utilizziamo il formato *Valuta*), non sia possibile inserire importi superiori a 3.000 euro, dovremo aprire la tabella in *visualizzazione struttura*. Selezioniamo quindi il campo riferito alla *Valuta* poi, nella scheda *Generale*, controlliamo che nella casella *Formato* sia indicato *Euro* e scriviamo <=3000 nella casella *Valido* se, confermando con il tasto *Invio*. Questo criterio farà sì che il programma "accetti importi inferiori o pari a 3000" altrimenti verrà visualizzata una finestra di errore.

### <u>5.3.2.4</u>

Comprendere le conseguenze quando si modificano i tipi di dati, le proprietà dei campi di una tabella

bbiamo sin qui illustrato i vari formati per i campi e le loro proprietà. Questi valori non possono essere modificati senza criterio altrimenti danneggeremo il database.

Se, ad esempio, vogliamo ridurre la dimensione di un campo *Testo* a 50 caratteri e sono già presenti in alcuni di questi campi informazioni più lunghe di 50 caratteri, questo porterà alla perdita dei dati eventualmente in eccesso (dal cinquantunesimo carattere in poi), come ci avviserà anche il programma in una finestra di dialogo nella quale ci chiede la conferma prima di procedere.

Pertanto, quando creiamo un database, è utile progettare prima su un foglio di carta uno schema di massima del database (quanti campi dovrà avere, con quali formati e proprietà) e poi cercare di attenersi alle istruzioni.

Una situazione simile può verificarsi anche cambiando il tipo di dati. Ad esempio, se trasformiamo un campo da tipo dati *Memo* a *Testo*, perdiamo tutti gli eventuali caratteri superiori a 255, che è la capienza massima per il *Testo*, mentre *Memo* accetta 63.999 caratteri.

Definire un campo come chiave primaria

 può contenere anche milioni di dati, deve avere una "chiave" attraverso la quale il programma riconosca un *record* come unico e non confondibile con altri; pensiamo, ad esempio, al numero progressivo di un elenco o alla targa di un'automobile: quel numero ci consentirà sempre di identificare quel *record* e di non confonderlo con altri.
 Per assegnare una *chiave primaria* a un campo dobbiamo utilizzare

ome abbiamo detto, un sistema complesso come un database, che

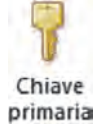

Per assegnare una chiave primaria a un campo dobbiamo utilizzare la visualizzazione struttura. Selezioniamo il campo al quale vogliamo assegnare la chiave primaria cliccando prima in una qualsiasi delle sue colonne (*Nome campo, Tipo dati, Descrizione*) e dopo sul pulsante *Chiave primaria* (il secondo della scheda *Home,* subito dopo il pulsante *Visualizza*). In alternativa, possiamo cliccare con il tasto destro del mouse in una qualsiasi colonna del campo e poi scegliere *Chiave primaria* dal menu di scelta rapida che compare.

In entrambi i casi, comparirà una piccola chiave nella casella di selezione del *record* (come nella fig. 5.32, nella quale la *chiave primaria* è associata al campo *ID*).

Se, ad esempio, spostiamo la *chiave primaria* dal campo *ID* al campo *Cognome*, da quel momento in poi il programma identificherà i *record* non più attraverso il campo *ID*, ma dal campo *Cognome*.

Notiamo un particolare: nella scheda *Generale* del campo che abbiamo scelto come *chiave primaria*, nella casella *Indicizzato* troveremo scritto *Duplicati non ammessi*: perché?

Se riflettiamo sul significato della *chiave primaria* come identificativo univoco di un *record*, è ovvio che il programma, quando si sposta la *chiave primaria* in un campo, si premunisce dal rischio che ci siano doppioni.

Per questo motivo, ha poco senso assegnare la *chiave primaria* a un campo come *Cognome* o *Nome*, dal momento che potrà capitare che alcune delle persone che inseriremo nel database abbiano nomi o cognomi identici. La *chiave primaria* va assegnata, invece, a campi che contengono un codice (ad esempio *Codice cliente* oppure *Numero inventario*, ecc.) oppure a un campo *Contatore* che il programma incrementa di una unità ogni volta che inseriamo un nuovo *record*. Nel caso del nostro database *Amici*, il campo migliore al quale assegnare la *chiave primaria* è, ad esempio, quello standard: *ID* (dalle iniziali di *IDentificativo*).

Come abbiamo appena spiegato, *Access* identifica i *record* utilizzandoil campo al quale è associata la *chiave primaria*. È possibile però migliorare ulteriormente l'individuazione di un singolo *record* mediante la creazione di *indici* che, come nel caso di un libro, identifichino determinati *record* (degli indici di un database abbiamo parlato anche al punto 5.1.2.6).

Pressoché ogni campo può essere indicizzato e possiamo scegliere se consentire o meno di inserire due valori identici in quel campo. Ad esempio, riprendendo l'esempio della nostra *Tabella Amici*, se l'apriamo in *visualizzazione struttura* (fig. **5.32**) notiamo che la *chiave primaria* è associata al campo *ID* e che non ammette duplicati, infatti in basso, nella scheda *Generale* dove c'è il riepilogo delle proprietà dei campi, a fianco alla scritta *Indicizzato* compare: *Sì* (*Duplicati non ammessi*). Abbiamo già spiegato questa esigenza: se il campo è associato alla *chiave primaria* deve servire a identificare infallibilmente un *record*, per cui non possono essere ammessi due valori uguali.

Se effettuiamo una delle due operazioni nel campo che è già *chiave primaria*, annulleremo questa scelta precedente e scomparirà l'icona della chiave dalla casella di selezione del campo.

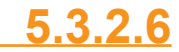

Indicizzare un campo con, senza duplicati Se invece, sempre nella *Tabella Amici,* selezioniamo il campo *Cognome*, osserveremo che nella casella *Indicizzato* compare la scritta: *No*. Ciò significa che il campo non viene utilizzato per creare un indice e che è possibile inserirvi valori uguali.

Potremmo però decidere di indicizzare anche questo campo per accelerare la ricerca e l'ordinamento. Per farlo basta cliccare nella casella *Indicizzato*: comparirà a destra una freccia che, premuta, aprirà un menu a tendina con tre opzioni: No; Sì (Duplicati ammessi); Sì (Duplicati non ammessi).

La scelta di ammettere o meno dei duplicati è legata al contenuto del campo che vogliamo indicizzare.

Nel caso del campo *Cognomi* è preferibile accettare eventuali duplicati, perché possiamo conoscere persone che hanno lo stesso cognome per ragioni di parentela od omonimia: un Manna Carmine e un Manna Valerio, per esempio. Per questo campo sceglieremo, dunque, *Sì (Duplicati ammessi)*.

In altri casi, potremmo voler indicizzare il campo non ammettendo però duplicati, ad esempio nel caso di un database di prodotti commerciali per i quali non si desidera che esistano doppioni. Per questo campo sceglieremo, dunque, *Sì (Duplicati non ammessi)*.

er inserire un nuovo campo in una tabella in *visualizzazione struttura*,

basta digitare nella prima riga libera (vale a dire quella che si trova dopo l'ultimo campo esistente) l'intestazione del campo nella colonna *Nome campo* e scegliere il *Tipo dati* (*Testo, Numerico, ecc.*) nella colonna a fianco.

Se non vogliamo inserire il nuovo campo in ultima posizione, clicchiamo con il tasto destro nella riga al di sopra della quale desideriamo inserire il nuovo campo e scegliamo *Inserisci righe* dal menu che compare (oppure selezionarla dall'intestazione di riga): verrà inserita una nuova riga nella quale scrivere il nome del campo e scegliere il *tipo dati*.

In alternativa, possiamo utilizzare il pulsante *Inserisci righe* presente nel gruppo *Strumenti* della scheda *Progettazione* che compare automaticamente quando scegliamo la *visualizzazione struttura*.

È possibile inserire un nuovo campo in una tabella anche in visualizzazione foglio dati, utilizzando una di queste procedure:

- aggiungere il nuovo campo alla fine della tabella, cliccando sulla scritta *Fare clic per aggiungere* che si trova nell'ultima colonna (fig. 5.36 a pagina 5-56);
- aggiungere il nuovo campo nel mezzo di una tabella, cliccando con il tasto destro nella colonna (corrispondente a un campo) che si trova a destra rispetto alla posizione dove desideriamo inserire il campo; nel menu che compare scegliamo *Inserisci campo*;

**5.3.2.7** Inserire un campo in una tabella esistente cliccando sul pulsante Altri campi Access che troviamo nel gruppo Ag-2007 giungi ed elimina della scheda Strumenti tabella - Campi.

Nei primi due casi, Access assegnerà al nuovo campo la proprietà Testo. Nell'ultimo caso potremo scegliere da un menu il tipo dati.

Nella prima procedura la scritta nell'ultima colonna non è Fare clic per aggiungere ma Aggiungi nuovo campo. Nella seconda procedura la voce del menu non è Inserisci campo ma Inserisci colonna. Nella terza procedura occorre cliccare sul pulsante Inserisci che troviamo nel gruppo Campi e colonne della scheda Strumenti tabella - Foglio dati.

## er cambiare l'ampiezza delle colonne in una tabella mentre ci Modificare l'ampiezza

troviamo in visualizzazione foglio dati occorre posizionare il puntatore del mouse nella riga delle intestazioni dei campi, sulla linea che separa un campo da un altro: il puntatore assumerà la forma di una croce con frecce a sinistra e a destra +. A questo punto cliccheremo e - tenendo premuto il tasto sinistro del mouse - trascineremo il bordo della colonna fino all'ampiezza desiderata, dopo di che rilasceremo il tasto del mouse.

Se preferiamo inserire una misura precisa, clicchiamo con il tasto destro all'interno di una qualsiasi riga della colonna che desideriamo adattare e scegliamo Larghezza colonne dal menu che compare. Si aprirà la finestra Larghezza colonne (fig. 5.35) con tre opzioni:

| Larghezza colonne         | S X     |          |
|---------------------------|---------|----------|
| Larghezza colonne: 17,625 | ОК      |          |
| 🔲 Larghezza standard      | Annulla | FIG 5.35 |
|                           | Adatta  |          |

- *Larghezza colonne* per digitare una misura precisa in centimetri e millimetri (separati da una virgola);
- Larghezza standard da selezionare se vogliamo impostare la larghezza predefinita;
- Adatta da cliccare se vogliamo che la colonna assuma la larghezza necessaria a mostrare per intero il campo più lungo in essa contenuto. È possibile adattare la larghezza della colonna anche cliccando due

volte sul bordo della colonna stessa.

delle colonne di una tabella

- 1. Per eliminare *record* in una tabella, dopo averla aperta in *visualizzazione foglio dati,* possiamo:
- selezionare il *record* da eliminare cliccando sulla casella di selezione e poi premere il tasto *Canc*.
- selezionare il *record* da eliminare e poi cliccare sulla X bianca su sfondo rosso che compare nell'angolo alto a destra dello schermo.
- selezionare il *record* da eliminare e cliccare sull'apposito pulsante della scheda *File*.
- cliccare con il tasto destro sulla casella di selezione del *record* da eliminare e scegliere la voce *Elimina record* dal menu che compare.

#### 2. Possiamo inserire dati in un campo Contatore (ID)?

- O Sì, sempre.
- O No, mai.
- O Solo se è stato indicato negli attributi del campo.
- Solo se la tabella è in relazione con altre.

#### 3. Ad un campo destinato a contenere numeri:

- O dovremo sempre assegnare il formato *Numerico*.
- O dovremo sempre assegnare il formato Data/ora.
- assegneremo il formato *Numerico* solo se per quel campo prevediamo di eseguire, anche in seguito, operazioni matematiche.
- O non è necessario assegnare il formato perché il programma lo fa automaticamente.

#### 4. In un campo *Testo* potremo inserire fino a:

- O 255 caratteri.
- O 999 caratteri
- 63.999 caratteri.
- O 16,8 milioni di caratteri.

#### 5. È possibile inserire una data in un campo con formato Testo?

- O Sì, sempre.
- O No, mai.
- O Sì, ma il programma non sarà in grado di effettuare l'ordinamento cronologico.
- O No, salvo se si usano dei punti per separare i valori della data.

#### 6. Quando è opportuno utilizzare il formato *Numerico* per un campo?

- O Quando si devono inserire numeri di telefono.
- O Quando si devono inserire delle date.
- O Quando prevediamo di eseguire delle operazioni matematiche.
- Quando si devono inserire indirizzi in cui, accanto al nome della via, compaia anche il numero civico.
- 7. Scegliendo il tipo dati *Testo*, è possibile variare la dimensione di un campo assegnando ad esso un numero di caratteri diverso da quello stabilito di default dal programma *Access*?

O Sì, sempre.

- O No, in nessun caso.
- O Sì, ma solo se scegliamo un numero compreso tra 1 e 255.
- O Sì, ma solo se scegliamo un numero maggiore di 255.

#### 8. Una Regola di validazione serve a:

- O Restringere ad alcuni valori le informazioni che possono essere inserite in un campo.
- O Convalidare i formati dei campi.
- O Regolare, mediante apposite istruzioni, le lunghezze dei campi.
- O Formattare automaticamente tutti i formati dei campi per quella determinata tabella.

- O Nulla.
- O Vengono completamente cancellati.
- O Per quei campi la dimensione viene automaticamente aumentata.
- O Vengono troncate le informazioni dall'undicesimo carattere in poi.

#### 10. Quale conseguenza avremo trasformando un campo da tipo dati Memo a Testo?

- Nessuna.
- O Perdiamo tutti gli eventuali caratteri superiori a 255.
- O Perdiamo tutti gli eventuali caratteri superiori a 63.999.
- O I dati precedentemente inseriti vengono completamente cancellati.

#### 11. Cosa bisogna fare per assegnare la Chiave primaria a un campo?

- Utilizzare la visualizzazione struttura.
   Aprire la tabella in visualizzazione foglio dati.
- O Utilizzare una Maschera.
- O Creare una Macro.

#### 12. Dopo aver assegnato la Chiave primaria a un campo, è possibile spostarla su di un altro?

- O No, si deve cancellare la *tabella* e rifarla.
- O Sì, ma solo se il *campo* ammette duplicati.
- O No, la Chiave primaria può essere associata solo ai campi Contatore.
- O Sì, ma per consentire le duplicazioni, si deve operare solo in visualizzazione struttura.

#### 13. Con Microsoft Access, quali campi possono essere indicizzati?

- O Tutti i *campi*.
- O Soltanto i *campi* con formato *Numerico*.
- O Soltanto i *campi* con formato *Data/ora*.
- O Nessuno.

#### 14. Un campo indicizzato può contenere duplicati?

- O Sì, se lo consentiamo, purché non si tratti di un campo Contatore.
- O No, non può mai contenere duplicati.
- O Sì, ma solo se si tratta di un *campo* con formato *Numerico*.
- O Sì, ma solo se si tratta di un *campo* con formato *Data/ora*.

#### **15.** Per inserire un nuovo campo in una tabella bisogna:

- inserirlo da una *Maschera*.
- O aprire la tabella esclusivamente in visualizzazione struttura.
- O aprire la tabella esclusivamente in visualizzazione foglio dati.
- aprire la tabella in visualizzazione struttura oppure in visualizzazione foglio dati.
- 16. Se volessimo modificare l'ampiezza delle colonne di una tabella, facendo in modo che essa assuma la larghezza necessaria a mostrare per intero il campo più lungo in essa contenuto, dalla finestra Larghezza colonne - che si apre cliccando con il tasto destro all'interno di una qualsiasi riga della colonna - sceglieremo l'opzione:
- Larghezza colonne.
- Larghezza standard.
- O Adatta.
- Modifica.

**CERCARE INFORMAZIONI** 

### 5.4.1 OPERAZIONI FONDAMENTALI

Usare il comando di ricerca per trovare una parola, un numero, una data specificati in un campo

Sezione

Una delle funzioni principali di un database è quella di trovare dei dati registrati in esso. Riprendendo l'esempio della nostra *Tabella Amici*, ipotizziamo di aver inserito al suo interno i dati di una persona della quale non ricordiamo più precisamene il cognome, ma solo il nome: "Fabio". Ebbene, tramite la ricerca di questo nome potremo trovare tutti i "Fabio" presenti nella tabella, così da identificare quello del quale non ricordavamo il cognome (anche perché appariranno, oltre al cognome, anche l'indirizzo, il numero di telefono e sarà così più facile identificarlo).

Per trovare un *record* sulla base di alcuni criteri assegnati è necessario prima aprire una tabella del database in *visualizzazione foglio dati* (doppio clic sulla tabella scelta, oppure clic destro e poi *Apri*).

A questo punto, cliccheremo sul pulsante *Trova*, che ha come icona un binocolo e che si trova nella parte destra della scheda *Home*, nel gruppo *Trova* (è il pulsante indicato dal puntatore del mouse nella fig. **5.36**).

| A . * · · · · ·                       |           |                                                              | Strumenti tabella                                                   | Tabella Amici : D   | atabase (Access 2                              | 007 - 2010) - Micr | rosoft Access                                                      | - D -X                                         |
|---------------------------------------|-----------|--------------------------------------------------------------|---------------------------------------------------------------------|---------------------|------------------------------------------------|--------------------|--------------------------------------------------------------------|------------------------------------------------|
| File Home Crea Dati es                | terni S   | trumenti database                                            | Campi Tabella                                                       |                     |                                                |                    |                                                                    | 3 ۵                                            |
| Visualizza<br>Visualizzationi Appunti | Filtro    | 2 Crescente<br>2 Decrescente<br>2 Rimuovi ordiname<br>Ordina | Y Selezione +<br>∰ Avanzate +<br>ento ∀ Attiva/disattiv<br>e filtra | Aggiorna<br>tutto * | PNuovo Σ<br>Salva 💝<br>X Elimina - 📰<br>Record | Trova              | Calibri (Corpo) +<br>C C S 读 读<br>A * 型 - 公 * 医<br>Formattazione t | 11 * ⊞  Ξ<br>99 -   Ⅲ +<br>■ ■   Ⅲ +<br>esto % |
| Tutti gli oggetti di Access 💿 继       | Amici     |                                                              |                                                                     |                     |                                                |                    |                                                                    | ×                                              |
| Cerca.                                | ((        | D - Cognome                                                  | e - Nome -                                                          | Indirizzo -         | Città •                                        | TelefonoCe -       | TelefonoAb - Fare clin                                             | c per aggiungere 🔸                             |
| Tabelle *                             |           | 1 Storchi                                                    | Mario                                                               | Via Libertà         | Portici                                        | 328328328          | 081123456                                                          |                                                |
| Amici                                 |           | 2 Manna                                                      | Carmine                                                             | Corso Umberto       | Casalnuovo di                                  | 333333333          | 081278901                                                          |                                                |
|                                       |           | 3 Loffredo                                                   | Patrizia                                                            | Via Nazionale       | Torre del Greo                                 | 392392392          | 081234567                                                          |                                                |
|                                       |           | 4 Bafurno                                                    | Mimmo                                                               | Via Ferdinando      | Nocera                                         | 347347347          | 096123456                                                          |                                                |
|                                       |           | 5 Ambascia                                                   | no Giuseppe                                                         | Corso Tommas        | Nola                                           | 366366366          | 012345678                                                          |                                                |
|                                       |           | 6 Pacelli                                                    | Fabio                                                               | Corso Umberto       | Reggio Emilia                                  | 369369369          | 052212345                                                          |                                                |
|                                       | *         | (Nuovo)                                                      |                                                                     |                     |                                                |                    |                                                                    |                                                |
|                                       |           |                                                              |                                                                     |                     |                                                |                    |                                                                    |                                                |
|                                       | Record: H | 4 3 di6 + H H                                                | K Nessun filtro                                                     | Cerca               | 4.T.                                           |                    |                                                                    |                                                |
| Visualizzazione Foglio dati           |           |                                                              |                                                                     |                     |                                                |                    |                                                                    | C BBK                                          |

Si aprirà la finestra *Trova e sostituisci* (fig. **5.37**) contenente diverse FIG 5.36 caselle; le principali delle quali sono:

|        | Trova Sosti | uisa           |                  |
|--------|-------------|----------------|------------------|
| G 5.37 | Trova:      |                | Trova successivo |
|        | Cerca in:   | Campo corrente | Annulla          |
|        | Confronta:  | Campo intero   |                  |
|        | Cerca in:   | Tutto          |                  |

Trova: nella quale va digitato il testo che vogliamo cercare;

- Cerca in: per scegliere se effettuare la ricerca solo nel Campo corrente o in tutto il Documento corrente (per documento si intende il database);
- Confronta: per scegliere se la ricerca andrà eseguita sul Campo intero (ossia su tutto il contenuto del campo, e non su una sola parola o cifra in esso contenute), Inizio campo o Parte del campo se preferiamo cercare l'elemento desiderato rispettivamente solo all'inizio oppure in un qualunque punto del campo.

Spieghiamoci con un esempio: nella *Tabella Amici* che stiamo utilizzando come esempio, è presente un campo contenente l'informazione "Via Nazionale" (evidenziata nella fig. **5.36**):

- scrivendo nella casella *Trova:* "Via Nazionale", troveremo il campo scegliendo una qualsiasi delle tre opzioni;
- scrivendo solo "Via" troveremo il campo solo scegliendo Inizio campo oppure Parte del campo e saranno segnalati anche gli altri indirizzi che, rispettivamente, iniziano oppure contengono il termine "Via" (ad esempio "Via Libertà");
- scrivendo solo "Nazionale" troveremo il campo solo se scegliamo Parte del campo e saranno evidenziati anche gli altri indirizzi che eventualmente contengono il termine "Nazionale" (ad esempio, "Corso Nazionale", oppure "Piazza Nazionale".
- Cerca in: per effettuare la ricerca in direzione Su o Giù rispetto alla cella nella quale ci troviamo, oppure se esaminare Tutto il database. Gli stessi criteri valgono anche se stiamo cercando numeri o date.

Dopo aver inserito i criteri di ricerca, occorre cliccare sul pulsante *Trova successivo* per dare inizio alla ricerca. *Access* troverà il primo record della tabella nel quale è eventualmente presente il testo cercato. Cliccando di nuovo su *Trova successivo* verremo portati all'eventuale record successivo che contiene il testo e così via.

Applicare un filtro a una tabella vuol dire applicare una o più condizioni ai *record* che essa contiene, in modo che il risultato sia una nuova tabella che contenga solo i *record* che rispettano quelle condizioni. Filtrare la tabella vuol dire, dunque, sottoporre i suoi *record* a una specie di imbuto (da qui l'immagine che rappresenta il pulsante *Filtro*): solo i *record* che superano la condizione passano il filtro e vanno a riempire la tabella filtrata.

I filtri sono utili quando si vuole restringere una determinata operazione solo ad alcuni *record* della tabella. Ad esempio, se in una biblioteca pubblica si vogliono sollecitare tutte le persone che sono in ritardo nella riconsegna dei libri presi in prestito, si può filtrare la tabella dei prestiti per individuare chi è in ritardo nella riconsegna.

Per applicare filtri a una tabella si deve anzitutto aprirla in *visualiz-zazione foglio dati*. Stessa operazione si deve effettuare se vogliamo applicare i filtri a una *maschera* (operazione in genere meno utilizzata).

Applicare un filtro ad una tabella, maschera

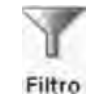

FIG 5.38

I principali filtri che possono essere applicati si differenziano in base al fatto che siano applicati alla *tabella* o alla *maschera* e variano a seconda che il contenuto del campo sia di tipo testo o di tipo numerico (fig. 5.38).

|    | ID   |     | Cognome    | Nome     |          | Indirizzo                                                                                                | •                             | Città                     |        | TelefonoCe +                                                                   | Tele |
|----|------|-----|------------|----------|----------|----------------------------------------------------------------------------------------------------|-------------------------------|---------------------------|--------|--------------------------------------------------------------------------------|------|
|    |      | 1   | Storchi    | Mario    |          | Via Libertà                                                                                              |                               | Portici                   |        | 328328328                                                                      | 0811 |
|    |      | 2   | Manna      | Carmine  |          | Corso Umber                                                                                              | rtc                           | Casalnuc                  | ovo di | 333333333                                                                      | 0812 |
| .0 |      | 3   | Loffredo   | Patrizia | 1        | Via Nazional                                                                                             | 0                             | Torro da                  | Grec   | 392392392                                                                      | 0812 |
|    |      | 4   | Bafurno    | Mimmo    | 30       | Taglia                                                                                                   |                               |                           |        | 347347347                                                                      | 0961 |
|    |      | 5   | Ambasciano | Giuseppe | -        | Copia                                                                                                    |                               |                           |        | 366366366                                                                      | 0123 |
|    |      | 6   | Pacelli    | Fabio    | 12       | Inc <u>o</u> lla                                                                                         |                               |                           | milia  | 369369369                                                                      | 0522 |
| *  | (Nuo | vo) |            |          | Ź↓<br>Z↓ | Ordina dalla A<br>Ordina dalla Z<br>Cancella filtro                                                      | all<br>alli<br>da             | a <u>Z</u><br>a A<br>Nome |        |                                                                                |      |
|    |      |     |            |          |          | Eiltri testo                                                                                             |                               |                           |        | Uguale a                                                                       |      |
|    |      |     |            |          |          | <u>Ug</u> uale a "Patri<br><u>D</u> iversa da "Pat<br>C <u>o</u> ntiene "Patri<br><u>N</u> on contiene " | izia<br>trizi<br>izia<br>'Pa' | ia"<br>a"<br>trizia"      |        | <u>D</u> iverso da<br>Inizia con<br><u>N</u> on inizia con<br><u>C</u> ontiene |      |
|    |      |     |            |          |          |                                                                                                    |                               |                           |        | <u>N</u> on contiene<br>Einisce con<br><u>N</u> on termina con                 |      |

### FILTRI IN CAMPI CON TIPO DATI TESTO

Uguale a / Diverso da (in una tabella) si attivano cliccando col tasto destro nel campo da filtrare e scegliendo dal menu che compare prima Filtri testo e poi l'opzione desiderata. Si aprirà la finestra Filtro personalizzato nella quale digitare la parola da utilizzare come filtro.

Riprendendo l'esempio della nostra *Tabella Amici* (fig. **5.36**), se vogliamo selezionare i *record* in base alla città di residenza per cercare quelli dove compare "Portici", dovremo:

- cliccare con il tasto destro in una qualsiasi riga della colonna corrispondente al campo Città;
- 2. cliccare su Filtri testo;
- 3. cliccare su Uguale a;
- digitare "Portici" (senza virgolette) nella casella della finestra Filtro personalizzato;
- 5. cliccare su OK.

Nella tabella resteranno solo i *record* dei residenti a Portici. Se abbiamo invece scelto il filtro *Diverso da* rimarranno i *record* NON contenenti la residenza a Portici.

Se vogliamo applicare le due tipologie di filtri in una *maschera*, dobbiamo cliccare con il tasto destro all'interno di un campo in un *record* della *maschera* e operare lo stesso procedimento precedentemente illustrato. Potremo accertarci se il filtro è stato applicato correttamente scorrendo i *record* con il *contatore di record*, ricordando che se ciò che cerchiamo non è presente in quel campo in nessun *record* la *maschera* risulterà "vuota". Inizia con / Non inizia con (in una tabella) si attivano cliccando col tasto destro nel campo da filtrare e scegliendo dal menu che compare prima *Filtri testo* e poi l'opzione desiderata. Si aprirà la finestra *Filtro personalizzato* nella quale digitare la parola da utilizzare come filtro.

Riprendendo l'esempio della nostra *Tabella Amici* (fig. 5.36), se vogliamo selezionare i *record* in base al numero di telefono dell'abitazione per cercare quelli dove che iniziano con "081", dovremo:

- cliccare con il tasto destro in una qualsiasi riga della colonna corrispondente al campo *TelefonoAbitazione*;
- 2. cliccare su Filtri testo;
- 3. cliccare su Inizia con;
- digitare "081" (senza virgolette) nella casella della finestra Filtro personalizzato;
- 5. cliccare su OK.

Nella tabella resteranno solo i *record* delle persone il cui numero telefonico di casa appartiene alla provincia di Napoli (081). Se abbiamo invece scelto il filtro *Non inizia con* rimarranno i *record* NON contenenti numeri telefonici di casa appartenenti alla provincia di Napoli.

Se vogliamo applicare le due tipologie di filtri in una *maschera*, dobbiamo cliccare con il tasto destro all'interno di un campo in un *record* della *maschera* e operare lo stesso procedimento precedentemente illustrato. Potremo accertarci se il filtro è stato applicato correttamente scorrendo i *record* con il *contatore di record*.

Contiene / Non contiene (in una tabella) si attivano cliccando col tasto destro nel campo da filtrare e scegliendo dal menu che compare prima *Filtri testo* e poi l'opzione desiderata. Si aprirà la finestra *Filtro personalizzato* nella quale digitare la parola da utilizzare come filtro.

Riprendendo l'esempio della nostra *Tabella Amici* (fig. **5.36**), se vogliamo selezionare i *record* in base all'indirizzo per cercare quelli dove che contengono la parola "Corso", dovremo:

- cliccare con il tasto destro in una qualsiasi riga della colonna corrispondente al campo *Indirizzo*;
- 2. cliccare su Filtri testo;
- 3. cliccare su Contiene;
- digitare "Corso" (senza virgolette) nella casella della finestra *Filtro personalizzato*;
   cliccare su *OK*.

Nella tabella resteranno solo i *record* delle persone nel cui indirizzo compare la parola "Corso". Se abbiamo invece scelto il filtro *Non contiene* rimarranno i *record* NON contenenti indirizzi con la parola "Corso".

Se vogliamo applicare le due tipologie di filtri in una *maschera*, dobbiamo cliccare con il tasto destro all'interno di un campo in un *record* della *maschera* e operare lo stesso procedimento precedentemente illustrato. Potremo accertarci se il filtro è stato applicato correttamente scorrendo i *record* con il *contatore di record*. Finisce con / Non termina con (in una tabella) si attivano cliccando col tasto destro nel campo da filtrare e scegliendo dal menu che compare prima Filtri testo e poi l'opzione desiderata. Si aprirà la finestra Filtro personalizzato nella quale digitare la parola da utilizzare come filtro.

Riprendendo l'esempio della nostra *Tabella Amici* (fig. **5.36**), se vogliamo selezionare i *record* per cercare quelli in cui il numero del telefono cellulare termina con il numero "28", dovremo:

- 1. cliccare con il tasto destro in una qualsiasi riga della colonna corrispondente al campo *TelefonoCellulare*;
- 2. cliccare su Filtri testo;
- 3. cliccare su Finisce con;
- digitare "28" (senza virgolette) nella casella della finestra Filtro personalizzato;
- 5. cliccare su OK.

Nella tabella resteranno solo i *record* delle persone il cui numero di cellulare termina con "28". Se abbiamo invece scelto il filtro *Non termina con* rimarranno i *record* NON contenenti numeri di cellulare terminanti con "28".

Se vogliamo applicare le due tipologie di filtri in una *maschera*, dobbiamo cliccare con il tasto destro all'interno di un campo in un *record* della *maschera* e operare lo stesso procedimento precedentemente illustrato. Potremo accertarci se il filtro è stato applicato correttamente scorrendo i *record* con il *contatore di record*.

### FILTRI IN CAMPI CON TIPO DATI NUMERICO

Se applichiamo i filtri a un campo il cui tipo dati è *numerico*, essi funzionano nel seguente modo:

- Uguale a ricerca valori identici a quello inserito. I record presentati dopo l'applicazione del filtro saranno solamente quelli con valori corrispondenti a quello digitato nella casella filtro.
- Diverso da ricerca valori differenti da quello inserito. I record presentati dopo l'applicazione del filtro saranno quelli con valori differenti rispetto a quello digitato nella casella filtro.
- Minore di ricerca valori inferiori rispetto a quello inserito. I record presentatati dopo l'applicazione del filtro saranno quelli con valori numericamente minori rispetto a quello digitato nella casella filtro.
- Maggiore di ricerca valori maggiori rispetto a quello inserito. I record presentati dopo l'applicazione del filtro saranno quelli con valori numericamente maggiori rispetto a quello digitato nella casella filtro.
- Tra ricerca valori che si trovano in un intervallo da noi indicato nella casella filtro, dove dovremo digitare un valore minimo e un valore massimo. I record estratti saranno quelli compresi nell'intervallo numerico scelto.

Se dobbiamo filtrare una tabella in base a numerosi campi contemporaneamente, possiamo adoperare il *filtro in base a maschera* al quale accediamo cliccando prima sul pulsante *Opzioni avanzate filtro* (che si trova nel gruppo *Ordina e filtra* della scheda *Home*) e poi sulla voce *Filtro*  *in base a maschera* che compare nel menu a tendina. Comparirà una riga di tabella vuota nella quale è possibile cliccare in ciascun campo per selezionare da un elenco a discesa uno dei valori contenuti nei vari record. Dopo aver scelto i valori desiderati, se vogliamo inserire altri criteri, basterà cliccare in basso sul pulsante *Oppure*, per far apparire una nuova riga vuota in cui inserire altri criteri.

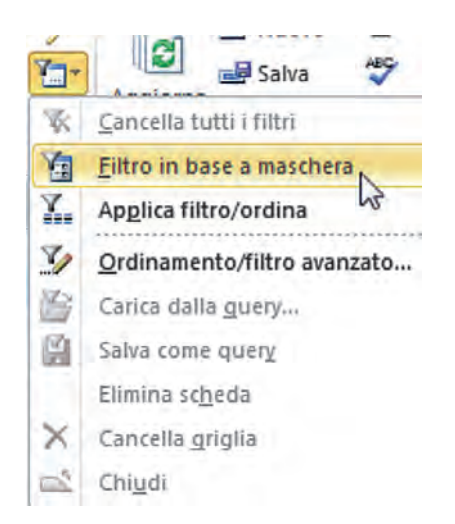

Access 2007 Il pulsante per accedere al menu contenente l'opzione *Filtro in base a maschera* si chiama *Avanzate*.

Una volta impostati tutti i criteri, per applicarli occorre cliccare sul pulsante *Applica filtro* che si trova sempre nel gruppo Ordina e filtra della scheda *Home*, immediatamente sotto il pulsante *Opzioni avanzate filtro*.

Il filtro in base a maschera può essere utilizzato anche partendo da una maschera. La procedura è sostanzialmente la stessa: cliccando in un campo della maschera apparirà un elenco a discesa con i valori presenti nei vari record; per inserire altri criteri potremo cliccare sul pulsante *Oppure*.

Per rimuovere filtri da una tabella o da una maschera è sufficientepremere sul pulsante Attiva/disattiva filtro che si trova nel gruppo Ordina e filtra della scheda Home. La tabella o la maschera torneranno alla visualizzazione precedente l'applicazione del filtro.

### 5.4.1.3

Eliminare l'applicazione di un filtro da una tabella, maschera

### QUERY

a query (si pronuncia quìri) è lo strumento che consente di eseguirericerche mirate nelle tabelle (o in altre query precedentemente create), filtrare ed estrarre dati. La query è, in pratica, una "domanda" (questo è anche il significato del termine in inglese) che si pone al programma per restringere il numero dei *record* contenuti in una tabella a quelli che soddisfano le condizioni impostate nella query.

Anche se la funzione è simile a quella di un filtro, le differenze tra query e filtri sono numerose: la più importante consiste nel fatto che la *query* può essere salvata, in modo da creare una tabella che contiene i *record* ottenuti dall'interrogazione di una o più tabelle (o di altre *query*).

Comprendere che una query viene utilizzata per estrarre e analizzare dei dati Questo significa che, successivamente, potremo visualizzare i risultati della *query* semplicemente aprendola, mentre nel caso di un filtro dovremmo inserire nuovamente tutti i criteri. I filtri, inoltre, sono in grado di operare solo su una tabella alla volta, mentre per le *query* non esiste questa limitazione.

Sostanzialmente, la *query* è una "tabella ristretta", nella quale si possono definire i criteri di scelta: ad esempio tutti i *record* in cui il campo cognome sia uguale a "Rossi", oppure tutti i *record* in cui il campo indirizzo sia uguale a "via Carducci".

Si possono anche creare molte *query* diverse per criteri di ricerca ma riferite alla stessa tabella, oppure un'unica *query* con gli stessi criteri di ricerca ma riferita a più tabelle.

### **5.4.2.2**

Creare e salvare una query su una sola tabella usando dei criteri di ricerca assegnati

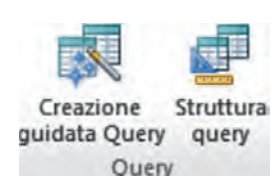

Per creare una query, ad esempio nella *Tabella Amici*, dobbiamo utilizzare i pulsanti del gruppo *Query* nella scheda *Crea* (fig. 5.36). Se non sono già presenti altre *query*, troveremo solo due pulsanti: *Creazione guidata Query* e *Struttura query*.

> Cliccando sul pulsante *Struttura query* comparirà la *query* in *visualizzazione struttura* e, sovrapposta in basso, la finestra *Mostra tabella* (fig. 5.39). In questa finestra sono presenti tre schede: *Tabelle*, *Query*, *Entrambe*, per decidere

Access 2007 I pulsanti Creazione guidata Query e Struttura query sono presenti nel gruppo Altro, alla fine della scheda Crea. a quale *tabella* o *query* dovrà fare riferimento la *query* che stiamo creando. Una volta effettuata la scelta (nel caso del nostro database di esempio, potremo selezionare solo la *Tabella Amici*, dal momento che è l'unico *oggetto* presente) clicchiamo prima su *Aggiungi* e poi su *Chiudi*.

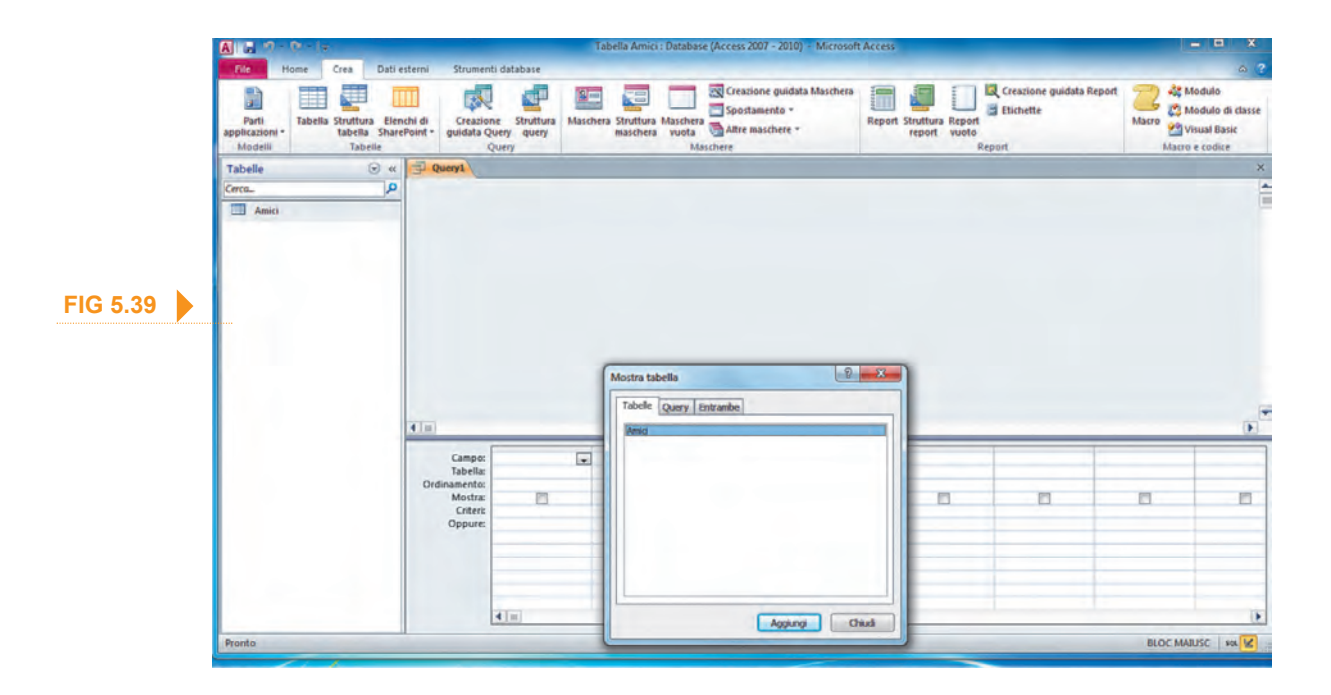

A questo punto, si chiuderà la finestra Mostra tabella e, nella parte superiore della *query* comparirà la tabella dalla quale scegliere i campi da includere (fig. 5.40), in base a dove sono presenti i dati che vogliamo sottoporre alla selezione della query.

| A                               |                                                | Strumenti                                     | query Tabel      | la Amici : Data                            | base (Acce        | ess 2007 - 2010)                                                                               | <ul> <li>Microsoft Access</li> </ul>                                                            |            |                                                                     | x     |
|---------------------------------|------------------------------------------------|-----------------------------------------------|------------------|--------------------------------------------|-------------------|------------------------------------------------------------------------------------------------|-------------------------------------------------------------------------------------------------|------------|---------------------------------------------------------------------|-------|
| File Home Crea Dati estern      | i Strumenti data                               | abase Progetta:                               | tione            |                                            |                   |                                                                                                |                                                                                                 |            |                                                                     | A 0   |
| Visualizza Esegui<br>Risultati  | <b>به!</b><br>codamento Aggiorn<br>Tip         | amento A campi El<br>incrociati<br>o di query | iminazione       | Unione<br>Pass-through<br>Definizione dati | Mostra<br>tabella | <ul> <li>Inserisci righe</li> <li>Elmina righe</li> <li>Generatore</li> <li>Imposta</li> </ul> | <ul> <li>Inserisci colonn</li> <li>Elimina colonne</li> <li>Restituisci: Tutta query</li> </ul> | e . Totali | Parametri<br>Finestra delle prop<br>Nomi tabelle<br>Mostra/Nascondi | rietà |
| Tutti gli oggetti di Access 🕞 « | Query Amic                                     | i)                                            |                  |                                            |                   |                                                                                                |                                                                                                 |            |                                                                     | ×     |
| Cerca P                         | [ [ ]                                          |                                               |                  |                                            |                   |                                                                                                |                                                                                                 |            |                                                                     | Æ     |
| Tabelle 8                       | Amici                                          | -                                             |                  |                                            |                   |                                                                                                |                                                                                                 |            |                                                                     |       |
| Amici                           | 8 ID                                           |                                               |                  |                                            |                   |                                                                                                |                                                                                                 |            |                                                                     |       |
| Query                           | Co                                             | ignome                                        |                  |                                            |                   |                                                                                                |                                                                                                 |            |                                                                     |       |
| 🚭 Query Amici                   | Inc                                            | firizzo 💌                                     |                  |                                            |                   |                                                                                                |                                                                                                 |            |                                                                     |       |
| Maschere 8                      |                                                |                                               |                  |                                            |                   |                                                                                                |                                                                                                 |            |                                                                     |       |
| Amici                           |                                                |                                               |                  |                                            |                   |                                                                                                |                                                                                                 |            |                                                                     |       |
| Report 8                        |                                                |                                               |                  |                                            |                   |                                                                                                |                                                                                                 |            |                                                                     |       |
| Amici                           | 41.                                            |                                               |                  |                                            |                   |                                                                                                |                                                                                                 |            |                                                                     | •     |
|                                 | Campo:<br>Tabella:                             | E<br>Amici                                    | Cognome<br>Amici | * N<br>A                                   | ome<br>nici       | Indirizzo<br>Amici                                                                             | Citta<br>Ami                                                                                    | i<br>ti    | TelefonoAbitazione<br>Amici                                         |       |
|                                 | Orbinamento:<br>Mostra:<br>Criteri:<br>Oppure: |                                               |                  |                                            | V                 |                                                                                                | Ø                                                                                               |            | Ø                                                                   |       |
|                                 |                                                |                                               |                  |                                            |                   |                                                                                                |                                                                                                 |            |                                                                     | •     |
|                                 |                                                |                                               |                  |                                            |                   |                                                                                                |                                                                                                 |            |                                                                     |       |

Per inserire i campi nella query possiamo o cliccare due volte su essi oppure una sola volta tenendo premuto il tasto sinistro del mouse e trascinando il campo nel riquadro inferiore. Lo schema della query è già suddiviso in colonne che rappresentano i futuri campi: possiamo mantenere lo stesso ordine della tabella, oppure cambiarlo. Nel nostro esempio, inseriremo tutti i campi a eccezione di TelefonoCellulare.

Una volta terminato l'inserimento dei campi, procediamo al salvataggio della query in uno di questi modi:

- cliccando prima su File e poi su Salva oggetto con nome:
- cliccando sul pulsante Salva (rappresenta un floppy disk) nella barra di accesso rapido;
- cliccando sulla X che si trova all'estrema destra della query.

Dopo aver creato la query, si può utilizzarla per raffinare i dati, scrivendo i criteri di ricerca (dei guali parleremo nel prossimo punto) in basso, nella riga Criteri (indicata dal puntatore del mouse nella fig. 5.40). Dopo aver inserito i criteri, spostando il puntatore fuori dell'area dei campi, nello spazio sovrastante e premendo col pulsante destro, si aprirà un menu a

Digitiamo il nome da assegnare alla query (nel nostro esempio scriviamo "Query Amici") e confermiamo premendo sul pulsante OK. Occorre aggiungere il termine "query" (operazione, peraltro, effettuata automaticamente dal programma che propone per la query lo stesso nome della tabella utilizzata, preceduta proprio dal termine "query") perché non ci possono essere una tabella e una query con lo stesso nome.

**FIG 5.40** 

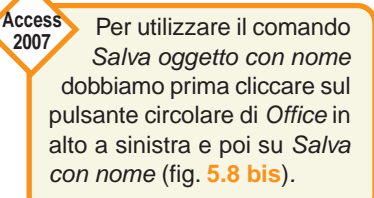

tendina dal quale si sceglierà *visualizzazione foglio dati*: a quel punto la *query* conterrà solo i *record* che soddisfano il criterio di ricerca.

Applicando la spiegazione al nostro esempio, scrivendo "manna" (con o senza virgolette; non c'è differenza tra maiuscole e minuscole) nella riga *Criteri* del campo *Cognome*, quando visualizzeremo la *query* 

Per ulteriori informazioni ed esempi, consultare il prospetto *Principali criteri di ricerca in una query* a pag. 5-66. in modalità *foglio dati* essa conterrà solo i *record* che nel campo *Cognome* contengono l'informazione "Manna", vale a dire Carmine Manna e Valerio Manna.

Se vogliamo prelevare campi da più tabelle o query, all'inizio della procedura descritta nel punto precedente – dalla finestra Mostra tabella – ne selezioneremo una alla volta, cliccando ogni volta su Aggiungi e, solo alla fine, su Chiudi.

Le *tabelle* o le *query* scelte compariranno nella parte superiore della scheda relativa alla struttura della *query* e di lì potremo scegliere i campi da includere nella *query*.

a voce *Criteri* presente nella struttura di una *query* consente di estrarre rapidamente dati da tabelle anche enormi e accetta una serie di operatori.

I principali operatori sono:

| =  | (uguale)      | visualizza i <i>record</i> che corrispondono esattamente al criterio |
|----|---------------|----------------------------------------------------------------------|
| <> | (diverso)     | visualizza i <i>record</i> differenti dal criterio                   |
| <  | (minore di)   | visualizza i <i>record</i> di valore inferiore<br>al criterio        |
|    | (minore o     | visualizza i record di valore inferiore                              |
| <= | uguale a)     | o uguale al criterio                                                 |
|    | (maggioro di) | visualizza record di valore superiore                                |
|    | (maggiore ui) | al criterio                                                          |
|    | (maggiore o   | visualizza i <i>record</i> di valore superiore                       |
| /= | uguale a)     | o uguale al criterio                                                 |

Sebbene si presentino come operatori matematici, essi possono essere applicati anche a dati non numerici. Ad esempio, se applicati a dati di tipo testo, gli operatori maggiore e minore hanno il significato rispettivamente di successivo o precedente in ordine alfabetico, mentre, nel

Per ulteriori informazioni ed esempi, consultare il prospetto *Principali criteri di ricerca in una query* a pag. 5-66. caso di comparazioni tra date, maggiore individuerà la data cronologicamente successiva e minore quella cronologicamente precedente. Per il solo operatore *uguale* si può anche

omettere di inserire il simbolo, vale a dire che scrivere come criterio "Roma" oppure "=Roma" conduce allo stesso risultato.

### 5.4.2.4

Creare e salvare una

query su due tabelle

usando dei criteri di

ricerca assegnati

Aggiungere criteri ad una query utilizzando i seguenti operatori: S = (uguale), <> (diverso), < (minore di), <= (minore di o uguale a), > (maggiore di), >= (maggiore di o uguale a)

*più* 

### possibile aggiungere più di un criterio alla query utilizzando gli operatori logici AND, OR, NOT.

Se si collegano più criteri sulla stessa riga con l'operatore AND (in italiano significa "e") si indicherà al programma che devono essere sod- operatori logici: AND, disfatti tutti i criteri richiesti. Per esempio, il criterio"> 31/12/1989 and < 01/01/2000" impostato in un campo data di nascita estrarrà tutti i nati negli anni Novanta (vale a dire tutti quelli nati dopo il 31/12/1989 e prima dell'1/1/2000).

I criteri contenuti in colonne diverse sono automaticamente collegati tra di loro dal criterio AND. Per esempio, impostando il criterio "=Rossi" in un campo cognome e il criterio "= Mario" nel campo nome, come risultato si avranno tutti i record in cui cognome e nome sono uguali a "Rossi Mario".

Con il criterio OR (significa "oppure") è possibile specificare due condizioni delle quali è sufficiente che una sola sia vera affinché il record sia visualizzato nella query. Per esempio, impostando il criterio "=Rossi" in un campo cognome e il criterio "Mario OR Gianni" in un campo nome, come risultato si otterranno record contenenti "Rossi Mario" e "Rossi Gianni".

Invece di specificare il criterio OR è possibile digitare i criteri nella riga Oppure: i criteri inseriti in questa riga, infatti, sono automaticamente collegati da un criterio OR.

Inserendo criteri costituiti da un valore preceduto dall'operatore NOT (significa "non") la query escluderà dai risultati tutti record che contengono quel valore. Per esempio, impostando il criterio "=Rossi" in un campo cognome e il criterio "NOT Gianni" in un

campo nome, come risultato appariranno solo i record contenenti il cognome "Rossi" ad eccezione di "Rossi Gianni".

Per ulteriori informazioni ed esempi, consultare il prospetto Principali criteri di ricerca in una query a pag. 5-66.

jolly in una query:

\*, %, ? 0

egli esempi fatti finora, abbiamo inserito per intero il contenuto di-Utilizzare un carattere un campo per creare dei criteri. Tuttavia, può capitare di ricordare solo in parte un dato come il nome di una persona o di un prodotto. In questi casi, si possono utilizzare i seguenti caratteri jolly che servono a sostituire singoli caratteri che non ricordiamo o che vogliamo lasciare variabili per trovare dati i cui nomi contengono degli elementi comuni:

- ? e \_ sostituiscono un singolo carattere, alfabetico o numerico;
- \* e % sostituiscono un numero qualsiasi di caratteri, alfabetici o numerici;
  - # sostituisce un singolo carattere numerico.

Quando si inserisce nella casella Criteri un'espressione che contiene questi caratteri jolly, Access automaticamente la racchiude tra virgolette e la fa precedere dall'operatore Like. Se questo non accade, ricordatevi di inserire manualmente Like.

Aggiungere criteri ad una query utilizzando uno o più dei seguenti **OR. NOT**  ZIONE TABELLE **CERCARE INFORMAZIONI** OGGETTI STAMPI

### PRINCIPALI CRITERI DI RICERCA IN UNA QUERY

Riassumiamo i principali criteri utilizzati per eseguire ricerche nei database in un prospetto che ne mostra la descrizione, la sintassi (come deve essere scritto) e il risultato che si ottiene dal criterio imposto.

Ovviamente gli esempi valgono per una *query* dove esistano campi e nomi coerenti con quelli citati nelle tabelle. Negli esempi nei quali sono stati usati nomi di città, è chiaramente possibile usare altri nomi oppure valori numerici. Tutti gli esempi che riguardano maggiore, minore o uguale sono stati proposti con lettere: è ovviamente possibile usare gli stessi operatori per i numeri; per esempio, il criterio "=670" (senza virgolette) applicato a un campo numerico troverà tutti i valori pari a 670.

Ricordiamo che il programma inserisce automaticamente le doppie virgolette per le stringhe e i cancelletti per le date, quindi è superflua la loro digitazione da parte dell'utente.

Per esercitarci con questi comandi possiamo anche creare una query basata sulla Tabella Clienti del database NorthWind senza imporre, all'inizio, alcun criterio, per poi provare a inserire i diversi comandi nella riga Criteri del campo Città della query. Per esercitarsi con le date, sempre dal database NorthWind, possiamo creare una query dalla Tabella Impiegati, che contiene due campi in formato data: uno per la data di nascita e uno per quella dell'assunzione.

| SINTASSI                                   | DESCRIZIONE                                                                                                    | RISULTATO                                                                                                    |
|--------------------------------------------|----------------------------------------------------------------------------------------------------|----------------------------------------------------------------------------------------------------|
| Milano                                     | Identifica una determinata città in un campo dove<br>siano presenti nomi di città.<br>N.B. Equivale all'operatore di confronto "=Milano"                                                                                    | Visualizza tutti i <i>record</i> nei quali, nel campo <i>Città</i> , c'è<br>il nome "Milano".                                |
| Milano OR Roma                             | Identifica due città in un campo dove siano presenti<br>nomi di città                                                                                                    | Visualizza tutti i <i>record</i> nei quali, nel campo <i>Città</i> , c'è<br>il nome "Milano" oppure il nome "Roma".          |
| Reggio Emilia                              | Identifica una città con nome composto (due o più ter-<br>mini) in un campo dove siano presenti nomi composti<br>di città.                                                                                                  | Visualizza tutti i <i>record</i> nei quali, nel campo <i>Città</i> , c'è<br>il nome "Reggio Emilia".                         |
| BETWEEN #1-Gen-<br>12# and #31-Mar-<br>12# | Specifica un intervallo di date. Il criterio deve essere<br>assegnato a un campo per il quale è stato scelto il for-<br>mato <i>Data.</i><br><i>N</i> .B. Il simbolo del cancelletto (#) attiva, il formato<br><i>Data.</i> | Visualizza i <i>record</i> che nel campo delle date conten-<br>gono un valore compreso fra primo gennaio e 31<br>marzo 2012. |
| =#06/10/12#                                | Specifica una data precisa. L'operatore di confronto<br>deve essere assegnato a un campo per il quale è stato<br>scelto il formato <i>Data.</i><br>N.B. Il simbolo del cancelletto (#) attiva, il formato<br><i>Data.</i>   | Visualizza i <i>record</i> che, nel campo delle date, conten-<br>gono la data del 06/10/12.                                  |
| NOT "Milano"                               | L'operatore logico <b>NOT</b> esclude i <i>record</i> che conten-<br>gono, in un campo, una serie di nomi (o di valori).                                                                                                    | Visualizza i <i>record</i> che nel campo <i>Città</i> NON conten-<br>gono il nome "Milano".                                  |

| SINTASSI  | DESCRIZIONE                                                                                                    | RISULTATO                                                                                                    |
|-----------|----------------------------------------------------------------------------------------------------|----------------------------------------------------------------------------------------------------|
| LIKE "C*" | L'operatore speciale <b>LIKE</b> (=come) ricerca i <i>record</i> che,<br>in un campo, iniziano con una certa lettera.<br>N.B. L'asterisco significa "qualunque lettera segua la<br>C", come "Catania", "Como", ecc.           | Visualizza i <i>record</i> che, in un determinato campo, ini-<br>ziano con la lettera "C".                              |
| >="N"     | L'operatore di confronto <b>maggiore o uguale</b> ricerca i <i>record</i> che, in un campo, iniziano da una certa lettera e sino alla lettera "Z".                                                                            | Visualizza i <i>record</i> che, in un determinato campo, ini-<br>ziano con lettere dalla "N" alla "Z" inclusa.          |
| >"N"      | L'operatore di confronto <b>maggiore</b> ricerca i <i>record</i> che,<br>in un campo, iniziano da una certa lettera e sino alla<br>lettera "Z".<br>N.B. Rispetto all'operatore di confronto (>="N") la "N"<br>rimane esclusa. | Visualizza i <i>record</i> che, in un determinato campo, ini-<br>ziano con lettere dopo la "N" e sino alla lettera "Z". |
| <="N"     | L'operatore di confronto <b>minore</b> ricerca i <i>record</i> che ini-<br>ziano dalla lettera "a" e sino alla lettera indicata compresa.                                                                                     | Visualizza i <i>record</i> che iniziano con lettere che vanno dalla "A" alla "N" compresa.                              |
| <"N"      | L'operatore di confronto <b>minore o uguale</b> ci consente di<br>selezionare i <i>record</i> che, in un campo, iniziano dalla<br>A fino a una certa lettera.                                                                 | Visualizza i <i>record</i> che iniziano con lettere che vanno<br>dalla "A" alla "N" esclusa.                            |
| <>"N"     | L'operatore di confronto <b>diverso da</b> ricerca i <i>record</i> che<br>non iniziano con una certa lettera.                                                                                                    | Visualizza i <i>record</i> che non iniziano con la lettera "N".                                                         |

e vogliamo rimuovere, modificare o cambiare criteri in una query Odobbiamo aprirla in visualizzazione struttura e cliccare nella casella nella quale sono stati inseriti i criteri per la selezione (Criteri od Oppure).

A quel punto, possiamo modificare o cancellare tutto o parte del contenuto utilizzando la tastiera (tasto Backspace per cancellare, ecc.), oppure inserire un secondo criterio, digitandolo nel campo che ci interessa.

Per esempio, nella riga criteri del campo Città possiamo modificare "Milano" in "Roma" per trovare solo i record nei quali è presente "Roma" nel campo città, oppure aggiungere "Roma" a "Milano" (Roma OR Milano) per trovare i record contenenti nel campo città "Roma" oppure "Milano".

er <mark>aggiungere uno o più campi a una *query* dobbiamo aprirla in-</mark>

visualizzazione struttura per poter "prelevare" il campo o i campi che vogliamo aggiungere dalla tabella o dalla query che compaiono spostare, nascondere, nella parte superiore della query (come, nella fig. 5.40, la Tabella Amici visualizzare dei campi che compare in alto) trascinandoli nella parte inferiore o cliccando due volte su essi. Se vogliamo inserire il nuovo campo alla fine della query lo trascineremo su uno spazio ancora vuoto; se preferiamo inserirlo fra due campi già esistenti lo trascineremo sul campo che deve precedere: il nuovo campo si collocherà alla sinistra del campo al quale era sovrapposto al momento del rilascio del tasto del mouse.

Se attiviamo con un clic la casella di controllo (il guadratino che si trova nella riga Mostra) del primo campo vuoto, potremo cliccare nella riga Campo (la prima in alto) per far comparire un menu a tendina dal

Modificare una query: aggiungere, modificare, eliminare dei criteri

quale scegliere il campo da inserire. Allo stesso modo, cliccando nella riga *Tabella* immediatamente sottostante, potremo scegliere la tabella da cui prelevare il campo. Ovviamente, non si possono aggiungere altri campi se sono già stati inseriti tutti i campi della tabella di riferimento, perché si creerebbero degli inutili doppioni.

Per eliminare campi da una *query*, sempre mentre essa è aperta in *visualizzazione struttura*, dovremo portare il puntatore del mouse sulla sottile barra grigia che si trova sopra il nome del campo da eliminare, sin quando il puntatore non assume l'aspetto di una piccola freccia nera rivolta verso il basso (come nella fig. **5.40**, nella colonna *Cognome*). A questo punto, cliccando, sarà selezionata l'intera colonna e potremo eliminarla premendo il tasto *Canc* oppure cliccando sul pulsante *Elimina* 

Attenzione a non confondere il pulsante *Elimina colonne* (che si trova nel gruppo *Imposta query*) con il pulsante *Eliminazione* (che si trova nel gruppo *Tipo di query*). *colonne* che si trova nel gruppo *Imposta query* della scheda *Strumenti query* – *Progettazione* (è la scheda nella quale siamo automaticamente posizionati quando lavoriamo a una *query*). L'eliminazione è definitiva e il programma non chiederà alcuna conferma.

Il metodo più rapido per spostare campi in una query aperta in visualizzazione foglio dati oppure in visualizzazione struttura, è quello del trascinamento:

- selezioniamo il campo che ci interessa seguendo la procedura appena spiegata (puntatore del mouse sulla barra grigia che si trova sopra il nome del campo da spostare, sin quando il puntatore non assume l'aspetto di una piccola freccia nera rivolta verso il basso, e poi cliccare): la colonna del campo verrà evidenziata;
- senza spostare il mouse, clicchiamo nuovamente tenendo premuto il tasto sinistro: alla base del puntatore comparirà un piccolo rettangolo tratteggiato per indicare che è possibile lo spostamento;
- muoviamo il mouse nella posizione dove preferiamo spostare il campo: verremo aiutati da una barra verticale nera che ci indicherà dove verrà posizionato il campo (fig. 5.41);
- una volta raggiunta la posizione desiderata, lasciamo il tasto sinistro del mouse.

Per nascondere o visualizzare i campi di una query basta attivare o disattivare, con un clic del mouse, la casella di controllo che compare nella riga *Mostra*: se è presente il segno di spunta ( $\checkmark$ ) la casella è attivata e il campo apparirà; in caso contrario risulterà nascosto.

| File Home Crea            | D      | ati esterni   | Strumenti | database |      |         |                   |                 |                 | ۵ 3      |
|---------------------------|--------|---------------|-----------|----------|------|---------|-------------------|-----------------|-----------------|----------|
| M 🕅 🐰                     |        | 21 3-         |           | 🛋 Σ      | A    | ab ac   | Calibri (Corpo) + |                 | 11 → 1Ξ 1Ξ      | 1        |
|                           |        | Z↓ ₹.         |           | J 49     |      | -       | G C               | <u>s</u> 律律 1 H | - 🛄 -           |          |
| visualizza Incolla        | Filtro | 27            | tutto *   | X - 3-   | rova | a 🗟 -   | A - ab            | - 💁 - 🔳 🗉       | : ≡   ⊞ +       |          |
| Visualizzazioni Appunti 🖬 | Ord    | dina e filtra | Re        | cord     | Tr   | ova     | 10                | Formattazione t | esto r          | 2        |
| Tutti gli oggetti d       | ~      | Query A       | mici      |          |      |         | N.,               |                 |                 | ×        |
| Cerca                     | P      | ID            |           | Nome     |      | Cogne   | ome 👻             | Indirizzo -     | Città •         | Telefo   |
| Tabelle 8                 |        |               | 1         | Mario    |      | Storchi |                   | Via Libertà     | Portici         | 08112    |
| Amici                     |        |               | 2         | Carmine  |      | Manna   |                   | Corso Umberto   | Casalnuovo di   | 08127    |
| - Anici                   |        |               | 3         | Patrizia |      | Loffred | lo                | Via Nazionale   | Torre del Greco | 0 081234 |
| Query A                   |        |               | 4         | Mimmo    |      | Bafurn  | 0                 | Via Ferdinando  | Nocera          | 09612    |
| Query Amici               |        |               | 5         | Giuseppe |      | Ambas   | ciano             | Corso Tommas    | Nola            | 01234    |
| Maschere &                |        |               | 6         | Fabio    |      | Pacelli |                   | Corso Umberto   | Reggio Emilia   | 05221    |
| Amici                     |        |               | 7         |          |      |         |                   |                 |                 |          |
| C Anici                   |        | * (           | Nuovo)    |          |      |         |                   |                 |                 |          |
| Report &                  |        |               |           |          |      |         |                   |                 |                 |          |
| Amici                     | -      | Record: M     | 1 di 7    | P P PE   | X    | Nessun  | filtro            | Cerca           |                 |          |

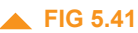

**Eseguire una query** 

opo aver immesso tutti i criteri per la selezione dei dati, si potràeseguire la query scegliendo una di queste procedure:

- doppio clic sull'icona della query che compare nel riquadro di spostamento (si trova a sinistra ed elenca Tutti gli oggetti di Access);
- clic destro sull'icona della query che compare nel riquadro di spostamento e poi clic sinistro su Apri nel menu a tendina che compare;
- clic su Esegui, secondo pulsante da sinistra nella solita scheda Strumenti query – Progettazione (questa opzione è utilizzabile solo se siamo in visualizzazione struttura);
- clic su Visualizza, primo pulsante da sinistra nella scheda Strumenti query – Progettazione (anche questa opzione è utilizzabile solo se siamo in visualizzazione struttura).

In tutti i casi, la *query* verrà applicata e saranno mostrati, in *visualizzazione foglio dati*, i *record* che rispondono ai criteri che abbiamo impostato.

#### 1. In una tabella, è possibile ricercare una singola parola all'interno di un campo?

- O Sì, solo per le parole che compaiono all'inizio del *campo*.
- O Sì, solo per le parole che compaiono all'interno del *campo*.
- O Sì, ma solo in *visualizzazione struttura*.
- O Sì, ma solo in visualizzazione foglio dati.

#### 2. I Filtri possono essere applicati:

- O alle *Tabelle* e alle *Maschere*.
- alle *Tabelle* e alle *Query*.
- alle Maschere e alle Query.
- O alle Tabelle.

#### 3. In una Maschera quali filtri si possono applicare?

- O Tutti i tipi di filtri.
- Solo il filtro Maggiore di.
  Solo il filtro Uguale a/Diverso da.
- O Nessun filtro.

#### 4. In un campo con tipo dati *Numerico* quali, tra i seguenti filtri, è possibile applicare?

- Finisce con/Non termina con.
- Uguale a.
- Tra.
- Contiene/Non contiene.
- 5. Per rimuovere filtri da una tabella è sufficiente premere sul pulsante Attiva/disattiva filtro che si trova nel gruppo Ordina e filtra della scheda:
- O Home.
- O Crea.
- O Dati esterni.
- O Strumenti database.

#### 6. Quale, tra questi strumenti di un database, serve a eseguire ricerche mirate nelle tabelle?

- O Maschera.
- O Query.
- O Record.
- Tabella.

#### 7. Quale, tra questi strumenti di un database, serve a filtrare ed estrarre dati?

- O Maschera.
- O Query.
- O Record.
- Tabella.

#### 8. Quale differenza c'è tra una Query e un Filtro?

- Nessuna.
- O La Query può essere salvata e consultata successivamente mentre il Filtro no.
- La Query può operare solo su una tabella alla volta, mentre per il Filtro non esiste questa limitazione.
- Il Filtro può essere salvato e consultato successivamente mentre la Query no.

#### 9. In una Query, è possibile prelevare campi da più tabelle?

- Sì, selezionandole una alla volta.No, mai.
- O No, a meno di eseguire una copia delle tabelle.
- O Sì, ma non è possibile scegliere i campi da includere nella *Query*.

#### 10. Quale operatore, tra i seguenti, visualizza i record differenti dal criterio in una Query?

- <
- <=
- O >
- 0 <>
- **11.** Se nella voce *Criteri*, presente nella struttura di una *Query*, immettiamo come criterio di ricerca il solo nome "Mario" verranno visualizzati:
- i *record* che corrispondono esattamente al criterio.
- i *record* differenti dal criterio.
- i *record* successivi in ordine alfabetico.
- i *record* precedenti in ordine alfabetico.

#### 12. È possibile aggiungere più di un criterio a una Query?

- O No, no è possibile.
- O Sì, utilizzando gli operatori logici AND, OR, NOT.
- O Sì, utilizzando esclusivamente l'operatore AND.
- O Sì, utilizzando esclusivamente l'operatore OR.

#### **13.** Inserendo criteri costituiti da un valore preceduto dall'operatore NOT la query:

- O includerà nei risultati solo i *record* inferiori quel valore.
- O includerà nei risultati tutti *record* che contengono quel valore.
- O escluderà dai risultati tutti *record* che contengono quel valore.
- O escluderà dai risultati tutti i *record* superiori a quel valore.

#### 14. In una Query, i caratteri jolly \* e %:

- O sostituiscono un singolo carattere, alfabetico o numerico.
- O sostituiscono un numero qualsiasi di caratteri, alfabetici o numerici.
- O sostituiscono un singolo carattere numerico.
- o non possono essere utilizzati.

#### **15.** Se in una *Query* inserisco nella casella *Criteri* l'espressione =#06/10/12#:

- saranno visualizzati i record che nel campo delle date contengono un valore compreso fra 01/01/12 e 06/10/12.
- saranno visualizzati i *record* che, nel campo delle date, contengono la data del 06/10/12.
- saranno visualizzati i record che nel campo delle date contengono un valore compreso fra 06/10/12 e 31/12/12.
- non saranno visualizzati i *record* che contengono la data 06/10/12.
- **16**. Per eliminare campi da una *Query* bisogna aprirla in *visualizzazione struttura*, selezionare l'intera colonna con il nome del campo da eliminare e:
- premere il tasto *Esc* della tastiera.
- cliccare sul pulsante Eliminazione nel gruppo Tipo di query della scheda Strumenti query Struttura.
- O premere contemporaneamente i tasti *Ctrl, Alt* e *Canc* della tastiera.
- cliccare sul pulsante Elimina colonne nel gruppo Imposta query della scheda Strumenti query – Progettazione.

# OGGETTI

## 5.5.1 MASCHERE

**Capire che una** maschera viene usata per visualizzare e gestire i record

Sezione

Come abbiamo detto nell'introduzione, per facilitare l'inserimento, la consultazione, l'aggiornamento e l'eliminazione dei dati in una tabella, si possono creare delle interfacce grafiche che evitino errori (ad esempio difficoltà a spostarsi da un campo all'altro nella tabella, inserimento di dati al posto sbagliato, ecc.) soprattutto agli utenti meno esperti. Queste interfacce grafiche prendono il nome di *maschere*.

Sostanzialmente una maschera è una finestra contenente le intesta-

| Dettagli contatto |                      | Salva z nuov | ¢                                           | Salva e chiudi |  |  |  |
|-------------------|----------------------|--------------|---------------------------------------------|----------------|--|--|--|
| Local Contract    | Nome                 |              | Cognome                                     |                |  |  |  |
|                   | Fablo                |              | Pacelli                                     |                |  |  |  |
| 1 ( Carlos 1 / /  | Posizione            |              | Società                                     |                |  |  |  |
| 1951              | Responsabile vendite |              | Edizioni Marina                             |                |  |  |  |
| 1 22 1            | Posta elettronica    |              | Pagina Web                                  |                |  |  |  |
|                   | f.pacelli@libero.it  |              |                                             |                |  |  |  |
|                   | Telefono ufficio     |              | Fax<br>0811234561<br>Cellulare<br>538333333 |                |  |  |  |
|                   | 081123456            |              |                                             |                |  |  |  |
|                   | Telefono abitazione  |              |                                             |                |  |  |  |
|                   | 0522123456           |              |                                             |                |  |  |  |
| indirizzo         |                      |              |                                             |                |  |  |  |
| Corso Umberto I   |                      |              |                                             |                |  |  |  |
| Città             | Stato/Provincia      | CAP          | -                                           | Parse          |  |  |  |
| Reggio Emilia     | RE                   | 42100        |                                             | naly           |  |  |  |
| Note              |                      |              |                                             |                |  |  |  |

zioni dei campi (tutti o solo alcuni) di un solo record per volta: accanto a ogni campo c'è una casella nella quale si può inserire il dato.

Al termine dell'inserimento nel campo, premendo *Tab* o *Invio*, si passerà al campo successivo. Terminato l'inserimento dei campi nel *record*, premendo nuovamente *Tab* o *Invio* ci si troverà posizionati nel primo campo del *record* successivo.

Le *maschere* possono essere utilizzate anche per inserire dati in una *query*.

## <u>5.5.1.2</u>

Creare e assegnare un nome ad una maschera Per creare una maschera, ad esempio nella nostra Tabella Amici, dobbiamo utilizzare i pulsanti del gruppo maschere che troviamo nella scheda Crea (fig. 5.36).

Ovviamente, prima di procedere alla creazione di una maschera, ricordiamoci di aprire la tabella o la query alla quale la maschera dovrà fare riferimento. Cliccando sul primo pulsante di questo gruppo, Maschera, viene automaticamente creata una maschera semplice. Per acquisire maggiore familiarità con l'oggetto maschera, clicchiamo invece sul pulsante Creazione guidata Maschera per aprire l'omonima finestra (fig. 5.42) che presenta tre riguadri:

Creazione guidata Maschera

- Tabelle/query per scegliere a quale tabella o query si dovrà riferire la maschera;
- Campi disponibili per scegliere quali campi si potranno immettere nella maschera; in genere, se si è progettata una tabella con un certo numero di campi, anche la maschera (che servirà proprio a "riempire" quei campi) dovrebbe avere lo stesso numero di campi;
- Campi selezionati è il riquadro dove compariranno i campi che man mano immettiamo nella *maschera*.
|                                    | Scegliere i campi da indudere nella maschera.<br>È possibile scegliere da più tabelle o query. |          |
|------------------------------------|------------------------------------------------------------------------------------------------|----------|
| Tabelle/query                      |                                                                                                |          |
| Tabella: Amici                     |                                                                                                |          |
| Campi disponibili:                 | Campi selezionati:                                                                             | FIG 5.42 |
| ID<br>Cognome<br>Nome<br>Indirizzo |                                                                                                |          |

Per inserire o disinserire i campi, dobbiamo utilizzare le frecce che si trovano tra i due riquadri dei campi:

inserisce nella maschera il campo selezionato;

inserisce nella maschera tutti i campi disponibili;

elimina dalla maschera un campo precedentemente inserito;

elimina dalla *maschera* tutti i campi inseriti sino a quel momento.

Quando abbiamo concluso l'inserimento dei campi (per questo esempio possiamo direttamente inserire tutti i campi della *Tabella* 

*Amici,* cliccando sulla doppia freccia a destra) clicchiamo sul pulsante *Avanti* (indicato dal puntatore del mouse nella fig. **5.42**).

Nella finestra successiva (fig. 5.43) selezioniamo il layout (ricordiamo che si pronuncia *leiàut* e significa "formato") che dovrà avere la

Access 2007 Per avviare la creazione guidata occorre cliccare prima sul pulsante Altre maschere (sempre nel gruppo Maschere della scheda Crea) e poi su Creazione guidata Maschera Nella prima procedura la scritta nell'ultima colonna non è Fare clic per aggiungere ma Aggiungi.

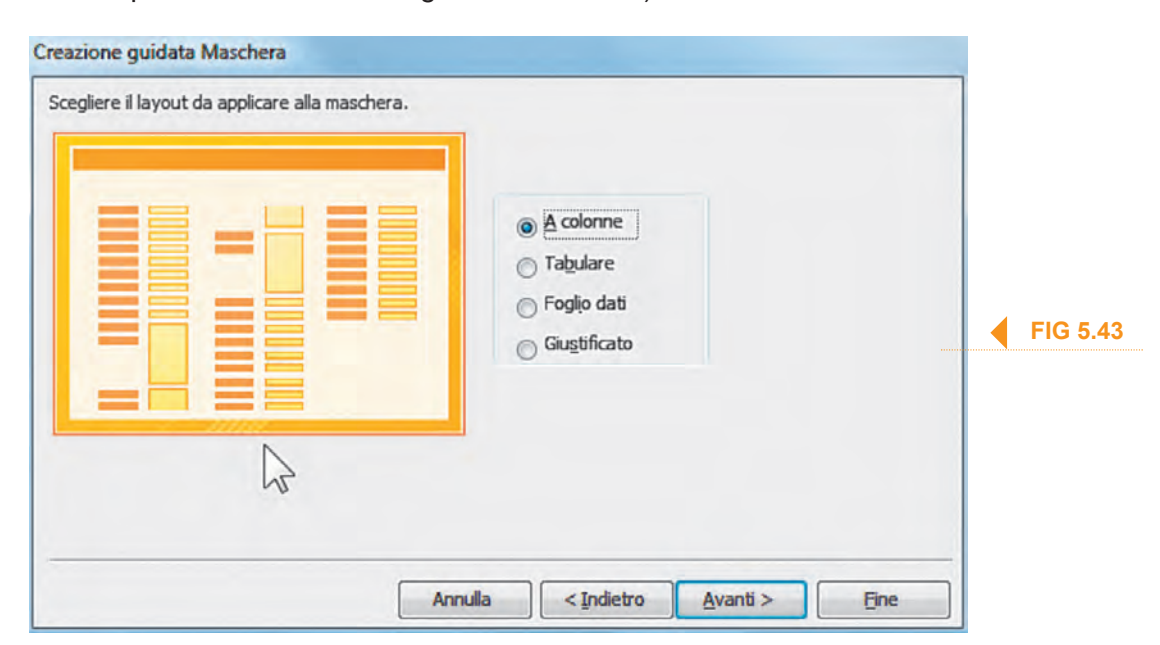

Access 2007 Tra seconda e terza finestra ne troviamo un'altra nella quale è possibile scegliere lo stile da utilizzare, vale a dire una combinazione di colori e caratteri. *maschera*, tra quattro opzioni: *A colonne, Tabulare, Foglio dati, Giustificato.* Nell'ampio riquadro a sinistra (indicato dal puntatore del mouse nella fig. **5.43**) verrà mostrata un'anteprima della forma che assumerà la *maschera* in base alla nostra scelta. Il layout ha un valore sostanzialmente estetico, dal momento che la sostanza – vale a dire l'utilizzo della *maschera* per immettere dati nei campi – non cambia. Per proseguire nel nostro esempio, lasciamo selezionato *A colonne* e clicchiamo su *Avanti.* 

| 3 | Scegliere il titolo da assegnare alla maschera.<br>Amici                                                           |
|---|----------------------------------------------------------------------------------------------------|
|   | Tutte le informazioni necessarie per la creazione della maschera sono ora<br>disponibili.<br>Scegliere un'opzione: |
|   | Aprire la maschera per visualizzare o inserire informazioni                                                        |
|   | _ <u>M</u> odificare la struttura della maschera                                                                   |
|   |                                                                                                    |

Nella terza e ultima finestra della creazione quidata (fig. 5.44) dovremo scegliere il titolo da assegnare alla maschera (come al solito ne viene già proposto uno), e decidere se aprire la maschera per visualizzare o inserire informazioni oppure modificare la struttura della maschera effet-

▲ FIG 5.44

tuando ulteriori cambiamenti. Nel nostro caso, accettiamo il titolo proposto (*Amici*) e clicchiamo su *Fine*.

Dopo una breve attesa, comparirà la *maschera* pronta per l'inserimento dei dati (fig. 5.45). Per salvarla, clicchiamo il pulsante *Salva* (sul quale è raffigurato un floppy disk) al salva nella barra di accesso rapido che si trova in alto.

|                          |      | Tabella Amic                                                                                           | i : Database (Access 2007 - 2010) - Microsoft Access                                                                                   |      |  |  |
|--------------------------|------|----------------------------------------------------------------------------------------------------|----------------------------------------------------------------------------------------------------|------|--|--|
| Visualizzazioni Appunti  | Fill | tro Datiesterni Strument a<br>2 Crescente<br>2 Decrescente<br>2 Rimuevi ordinamento<br>Ordina e filtro | Y→     Image: Nuovo     Σ       Aggiorna     ★       Aggiorna     ★       Record     Trova       Trova     ↓       Formattazione testo | *    |  |  |
| Tutti gli ogget 🟵        | -3   | Amici                                                                                                  |                                                                                                    |      |  |  |
| Cerca_                   |      | Amici                                                                                                  |                                                                                                    |      |  |  |
| Tabelle *                |      | anner                                                                                                  |                                                                                                    |      |  |  |
| Query *                  | Þ    |                                                                                                    |                                                                                                    |      |  |  |
| Query Amici              | N    | ID                                                                                                    | 1                                                                                                    |      |  |  |
| Maschere 🛠               | 4    | Cognome                                                                                                | Storchi                                                                                                    |      |  |  |
| Amici                    |      | Nome                                                                                                   | Mario                                                                                                    |      |  |  |
| Report *                 |      |                                                                                                    |                                                                                                    |      |  |  |
| Amici                    |      | Indirizzo                                                                                              | Via Libertà                                                                                                    | _    |  |  |
|                          |      | Città                                                                                                  | Portici                                                                                                    | _    |  |  |
|                          |      | TelefonoCellulare                                                                                      | 328328328                                                                                                    | _    |  |  |
|                          |      | TelefonoAbitazione                                                                                     | 081123456                                                                                                    |      |  |  |
|                          | Reco | rd: H + 1 di6 + H +0                                                                                   | 16 Nessun filtro Cerca                                                                                                    |      |  |  |
| Visualizzazione Maschera | 1    |                                                                                                    |                                                                                                    | ាត ម |  |  |

FIG 5.45

I termine della procedura spiegata al punto precedente, ci si troverà posizionati nel primo campo della maschera corrispondente al primo record della nostra tabella.

Per inserire un nuovo record, basterà cliccare sull'omonimo pulsante presente nella barra di navigazione in basso alla maschera (fig. 5.45) e il cui funzionamento abbiamo spiegato al punto 5.2.2.4. In alternativa, cliccate sul pulsante Nuovo nel gruppo Record della scheda Home.

er eliminare un record utilizzando una maschera:

posizionatevi sul record da eliminare usando la barra di navigazione; cliccate all'interno della lunga barra verticale (con una freccia in alto) che si trova alla sinistra della maschera (è la barra nella quale si trova il puntatore del mouse nella fig. 5.45) per selezionare l'intero record: a conferma dell'avvenuta selezione, la barra diviene di colore nero;

cliccate sul pulsante Elimina nel gruppo Record della scheda Home. X Elimina Il programma visualizzerà una finestra per confermare o annullare l'operazione.

🔿 e la tabella, dalla quale siamo partiti per creare la maschera, era vuota si potranno inserire i dati nei campi, spostandoci da un campo all'altro con il tasto Tab o cliccando nel campo che ci interessa.

Se la tabella conteneva già dei record, sarà possibile spostarci dall'uno all'altro anche utilizzando la barra di navigazione.

Nell'inserimento dei dati è possibile, se vogliamo, lasciare vuoti alcuni campi spostandoci al campo successivo.

Al termine dell'inserimento, possiamo chiudere la maschera cliccando sulla X in alto a destra nella scheda della maschera.

Per modificare dati già presenti (ad esempio cambiare un numero telefonico), dovremo innanzi tutto spostarci al record che ci interessa utilizzando la barra di navigazione. Una volta che è visualizzata la maschera del record che

vogliamo modificare, clicchiamo nel campo che ci interessa e digitiamo i nuovi dati da inserire oppure usiamo il tasto backspace per cancellare dati già presenti. Al termine possiamo premere i tasti Tab o Invio.

ome per gli altri *oggetti* di un database, anche per le *maschere* è possibile visualizzarne la struttura, per osservarne e modificarne le proprietà. Per accedere alla visualizzazione struttura i metodi sono i soliti, già elencati dal punto 5.2.2.2, tra cui il pulsante Visualizza nella scheda Home o il pulsante visualizzazione struttura.

In visualizzazione struttura (fig. 5.46) potremo osservare che, sopra al corpo della maschera (quello che contiene i diversi campi presenti Utilizzare una

maschera per inserire record

> Utilizzare una maschera per eliminare record

Utilizzare una maschera per inserire, modificare, eliminare dati in un record

niù Dopo aver effettuato una qualsiasi modifica a un record è consigliabile cliccare su Salva dal Menu, in quanto la pressione anche involontaria del tasto Annulla o del tasto Esc annullerebbe la modifica apportata.

Inserire, modificare testo nell'intestazione, piè di pagina di una maschera

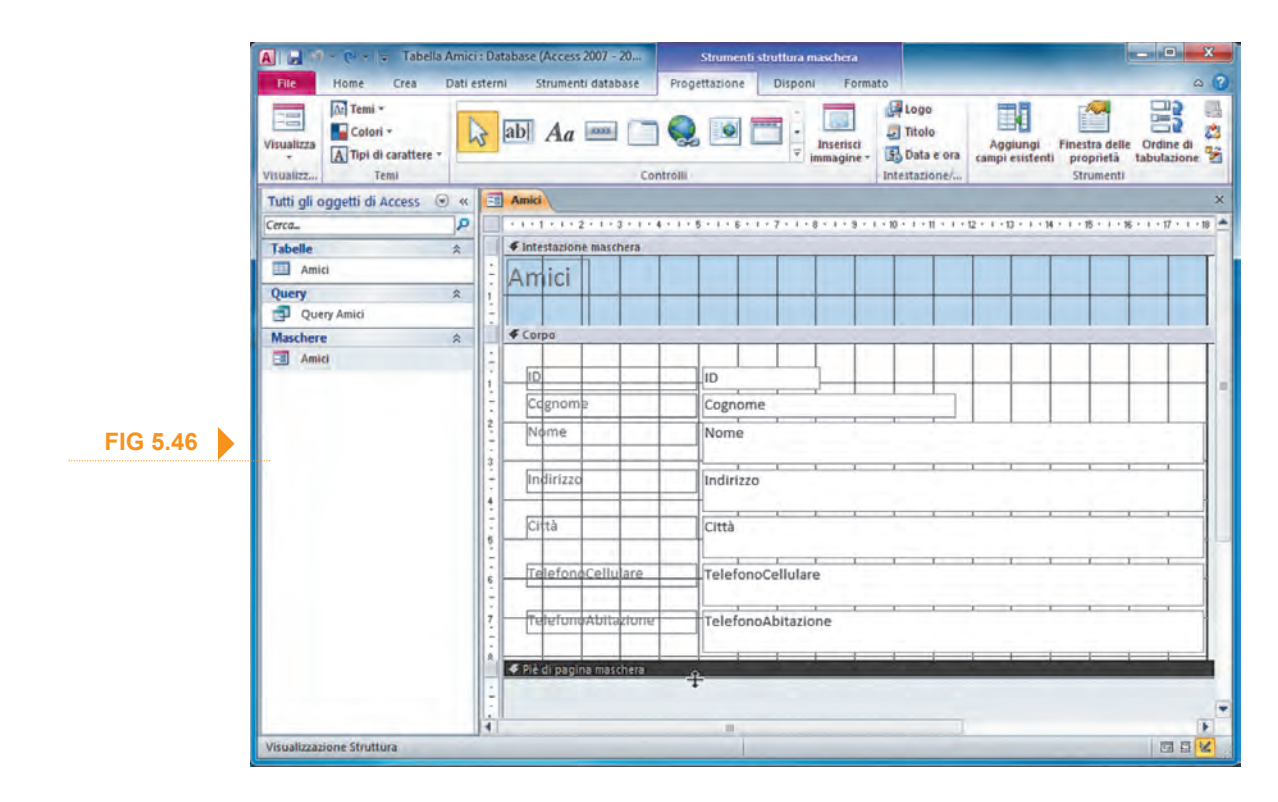

nella *maschera*), vi è l'*Intestazione maschera*, mentre sotto al corpo della *maschera* troveremo il *Piè di pagina maschera*.

Se una o entrambe le voci (*Intestazione* e *Piè di pagina*) appaiono "chiuse", vale a dire che non è riservato loro nessuno spazio, dovremo spostare il puntatore del mouse sulla linea di confine fra le scritte *Intestazione* e *Corpo* oppure *Piè di pagina* e *Corpo* sin quando non assume la forma di una barretta con due frecce; a quel punto, premendo e tenendo premuto il tasto sinistro del mouse, potremo trascinare la riga per "far posto" all'*Intestazione* o al *Piè di pagina*.

Nel caso della fig. **5.46** è presente in alto lo spazio per l'intestazione (nella quale il programma ha automaticamente inserito il nome: *Amici*) mentre è "chiusa" la voce per il piè di pagina e il puntatore del mouse è posizionato sulla linea di confine tra *Corpo* e *Piè di pagina* e ha assunto la forma di barretta con due frecce. A questo punto, tenendo premuto il tasto sinistro, possiamo trascinare il mouse verso il basso in modo da ricavare lo spazio necessario.

Per aggiungere una scritta nell'area *Piè di pagina* clicchiamo prima sul pulsante *Etichetta* che troviamo nel gruppo *Controlli* della scheda *Struttura* e poi nell'area *Piè di pagina*. Dopo aver digitato il testo desiderato, per uscire basterà cliccare in una qualsiasi area esterna all'etichetta che abbiamo appena creato.

Per modificare testi già presenti, basta cliccare all'interno dell'elemento (*etichetta, casella di testo*, o altro) che contiene la scritta per attivarlo e poterlo modificare utilizzando i soliti comandi per la formattazione: digitare nuovo testo, cancellarne parte o tutto, modificare il carattere e così via.

## esercitazione

#### 1. Una maschera viene usata per visualizzare e gestire:

- O Campi.
- O Tabelle.
- O Record.
- *Macro.*

#### 2. Come può essere definita una Maschera?

- O Un'interfaccia che può essere utilizzata per inserire dei dati ma non per aggiornarli o eliminarli.
- O Una finestra contenente le intestazioni dei campi (tutti o solo alcuni) di un solo record per volta.
- O Un'interfaccia contenente le intestazioni dei campi (tutti o solo alcuni) di tutti i record.
- O Una finestra che non può essere utilizzata per inserire dati in una query.

#### 3. È possibile utilizzare una *Maschera*:

- solo per inserire dati in un *Record*.
- solo per modificare dati in un *Record*.
- solo per eliminare dati in un *Record*.
- O per inserire, modificare o eliminare dati in un *Record*.

#### 4. Prima di procedere alla creazione di una *Maschera* bisogna:

- O aprire la tabella o la *query* alla quale la *Maschera* dovrà fare riferimento.
- O salvare la tabella alla quale la *Maschera* dovrà fare riferimento.
- O assegnare un nome alla Maschera.
- O creare appositi spazi per far posto all'*Intestazione* e al *Piè di pagina*.

#### 5. Creando una Maschera, è possibile selezionare i campi che si desiderano inserire?

- O Solo mediante la *Creazione guidata Maschera*.
- O Sì, sempre.
- O Solo in *visualizzazione struttura*.
- O No, mai.

## 6. Nella *Creazione guidata Maschera*, per scegliere dove compariranno i campi che man mano immetteremo nella *Maschera*, dovremo andare:

- O nel riquadro Tabelle/query.
- O nel riquadro Campi disponibili.
- O nel riquadro Campi selezionati.
- onella finestra Layout.
- 7. Nella Creazione guidata Maschera, quale, tra i seguenti, NON è un layout che potrebbe assumere la Maschera?
- O A colonne.
- O Tabulare.
- *Giustificato*.
- O Allineato a destra.

#### 8. Il layout di una Maschera:

- O ha unicamente un valore estetico.
- O è importante perché influenza la modalità di immissione dei dati nei campi.
- O è importante perché influenza la modalità di visualizzazione dei report.
- è predefinito e non può essere modificato.

### 9. Quali procedure, tra le seguenti, ci consentono di inserire un nuovo *record* in una *Maschera*?

- Cliccare sull'omonimo pulsante presente nella barra di navigazione.
- Cliccare col tasto destro all'interno della barra verticale a sinistra della *Maschera* e scegliere *Copia* dal menu che compare.
- Cliccare sul pulsante *Nuovo* nel gruppo *Record* della scheda *Home*.
- Cliccare col tasto destro all'interno della barra verticale a sinistra della *Maschera* e scegliere *Incolla* dal menu che compare.

### 10. Se la tabella, dalla quale siamo partiti per creare la *Maschera*, era vuota si potranno inserire i dati nei *campi*, spostandoci da un *campo* all'altro:

- O utilizzando il tasto *Tab* della tastiera.
- O utilizzando la *barra di navigazione*.
- O utilizzando il tasto *Backspace*.
- utilizzando il tasto *Esc*.

### **11.** Dopo aver immesso i dati in una *Maschera*, è necessario salvarne il contenuto?

- O No, mai.
- O Solo se la *Maschera* è riferita a una tabella in relazione con altre.
- O Sì, sempre.
- O Solo se la *Maschera* è già stata precedentemente utilizzata per compilare una tabella.

## 12. Per cancellare dati già presenti nella *Maschera* del *record* che vogliamo modificare dobbiamo:

- usare il tasto *Backspace*.
- premere il tasto *Tab*.
- O premere il tasto Invio.
- premere il tasto *Esc*.

#### 13. Dopo aver cancellato un *report*, è possibile recuperarlo?

- O Sì, premendo il tasto Esc.
- O No, non è possibile se abbiamo confermato l'operazione.
- O Sì, ma solo se non abbiamo premuto il tasto *Canc*.
- Sì, ma solo premendo contemporaneamente Ctrl+Z.

#### 14. È possibile inserire del testo nell'Intestazione e nel Piè di pagina di una Maschera?

- O No, perché questi tipi di caselle non sono presenti nelle Maschere.
- O Solo nell'Intestazione ma non nel Piè di pagina.
- Sì, eventualmente dopo aver creato appositi spazi per far posto all'*Intestazione* e al *Piè di pagina*.
- O Solo dopo aver salvato la *Maschera*.

#### 15. L'Intestazione e il Piè di pagina di una Maschera:

- sono visibili solo in *visualizzazione struttura*.
- O sono visibili solo in visualizzazione foglio dati.
- o sono visibili solo stampando la Maschera.
- sono sempre visibili.

### **16**. Per aggiungere una scritta nell'area *Piè di pagina*, nel gruppo *Controlli* della scheda *Struttura*, bisogna prima cliccare sul pulsante:

- O Casella di testo.
- O Etichetta.
- O Cornice oggetto associato.
- O Controllo struttura a schede.

## Stampe

### **REPORT, ESPORTAZIONE DI DATI**

n Microsoft Access, la presentazione dei dati, su schermo o su carta, prende il nome di *report* (la pronuncia corretta è *ripòrt*, ma spesso lo si pronuncia come si legge). Il report presenta e stampa le informazioni stampare informazioni basate sul contenuto delle tabelle e delle query, permettendoci di modificare, presentare, raggruppare e selezionare i dati nel modo che preferiamo. Non si tratta quindi, di una semplice stampa, ma di una accurata modalità di presentazione delle informazioni contenute nel database.

er creare un report, ad esempio nella Tabella Amici, dobbiamo-Creare e assegnare un utilizzare i pulsanti del gruppo report che troviamo nella scheda Crea (fig. 5.36). Se abbiamo già compilato le tabelle mediante le ma-basato su una tabella, schere e abbiamo estratto, selezionato e ordinato i dati grazie alle query, potremmo cliccare sul pulsante report per creare automaticamente un report semplice. Anche in questo caso, però, per prendere maggiore familiarità con l'oggetto report, clicchiamo sul pulsante Creazione guidata Report, che avvierà una procedura simile a quella spiegata per la creazione delle maschere. 🛃 Creazione guidata Report

Nella prima finestra (fig. 5.47) troveremo tre riguadri:

**Tabelle/query** per scegliere a quale tabella o query si dovrà riferire il report;

| Creazione guidata Report                                                                      |                                                                                             |          |
|-----------------------------------------------------------------------------------------------|---------------------------------------------------------------------------------------------|----------|
|                                                                                               | Scegliere i campi da includere nel report.<br>È possibile scegliere da più tabelle o query. |          |
| Tabelle/query                                                                                 |                                                                                             | FIG 5.47 |
| Tabella: Amici                                                                                |                                                                                             |          |
| Campi disponibili:                                                                            | Campi selezionati:                                                                          |          |
| <b>ID</b><br>Cognome<br>Nome<br>Indirizzo<br>Città<br>TelefonoCellulare<br>TelefonoAbitazione |                                                                                             |          |
|                                                                                               | Annulla < indietro Avanti >                                                                 | Eine     |

Sezione

5.6.

Capire che un report

viene utilizzato per

selezionate da una tabella, query

nome ad un report

query

- Campi disponibili per scegliere i campi che saranno mostrati nel report,
- Campi selezionati è il riquadro dove compaiono i campi che man mano inseriamo nel report.

Come nel caso delle *mascher*e, per inserire o disinserire i campi, utilizziamo le frecce che si trovano tra i due riquadri dei campi:

- inserisce nel report il campo selezionato;
- inserisce nel report tutti i campi disponibili;
- elimina dal *report* un campo precedentemente inserito;

sino a quel momento.

Quando abbiamo concluso l'inserimento dei campi (per il nostro esempio, lasciamo selezionata *Tabella: Amici* e inseriamo tutti i campi) clicchiamo sul pulsante *Avanti*.

Nella seconda finestra (fig. 5.48) potremo decidere se aggiungere *li-velli di gruppo*, vale a dire dei raggruppamenti personalizzati dei *record*. Ad esempio, potremmo voler raggruppare la nostra *Tabella Amici* per città, oppure per cognomi: nel primo caso sceglieremo come *livello di gruppo* il campo *Città*, nel secondo caso il campo *Cognome*. È anche possibile impostare un primo e un secondo *livello di gruppo*: nel caso del nostro esempio otterremo una suddivisione dei nostri amici per città e ogni gruppo di cognomi suddiviso per le iniziali del cognome.

Per operare queste scelte basterà cliccare prima, nel riquadro nella parte sinistra della finestra, sul campo che desideriamo utilizzare per creare un *Livello di gruppo* e poi premere sulla freccetta di spostamento al centro per spostare il campo nel riquadro di destra (nella fig. 5.48 è stato scelto il campo *Città* e il puntatore del mouse indica la freccetta di

| iggionigere invenir or groppo:                                                            | Città                                                                  |
|-------------------------------------------------------------------------------------------|------------------------------------------------------------------------|
| ID<br>Cognome<br>Nome<br>Indirizzo<br>TelefonoCellulare<br>TelefonoAbitazione<br>Priorità | ID, Cognome, Nome, Indirizzo,<br>TelefonoCellulare, TelefonoAbitazione |
|                                                                                           |                                                                        |

FIG 5.48

spostamento). Come abbiamo detto, possiamo aggiungere altri campi e, successivamente, cambiarne l'ordine di esecuzione cliccando sulle frecce *priorità*: quella indirizzata verso l'alto porta il campo verso l'alto nell'ordine di esecuzione, quella indirizzata verso il basso lo porta vero il basso.

Una volta che abbiamo impostato i livelli di gruppo, oppure anche nel caso che decidiamo di non utilizzarli, clicchiamo su *Avanti*.

Nella terza finestra (fig. 5.49) potremo decidere se ordinare i campi, ad esempio in modo crescente o decrescente, e quali campi dovranno essere sottoposti a questo ordinamento; dopo aver selezionato, tramite i pulsanti che affiancano ogni menu a tendina corrispondente ai campi, l'ordinamento scelto, premeremo su *Avanti*. Nel nostro esempio selezioniamo nella prima casella *Cognome* e nella seconda *Nome* come indicato nella fig. 5.49.

| - | È possibile ordinare i record in base ad un massim<br>senso crescente o decrescente. | io di quattro campi, in |          |
|---|--------------------------------------------------------------------------------------|-------------------------|----------|
|   | 1 Cognome                                                                            | Crescente               |          |
|   | 2 Nome                                                                               | Crescente               | FIG 5.49 |
|   | 3                                                                                    | Crescente               |          |
|   | 4                                                                                    | Crescente               |          |
| - |                                                                                      |                         |          |
|   |                                                                                      |                         |          |

Nella **quarta finestra** (fig. **5.50** a pagina 5-82) potremo scegliere il formato (in inglese *layout*) che dovrà assumere il nostro *report*. Sono disponibili varie opzioni, quali l'orientamento della pagina (orizzontale o verticale), la disposizione in tabelle o altro: in queste scelte saremo aiutati dal riquadro di anteprima a sinistra. L'opzione *Regola la larghezza dei campi per includerli tutti in una pagina*, può essere selezionata attivando la relativa casella di controllo: in questo caso però, se i campi sono molti, è preferibile impostare la disposizione orizzontale della pagina, per evitare che le scritte vengano tagliate per essere adattate alla pagina.

SS Tra la quarta e la quinta finestra ne troviamo un'altra nella quale è possibile scegliere lo stile da utilizzare, vale a dire una combinazione di colori e caratteri.

| FIG 5.50 | Layout<br>Con righti<br>A blocchi<br>Bordato | Orientamento –<br>vertiçale<br>Orizzontale |     |
|----------|----------------------------------------------|--------------------------------------------|-----|
|          | Re <u>go</u> la la larghe:<br>pagina         | zza dei campi per induderli tutti in 1     | una |

Dopo aver cliccato ancora su *Avanti*, troveremo la quinta e ultima finestra (fig. 5.51) nella quale dovremo **immettere il nome del** *report* nel relativo riquadro (nel nostro caso accettiamo quello proposto: *Amici*), controllare che sia selezionata la casella di controllo accanto a *Visualizza un'anteprima del report* e cliccare su *Fine*. Il *report* verrà salvato automaticamente e aperto in modalità *Anteprima di stampa*.

Nel caso del nostro esempio, se abbiamo operato correttamente, impostando un solo livello di gruppo (sulle *Città*) e l'ordinamento crescente per *Cognome* e *Nome*, dovremmo ottenere un *report* simile a quello della fig. **5.52**.

|          | Scegliere il titol Amici           | lo da assegnare al report.                                                   |  |
|----------|------------------------------------|------------------------------------------------------------------------------|--|
| FIG 5.51 | Tutte le inform<br>Scegliere un'op | mazioni necessarie per la creazione del report sono ora disponib<br>opzione: |  |
|          | Visualizzar                        | e un'anteprima del report                                                    |  |
|          | © Modificare                       | la struttura del report                                                      |  |

| Amici<br>catà   |            |          |                        |                   |                    | _  |       |
|-----------------|------------|----------|------------------------|-------------------|--------------------|----|-------|
| Città           |            |          |                        |                   |                    |    |       |
| Casalnuovo di N | Cognome    | Nome     | ID Indirizzo           | TelefonoCellulare | TelefonoAbitazione |    |       |
|                 | Manna      | Carmine  | 2 Corso Umberto        | 33333333          | 081278901          |    |       |
| Nocera          |            |          |                        |                   |                    | ** |       |
| Nola            | Bafurno    | Mimmo    | 4 Via Ferdinando II    | 347347347         | 096123456          |    |       |
| -               | Ambasciano | Giuseppe | 5 Corso Tommaso Vitale | 365366366         | 012345678          |    |       |
| Portici         |            |          |                        |                   |                    |    |       |
| Reggio Emilia   | Storchi    | Mario    | 1 Via Libertà          | 326328328         | 081123456          |    | FIG : |
|                 | Pacelli    | Fabio    | 6 Corso Umberto I      | 369369369         | 052212345          |    |       |
| Torre del Greco |            |          |                        |                   |                    |    |       |
|                 | Loffredo   | Patrizia | 3 Via Nazionale        | 392392392         | 081234567          |    |       |
|                 |            |          |                        |                   |                    |    |       |

Come per gli altri *oggetti* di un database, anche per i *report* è possibile Visualizzarne e modificarne la struttura. Per accedere alla *visualizzazione struttura* i metodi sono i soliti, già elencati dal punto 5.2.2.2, tra cui il pulsante *Visualizza* nella scheda *Home* o il pulsante *visualizzazione struttura*.

Il *report* ci verrà mostrato in *visualizzazione struttura* (fig. 5.53) con le diverse aree (*Intestazione report, Intestazione pagina, Corpo, Piè di pagina pagina, Piè di pagina report*) e i campi di dati contenuti in esse (ad esempio, la scritta *Amici* nell'*Intestazione report* nella fig. 5.53).

Se vogliamo effettuare modifiche a un campo dati dovremo prima selezionarlo con un clic del mouse: l'elemento sarà evidenziato e appariranno le *maniglie di ridimensionamento*, vale a dire dei quadratini posti agli angoli e sui lati (vedi la figura a lato).

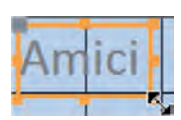

**FIG 5.53** 

| A                                                   | Strumenti struttura ieport                                                                                                    | Tabella Amici : Database (Access 2007 - 2010) - Microsoft Access                                                                                                    | <b>- x</b> |
|-----------------------------------------------------|----------------------------------------------------------------------------------------------------|----------------------------------------------------------------------------------------------------|------------|
| File Home Crea Dati estern                          | ni Strumenti database Progettazione Disponi Formato Imposta pagina                                                                                                    |                                                                                                    | a (2)      |
| Visualizzazioni Temi Colori<br>Visualizzazioni Temi | Exponents - Totali<br>Reportupes minto e totali<br>Raportupes minto e totali<br>Controlli<br>Controlli<br>Co | Lincerica<br>Inscription<br>Inscription<br>Inscrip | 8          |
| Tutti gli oggetti di Access 💿 « 📳                   | Amici                                                                                                    | × Elenco campi                                                                                                    | ×          |
| Cerca. P                                            |                                                                                                    | 0 + 3 + 34 + 1 + 35 + 1 + 35 + 3 + 17 + 3 + 39 + 3 + 39 + 3 + 39 + 3 = 🕐 Mostra tutte le tabelle.                                                                                                    |            |
| Tabelle *<br>Query *                                | Intestatione report                                                                                                    | Campi disponibili per la visualizzazione:                                                                                                    |            |
| Maschere *                                          | ✓ Intestacione pagina                                                                                                    | Indirizzo<br>Città                                                                                                    |            |
| Report 2                                            | Ciftà Cognome Nome ID/Indirizzo                                                                                                    | TelefonoCellulare TelefonoAtitaz TelefonoAbitazione                                                                                                    |            |
| 1                                                   | Città                                                                                                    |                                                                                                    |            |
| 1                                                   | Cognome Nome ID Indirizzo     Fié di pagina pagina                                                                                                    | TelefonoCellulare TelefonoAbitaa                                                                                                    |            |
| 1                                                   | =Now()                                                                                                    | ="Pagina " & [Pagina] & " di " & [Pagina] •                                                                                                    |            |
| Bar                                                 | gruppamento, ordinamento e totale                                                                                                    | 23                                                                                                    |            |
|                                                     | Ragguppa secondo Città <sup>+</sup> dalla lettera A <sup>+</sup> · Altro ►     Ordina per Cognome     Ordina per Nome                                                                                                    | ⇒                                                                                                    |            |
|                                                     | III Aggiungi gruppo                                                                                                    |                                                                                                    |            |
| Visualizzazione Struttura                           |                                                                                                    |                                                                                                    | ABK        |

Per osservare i cambiamenti apportati, possiamo visualizzare il *report* in modalità *Anteprima di stampa* utilizzando i pulsanti di visualizzazione che si trovano in basso a destra nella barra di stato, oppure cliccando sulla freccia che compare nella parte inferiore del pulsante *Visualizza*, o ancora cliccando col tasto destro sul *report* nel *riquadro di spostamento*. Dopo aver

chiuso l'Anteprima di stampa (clic sull'ultimo pulsante della scheda: *Chiudi anteprima di stampa*) con gli stessi metodi possiamo eventualmente riportarci in visualizzazione struttura.

×

Chiudi anteprima di stampa Chiudi anteprima Quando il puntatore del mouse viene portato su una delle *maniglie di ridimensionamento* assume la forma di una doppia freccia e, tenendo premuto il tasto sinistro, possiamo trascinare il mouse in modo da ottenere le dimensioni che preferiamo.

Quando, invece, il puntatore si trova su un lato del campo dati ma non in corrispondenza delle *maniglie di ridimensionamento*, assume la forma di una croce formata da quattro frecce e possiamo, sempre tenendo premuto il tasto sinistro

del mouse, spostare l'elemento sino alla posizione desiderata, dopo di che possiamo rilasciare il tasto del mouse.

Facciamo attenzione a non confondere le etichette dei campi delle *Intestazioni* con gli indicatori del *Corpo* del *record*: le etichette contengono le sole intestazioni (*Cognome, Nome, Città*, ecc.), mentre gli indicatori contengono le informazioni vere e proprie, come i cognomi che abbiamo inserito, le città, ecc.

### <u>5.6.1.4</u>

Presentare campi specifici in un report raggruppati per somma, minimo, massimo, media, conteggio, con punti di interruzione adeguati

Se, nella seconda finestra della *Creazione guidata report*, abbiamo creato almeno un *livello di gruppo* ed esiste nella nostra tabella almeno un campo numerico, nel passaggio successivo sarà possibile accedere alle o*pzioni di riepilogo* cliccando sull'omonimo pulsante.

, con punti di numerici, riguardo i quali è possibile calcolare la somma, il minimo, il

|      | Campo                | Somma I | Media | Min | Max | Annulla                                    |
|------|----------------------|---------|-------|-----|-----|--------------------------------------------|
|      | Quantità disponibile |         |       |     |     | Mostra                                     |
| 5.54 |                      |         |       |     |     | Solo riepilogo                             |
|      |                      |         |       |     |     | Calcola percentuale de totale per le somme |
|      |                      |         |       |     |     |                                            |

massimo, la media, semplicemente cliccando sulle caselle che si desidera includere nel *report*.

Nella parte destra della finestra troviamo la sezione *Mostra* che ci permette di scegliere tra due possibilità: *Dettaglio e riepilogo* oppure *Solo riepilogo*. Nel primo caso, i dettagli scelti verranno riportati in ciascun gruppo, nel piè di pagina relativo al campo scelto. Nel secondo caso, sarà inserita alla fine del *report* un'unica statistica riassuntiva. Anche in questo caso, per osservare i cambiamenti apportati, possiamo visualizzare il *report* in modalità *Anteprima di stampa* utilizzando i pulsanti di visualizzazione che si trovano in basso a destra nella barra di stato, oppure cliccando sulla freccia che compare nella parte inferiore del pulsante *Visualizza*, o ancora cliccando col tasto destro sul *report* nel *riquadro di spostamento*. Dopo

aver chiuso l'Anteprima di stampa (clic sull'ultimo pulsante della scheda: Chiudi anteprima di stampa) con gli stessi metodi possiamo eventualmente riportarci in visualizzazione struttura.

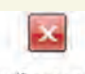

Chiudi anteprima di stampa Chiudi anteprima

Terminato il lavoro, salviamo le modifiche effettuate cliccando sul pulsante *Salva* (che si trova nella barra di accesso rapido e rappresenta un floppy disk) oppure premendo contemporaneamente i tasti *Maiusc* e *F12*.

Per creare e personalizzare intestazioni e piè di pagina dovremosempre prima aprire il *report* in *visualizzazione struttura* com'è stato spiegato nei punti precedenti.

Le intestazioni e i piè di pagina dei *report* di *Access* sono un poco diversi rispetto a quelli di altri programmi (ad esempio *Word*), poiché vi sono due intestazioni e due piè di pagina: l'intestazione del *report* e del singolo foglio e il piè di pagina del *report* e del singolo foglio (oltre alle intestazioni e ai piè di pagina dei gruppi). Le prime due (quelle riferite al *report*) compariranno solo all'inizio (l'intestazione) e alla fine (il piè di pagina) dell'intero documento stampato (il *report*, per l'appunto, del quale solitamente riproducono il titolo), mentre quelle riferite ai singoli fogli compariranno in alto e in basso a ogni singolo foglio.

Riassumendo avremo:

- *Intestazioni:* di *report*, di pagina, di gruppi.
- *Piè di pagina:* di *report*, di pagina, di gruppi.

Le procedure relative all'inserimento di intestazioni e piè di pagina dei gruppi sono quelle spiegate punto precedente, cambia solo la posizione dove andremo a inserirli.

Per inserire l'intestazione del *report* dovremo per prima cosa cliccare nella barra dove compare la scritta *Intestazione report,* quindi cliccare sul pulsante *Controlli* per visualizzare il blocco comandi *Controlli* (fig.

**5.54**). Il blocco *Controlli* contiene una serie di pulsanti che generano azioni; per inserire del testo, sarà sufficiente premere sul pulsante **ab** per inserire una casella di testo, oppure sul pulsante **A** per inserire un'etichetta.

Inserire, modificare il testo nell'intestazione, piè di pagina di un report

Se desideriamo solamente inserire del testo, è sufficiente inserire delle *etichette*, perché la *Casella di testo* vera e propria, implica anche la possibilità di inserire controlli.

Anche in questo caso, per osservare i cambiamenti apportati, possiamo visualizzare il report in modalità Anteprima di stampa utilizzando i pulsanti di visualizzazione che si trovano in basso a destra nella barra di stato, oppure cliccando sulla freccia che compare nella parte inferiore del pulsante Visualizza, o ancora cliccando col tasto destro sul report nel riguadro di spostamento. Dopo aver chiuso l'Anteprima di

stampa (clic sull'ultimo pulsante della scheda: Chiudi anteprima di Chiudi anteprima stampa) con gli stessi metodi possiamo eventualmente riportarci in visualizzazione struttura.

di stampa Chiudi anteprima

Dopo aver scelto, ad esempio Etichetta, ci sposteremo con il puntatore del mouse (che intanto avrà assunto l'aspetto di un segno più accompagnato dal simbolo dell'etichetta o della a casella di testo) **A** al di sotto della barra *Intestazione re*port (se non c'è spazio possiamo crearcelo prima, cliccando sul bordo inferiore della barra quando il puntatore assume l'aspetto di una barretta orizzontale con due frecce verticali e trascinando in basso il tutto) e cliccando nel punto in cui vogliamo inserire il testo. Gli spazi che creeremo per le Intestazioni e i Piè di pagina, compariranno in visualizzazione Anteprima di Stampa con la dimensione assegnata nella modalità Struttura.

Ricordiamo che il testo sarà inserito in alto, ma nella posizione (riferita al campo) dove l'avremo inserita, comparirà un piccolo riguadro dove potremo scrivere ciò che desideriamo.

Se vogliamo inserire un'intestazione di pagina opereremo in equal modo sotto alla rispettiva barra: la stessa cosa faremo per i piè di pagina dei singoli fogli e del report.

#### 5.6.1.6

Esportare una tabella, il risultato di una query in formato foglio di calcolo, testo (.txt, .csv), XML all'interno di un'unità disco

e vogliamo trasferire i dati di una tabella o di una query in un altro tipo di documento – ad esempio un file di testo o un foglio Excel – dovremo seguire questo procedimento:

- apriamo la tabella o la query che vogliamo esportare (doppio clic sulla relativa icona nel riguadro di spostamento o clic destro e poi Apri);
- clicchiamo sulla scheda Dati esterni che contiene il gruppo Esporta (fig. 5.55);
- utilizzando i pulsanti presenti in questo gruppo, potremo scegliere in quale formato esportare i nostri dati Access e in quale cartella dell'unità disco salvare il nuovo file.

Ad esempio, se vogliamo esportare la nostra Tabella Amici in formato Excel, cliccando sul pulsante Excel si aprirà una finestra nella quale ci verrà chiesto di indicare il nome del file, il formato specifico (possiamo scegliere tra diverse versioni di Excel), alcune opzioni (ad esempio per esportare solo alcuni record selezionati). Effettuate le scelte, cliccando sul tasto OK verrà creato il file nel formato e nella posizione richiesti.

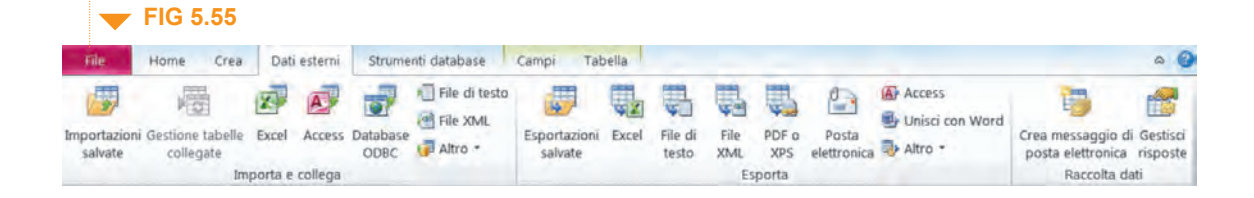

| orta - File di te    | esto                                                                                                    |                                                       |
|----------------------|----------------------------------------------------------------------------------------------------|-------------------------------------------------------|
| Selezionare          | la destinazione dei dati da esportare                                                                           | 7 A                                                   |
| Specificare il no    | ome e il formato del file di destinazione.                                                                      |                                                       |
| Nome file:           | C:\Users\Panasonic\Documents\Amici.bd                                                                           | Sfoglia                                               |
| Specificare le oj    | pzioni di esportazione.                                                                                         |                                                       |
| Esport               | ta dati con formattazione e layout                                                                              |                                                       |
| Selezior<br>query, u | nare questa opzione per salvare la maggior parte delle informazioni sulla formatta<br>ina maschera o un report. | izione e il layout quando si esporta una tabella, una |
| Apri fil             | le di destinazione al termine dell'esportazione                                                                 |                                                       |
| Selezior<br>formatta | nare questa opzione per visualizzare i risultati dell'operazione di esportazione. Op<br>ati.                    | zione disponibile solo quando si esportano dati       |
| Esport               | a solo record selezionati                                                                                       |                                                       |
| Selezion             | nare questa opzione per esportare solo i record selezionati. Opzione disponibile s<br>ati i record.             | ilo quando si esportano dati formattati e sono stati  |
|                      |                                                                                                    | FIG 5.8                                               |
|                      |                                                                                                    | FIC                                                   |
|                      |                                                                                                    | OK Annulia                                            |

Se desideriamo esportare la Tabella Amici in formato testo ci verrà chiesto se vogliamo salvare la formattazione e il layout di dati (ovviamente quello che è possibile salvare in un file di solo testo). Scegliendo questa opzione (fig. 5.56) e cliccando sul pulsante OK che si trova in basso a destra, verrà proposta la scelta tra diverse codifiche, per ognuna delle quali cambia il numero e il tipo di simboli rappresentabili. In genere possiamo confermare quella predefinita, Windows.

Se, al contrario, non inseriamo il segno di spunta nella casella Esporta dati con formattazione e layout (indicata dal puntatore nella fig. 5.56), cliccando sul pulsante OK accederemo a ulteriori scelte, tra le quali la possibilità di separare i campi con caratteri (Delimitato) oppure di allinearli in colonne, separati da spazi (A larghezza fissa), nonché di includere o meno nel file di testo la prima riga dei campi (Includi nomi di campo nella prima riga).

#### **STAMPA**

2007

priamo l'oggetto che vogliamo stampare (tabella, maschera, risultato di una query, report), dopo di che clicchiamo prima sulla scheda File, poi su Stampa e, infine, su Anteprima di stampa (verticale, orizzontale) (fig. **5.57**).

l'orientamento di una tabella. maschera, risultato di una query, report. Modificare le dimensioni della carta

5.6.2

Modificare

Access Non esiste la scheda File: occorre cliccare sul pulsante circolare di Office in alto a sinistra per aprire il menu contenente il comando Stampa, cliccando sul quale si accede alle opzioni tra cui troviamo Anteprima di stampa.

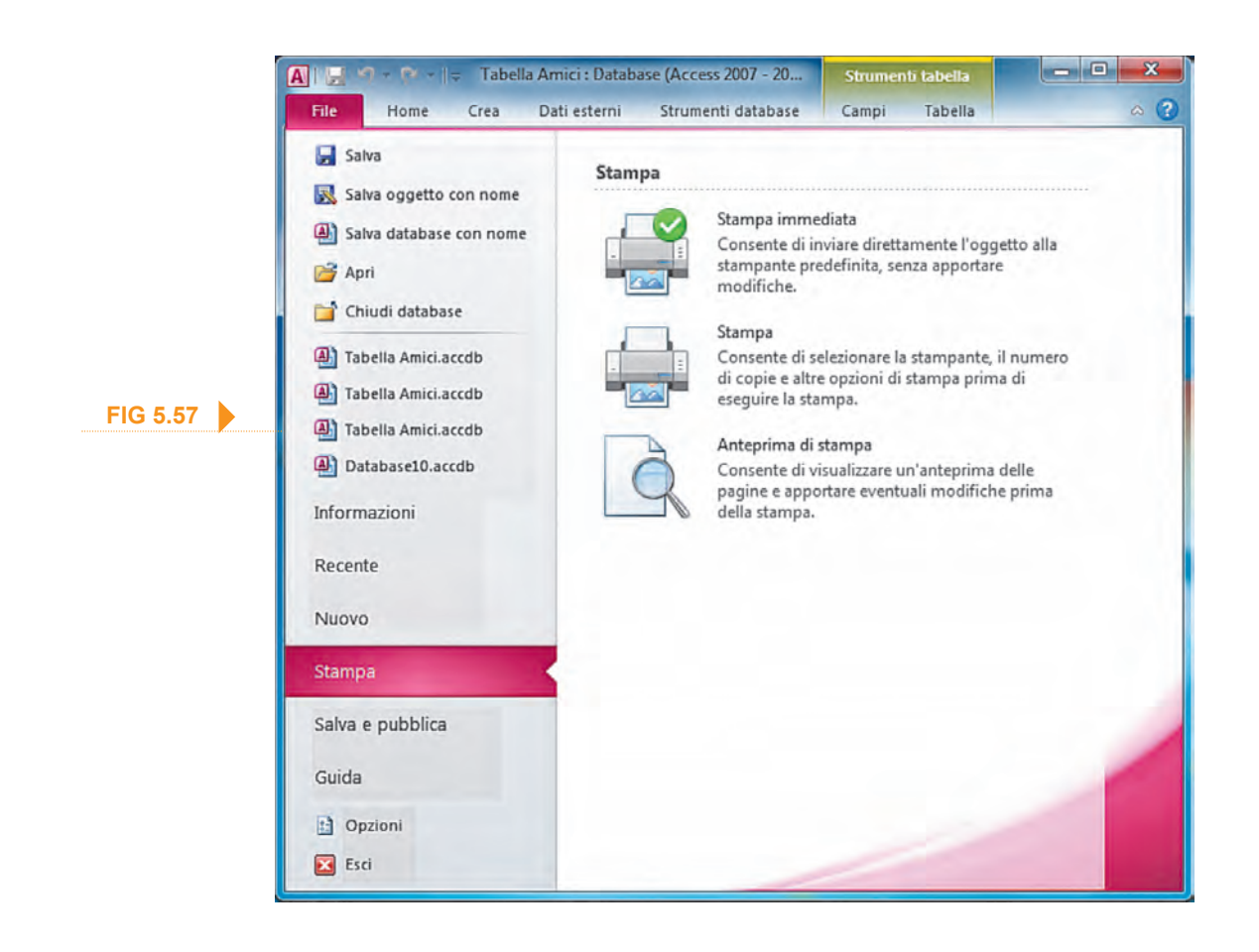

L'oggetto verrà visualizzato nella scheda Anteprima di stampa (fig. 5.58). Clicchiamo sul pulsante *Imposta pagina* (indicato dal puntatore del mouse nella fig. 5.58) che troviamo circa al centro della scheda, nel gruppo *Layout di pagina*.

|          | A . 9 - 0 - 1.                                |                                                                        |                    | Tabella Amici : I | Database (Access 2007 - 2010)            | - Microsoft Access                     |                                                   | - D - X                                                            |
|----------|-----------------------------------------------|------------------------------------------------------------------------|--------------------|-------------------|------------------------------------------|----------------------------------------|---------------------------------------------------|--------------------------------------------------------------------|
|          | Fre Anteprima di stampa                       |                                                                        |                    |                   |                                          |                                        |                                                   |                                                                    |
|          | Stampa Dimensioni Margini<br>Stampa Dimension | <ul> <li>Mostra margin</li> <li>Solo dati</li> <li>( pagina</li> </ul> | Verticale Orizzon  | atale Colonne I   | mposta<br>pagina<br>200m<br>Zoom<br>Zoom | ue Atre<br>pine pagine - Aggiorna Exco | A File di PDF Post<br>testo o XPS elettro<br>Dati | ta Altro<br>nica * Chiudi anteprim<br>di stampa<br>Chiudi anteprim |
|          | Tutti gli oggetti di Access                   | C « 🖾 Amia                                                             | a                  |                   |                                          |                                        |                                                   |                                                                    |
|          | Tabelle                                       | *                                                                      |                    |                   |                                          |                                        |                                                   |                                                                    |
|          | Query<br>Query Amici                          | *                                                                      | Amici              |                   |                                          |                                        |                                                   |                                                                    |
| FIG 5.58 | Maschere<br>Amici                             | *                                                                      | Città<br>Casalnuov | Cognome           | Nome                                     | ID Indirizzo                           | TelefonoCellulare                                 | TelefonoAbitaz                                                     |
|          | Report<br>Amici                               | *                                                                      |                    | Manna             | Carmine                                  | 2 Corso Umberto                        | 33333333                                          | 081278901                                                          |
|          |                                               |                                                                        | Nocera             |                   |                                          |                                        |                                                   |                                                                    |
|          |                                               |                                                                        | Nola               | Bafurno           | Mimmo                                    | 4 Via Ferdinando II                    | 347347347                                         | 096123456                                                          |
|          |                                               |                                                                        |                    | Ambascian         | Gluseppe                                 | 5 Corso Tommaso Vital                  | 366366366                                         | 012345678                                                          |
|          |                                               |                                                                        | Portici            |                   |                                          |                                        |                                                   | 0.000                                                              |
|          |                                               |                                                                        | Reggio Em          | Storchi           | Mario                                    | 1 Via Libertà                          | 328328328                                         | 081123456                                                          |
|          |                                               |                                                                        |                    | Pacelli           | Fabio                                    | 6 Corso Umberto I                      | 369369369                                         | 052212345                                                          |
|          |                                               | Pagina                                                                 | ( × 1 ) i - i      | × Witem           | in filtro                                |                                        |                                                   |                                                                    |

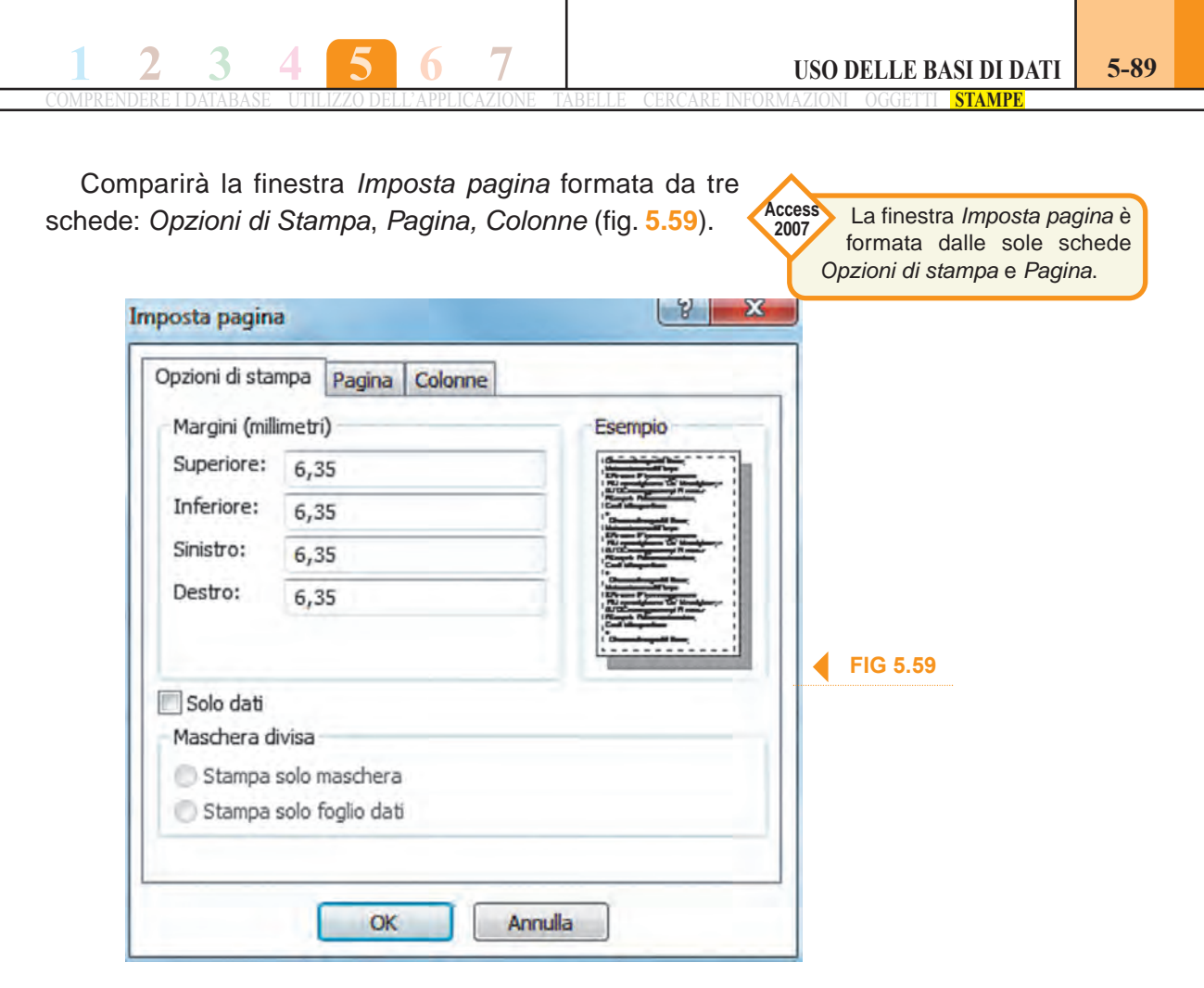

Nella scheda *Pagina* (fig. 5.60), troveremo due caselle di controllo accanto a due A inserite una in un foglio verticale, l'altra in un foglio orizzontale: sceglieremo l'orientamento della carta per la stampa che più si addice al lavoro che dovremo stampare.

| Image: Stampante predefinita   Image: Stampante specifica                                                                                                    | Opzioni di stampa     | Pagina Colonne       |           |       |
|----------------------------------------------------------------------------------------------------|-----------------------|----------------------|-----------|-------|
| Foglio   Dimensioni:   A4 210 x 297 mm   Alimentazione:   Cassetto MF   Stampante per Amici   Image: Stampante predefinita   Stampante specifica   Stampante specifica | A ® Vert              | licale               | A Orizzon | ntale |
| Alimentazione: Cassetto MF   FIG  Stampante per Amici  Stampante predefinita  Stampante specifica  Stampante                                                           | Foglio<br>Dimensioni: | A4 210 x 297 mm      |           | Ţ     |
| Stampante per Amici<br>Stampante predefinita<br>Stampante specifica<br>Stampante                                                                                       | Alimentazione:        | Cassetto MF          |           | FIG 5 |
| Stampante specifica                                                                                                    | Stampante per         | Amici<br>predefinita |           |       |
|                                                                                                    | J stampartie s        | pedilea              | Stampante |       |
|                                                                                                    |                       |                      |           |       |

Access

2007

Non esiste la

scheda File: occorre cliccare sul

pulsante circolare di Office in alto a sinistra per aprire menu contenente

Nel riquadro sottostante, Foglio, accanto a Dimensioni, troveremo un menu a tendina che potremo aprire grazie alla solita freccetta a lato. Nel menu sono compresi alcuni fra i più comuni formati di stampa: A4 (il comune formato per stampante o macchina per scrivere), A5 (pari alla metà di un foglio A4), formati per buste, ecc. Dopo aver impostato le scelte che riteniamo opportune, premere su OK.

priamo l'oggetto che vogliamo stampare, dopo di che clicchiamo Stampare una pagina, prima sulla scheda File, poi su Stampa e, infine, nel corpo centrale record selezionato/selezionati, della finestra, su Stampa (si trova tra Stampa immediata e Anteprima tabella completa di stampa, come si vede anche nella fig. 5.57).

> Comparirà la finestra Stampa (fig. 5.61). Nel riquadro Intervallo stampa, in basso, troviamo alcune opzioni selezionabili mediante la relativa casella di controllo:

| stra per aprire il menu contenente il                                                           | Stampa                                                                              | ? <b>×</b>         |  |
|-------------------------------------------------------------------------------------------------|-------------------------------------------------------------------------------------|--------------------|--|
| comando Stampa,<br>cliccando sul quale si<br>accede alle opzioni<br>tra cui troviamo<br>Stampa. | Stampante Nome: Samsung CLX-3170 Series Stato: Pronta Troc. Samsung CLX-3170 Series | ▼ Proprietà        |  |
|                                                                                                 | Percorso: USB001<br>Commento:                                                       | Stampa su file     |  |
|                                                                                                 |                                                                                     | Numero di copie: 1 |  |
|                                                                                                 | Imposta                                                                             | OK Annulla         |  |

- *Tutto:* con questa scelta stamperemo l'intera tabella.
- *Pagine:* potremo scegliere l'intervallo delle pagine da stampare (come appaiono nell'anteprima di stampa), immettendo la prima nella casella Da e l'ultima in quella A.
- *Record selezionato/i:* se avremo precedentemente selezionato uno o più record nella tabella (premendo sull'intestazione di riga), potremo attivare questa possibilità. Il risultato sarà la stampa dei soli record selezionati.
- Al termine, premere OK per avviare la stampa.

nche le maschere possono essere stampate, scegliendo se stampare tutti i record o solo una parte.

La procedura è identica a quella spiegata nel punto precedente; cambia il risultato, perché i record che abbiamo scelto (tutti, un intervallo, una selezione) verranno stampati sotto forma di maschere.

er stampare il risultato di una query, eseguite prima la query e poi-Stampare il risultato procedete come descritto al punto 5.6.2.2.

er stampare un report completo o solo alcune pagine di esso, apriamolo e seguiamo la procedura descritta al punto 5.6.2.2.

### 5.6.2.3

Stampare tutti i record, o pagine specificate, usando la visualizzazione maschera

### di una query

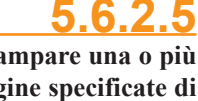

Stampare una o più pagine specificate di un report, un report completo

#### 1. Quale tra questi oggetti di un database può essere definito "una accurata modalità di presentazione delle informazioni contenute nel database"?

- O La Query.
- O La Tabella.
- Il Report.
- O La Macro.

#### 2. In Microsoft Access, cosa si intende per Report?

- O Il tipo di dato che inseriamo.
- O L'insieme dei dati raccolti.
- O Un'interfaccia per inserire dati.
- O La presentazione dei dati su schermo o su carta.

#### 3. In un Report, è possibile prelevare campi da più tabelle e query?

- O No.
- O Solo dalle tabelle.
- Sì.
- O Solo dalle *query* di riepilogo.

#### 4. Cosa, NON è necessario fare prima di creare un Report?

- O Avere in precedenza compilato le *tabelle* mediante le *Maschere*.
- O Avere estratto e selezionato i dati grazie alle *query*.
- Avere salvato l'intero database.
- Avere ordinato i dati grazie alle *query*.
- 5. Nella Creazione quidata Report, per inserire nel report tutti i campi disponibili, utilizzeremo le frecce che si trovano tra i due riquadri dei campi:
- O Inserisci selezionato.
- O Inserisci tutti.
- Disinserisce selezionato.
- O Disinserisci tutti.

#### 6. Nella quarta finestra della *Creazione guidata Report* è possibile:

- O sceqliere il layout del *Report*.
- O ordinare i *campi*.
- o immettere il nome del Report.
- aggiungere livelli di gruppo.

#### 7. In un Report, per Livello di Gruppo si intende:

- O un riepilogo del numero dei *Record* contenuti nel *Report*.
- O la modalità secondo la quale sono raggruppati i Record.
- O la posizione dei *Record* nelle varie pagine dei *Report*.
- O il livello di definizione della stampante per la stampa dei Report.

#### 8. Durante la Creazione guidata report, per ottenere totali o sub-totali, è necessario:

- O aver creato dei *livelli di gruppo*.
- O aver creato *query* di riepilogo.
- O aver contato il numero dei Record contenuti nel Report.
- O aver immesso il nome del *Report*.

#### 9. Per tutti gli oggetti di un database è possibile visionare l'Anteprima di Stampa?

- Sì, ma solo dalla visualizzazione struttura.
  Sì, solo per le Tabelle.
- O Sì, attraverso i Report.
- Sì, per tutti ad esclusione dei *Report* che sono già in parte un'*Anteprima di Stampa*.

## esercitazione

#### 10. Il raggruppamento di dati in un Report è sempre attivabile?

- O Sì, sempre.
- O Solo se sono presenti campi numerici.
- O Solo se il *Report* è stato costruito partendo da una *Query* di riepilogo.
- O Solo se esistono relazioni fra le tabelle di partenza.

#### **11.** Quale, tra le affermazioni seguenti, NON è corretta?

- Il Raggruppamento di dati in un report può essere particolarmente utile nei database dove sono presenti molti valori numerici.
- O Il Raggruppamento di dati in un report offre la possibilità di avere dei totali, parziali o interi.
- Il Raggruppamento di dati in un report offre la possibilità di usare altri operatori matematici sui valori presenti in uno o più campi.
- Il Raggruppamento dati in un report è possibile solo se esistono relazioni tra tabelle di partenza.

## 12. Per creare e personalizzare intestazioni e piè di pagina, bisogna aprire il *Report* in visualizzazione:

- O Struttura.
- O Foglio dati.
- O Web.
- O Testo.

#### **13.** È possibile esportare una *Tabella* o il risultato di una *Query*:

- solo in formato testo.
- solo in formato foglio di calcolo.
- solo in formato XML.
- in tutti e tre i formati precedenti.

#### **14.** Per modificare l'orientamento del *Report* per la stampa dovremo:

- O aprire obbligatoriamente il *Report* in *visualizzazione struttura*.
- dalla scheda File, cliccare su Stampa, poi su Anteprima di stampa, infine sul pulsante Imposta pagina e, dalla finestra che si apre, scegliere la scheda Pagina.
- O Rifare la Creazione guidata Report.
- O Da Modifica, scegliere Modifica Report.

#### 15. È possibile stampare soltanto uno o più record?

- O No, viene sempre stampata l'intera tabella.
- O Sì, selezionando i *record* da stampare e scegliendo l'opzione *Record selezionato/i* nel riquadro *Intervallo stampa* della finestra *Stampa*.
- O Sì, scegliendo l'opzione *Pagine* nel riquadro *Intervallo stampa* della finestra *Stampa*.
- O Sì, ripetendo le operazioni di stampa per ciascuno dei record da stampare.

#### 16. È possibile stampare i record usando la visualizzazione maschera?

- O No, una *Maschera* non può essere stampata.
- O No, usando la *visualizzazione maschera* è possibile stampare solo una parte dei *record*.
- O Sì, usando la *visualizzazione maschera* è possibile stampare tutti i *record* o solo una parte.
- O Sì, ma usando la *visualizzazione maschera* verranno stampati sempre tutti i *record*.

SOLUZIONI DEGLI ESERCIZI CARTACEI

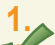

#### Un database è:

un programma destinato a contenere informazioni ordinate secondo criteri stabiliti dall'utente.

- un insieme di informazioni.
- 🔘 un gruppo di dati.
- un sistema per aggiornare le date.

## 2. Il file di un database elaborato con il programma *Microsoft Access* è identificabile dall'estensione:

- ) .xlsx
- o .avi
- .pptx
- .accdb

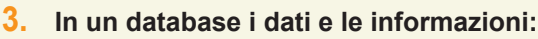

- 🍌 sono la stessa cosa.
- 🖉 sono due cose diverse.
- non hanno importanza.
- O non esistono.

## 4. Con quale termine sono indicate, in un database, tutte le informazioni che identificano un singolo prodotto e sono elencate orizzontalmente?

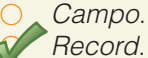

- Tabella.
- ) Maschera.

#### 5. Cosa si intende per Campo di un database?

Un contenitore elettronico, suddiviso in righe e colonne, che archivia e organizza i dati.

Una serie di informazioni, relative a un singolo prodotto, elencate orizzontalmente.

- Una colonna verticale che contiene uno stesso tipo d'informazione, numerica o alfabetica, corrispondente all'intestazione.
- Elemento di base di programmazione che consente la registrazione di complesse operazioni abbinandole alla semplice pressione di un pulsante.

#### 6. Cosa si intende per Maschera di un database?

- O Uno schema nel quale sono contenuti i dati in righe e colonne.
- Uno schema che permette di trovare e selezionare dati mediante filtri od operatori logici stabiliti dall'utente.
- Una finestra che contiene appositi riquadri nei quali immettere i dati necessari a compilare le tabelle o le query.
- O Un'anteprima nella quale è possibile scegliere quali dati stampare e come stamparli.
- 7. In un database, gli schemi, realizzati partendo da una tabella, che permettono di trovare e selezionare dati mediante filtri od operatori logici stabiliti dall'utente sono definiti:
- O Maschere.
- O Report.
- Macro.
- V Query.

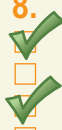

#### Quali, tra i seguenti, sono esempi di utilizzo di database di grandi dimensioni?

Sistemi di prenotazione aerea. Contabilità d'ufficio.

Dati della Pubblica Amministrazione.

Presentazione di un prodotto attraverso diapositive.

#### Quale tra le seguenti affermazioni, relative all'integrità referenziale, è vera?

Eliminando un valore da una tabella, per effetto dell'*integrità referenziale* si elimina anche il valore corrispondente della tabella posta in relazione.

- O L'integrità referenziale facilita la redazione di un report.
- O L'integrità referenziale consente l'eliminazione di un record.
- O L'integrità referenziale consente di raggruppare per somma i dati presenti nella tabella.

#### 10. Nel database di un'azienda di piccole dimensioni è consigliabile:

- O che una sola tabella contenga tutti i dati.
  - che ciascuna tabella contenga dati relativi a un solo argomento.
- O che i dati non vengano archiviati in troppe tabelle.
- O che ciascuna tabella contenga più dati relativi ad argomenti diversi.

## 11. Nel database di un supermercato, quale formato è meglio scegliere per il campo destinato alle quantità dei prodotti?

- Testo.
- 🖉 Numero.
- O Data.
- 🔿 Sì/no.

#### 12. Stabilire le dimensioni di un *campo* serve innanzitutto a:

- O evitare errori nell'inserimento dei dati.
- O migliorare il calcolo dei risultati.
- C rendere esteticamente più gradevole il database.
- evitare sprechi di memoria.

#### **13.** Un indice in una tabella consente di:

- O ottenere una numerazione progressiva per ogni record.
- rendere univoci tutti i record.
- migliorare l'individuazione di ogni singolo record.
- creare nuovi record.

#### 14 Una chiave primaria è:

un identificativo mediante il quale il programma riconosce il record come unico ed inconfondibile con altri.

- O un metodo veloce per aprire un database.
- una password per accedere a un database.
- il primo record di un database.

#### 15. Le Relazioni consentono di:

- O creare nuovi rapporti fra Tabelle, Maschere, Query e Report.
  - prelevare, in una *Query*, campi da più tabelle.
- mettere in stretto rapporto il campo univoco di una Tabella ad un campo di un'altra Tabella.
- o nessuna delle tre opzioni proposte.

#### 16. Chi crea i database professionali?

- O Gli utenti.
- I clienti.
- Gli specialisti di database.
- O Gli amministratori del database.

#### 17. In un database professionale, chi effettua l'inserimento e la gestione dei dati?

- O II progettista del database.
- O L'amministratore del database.
- O\_ II webmaster.
  - Gli utenti del database.

#### 1. Cliccando due volte rapidamente sull'icona di un file con estensione .accdb:

viene selezionato il file scelto.

- viene contemporaneamente avviato Access e aperto il file scelto.
- il file scelto viene spostato nel Cestino.
- viene contemporaneamente avviato *Excel* e aperto il file scelto.

#### 2. Quale procedura, tra le seguenti, NON consente di chiudere il programma Access?

- O Cliccare sulla X bianca su sfondo rosso che compare nell'angolo alto a destra.
- Dalla scheda *File* scegliere *Esci*.
  - Premere contemporaneamente i tasti Alt e F4.

Premere contemporaneamente i tasti Ctrl e Esc.

#### 3. Quali affermazioni, tra le seguenti, sono corrette?

I database non possono mai contenere virus perché utilizzano le macro.

Utilizzando le macro, i database possono contenere dei virus.

All'apertura di un database può essere visualizzato un avviso di sicurezza.

Utilizzando i modelli di database proposti da *Microsoft Access* si evitano i virus.

#### La comparsa di un avviso di sicurezza all'apertura di un database significa che il file:

è sicuramente infetto per la presenza di un virus.

potrebbe potenzialmente presentare pericoli per la sicurezza.

- è danneggiato.
- è protetto da password.

#### 5. Alla chiusura del database, Access richiede:

di confermare il salvataggio dei nuovi dati inseriti.

di confermare il salvataggio delle modifiche alla struttura del database se non è stato già fatto.

- O di salvare il file inserendo una password.
- di rinominare il file.

#### 6. Se operiamo un mutamento alla struttura del database, al momento di chiudere quest'ultimo:

non ci verrà chiesto di salvare le modifiche.

- ci verrà chiesto in ogni caso di salvare le modifiche.
- ci verrà chiesto di salvare le modifiche solo se non abbiamo già provveduto a farlo.
- non sarà possibile chiudere il database.

#### 7. Quale, tra le seguenti schede, NON è contenuta nella barra multifunzione di Access?

- Crea.
- Dati esterni.
- Disegno. Strumenti database.
- 8. La visualizzazione backstage che consente di accedere a numerose funzioni per aprire, chiudere, salvare, stampare il database, consultare la guida, ecc., può essere aperta dalla scheda:
  - File.
- Crea.
- Visualizza.
- O Strumenti database.

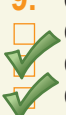

9. Quali procedure, tra le seguenti, consentono di minimizzare la barra multifunzione in Access?

Cliccare una volta sul nome della scheda che in quel momento stiamo utilizzando.

Cliccare sul pulsante Riduci a icona barra multifunzione che si trova in alto a destra nella barra. Cliccare con il tasto destro in un qualsiasi punto di qualsiasi scheda della barra multifunzione e scegliere Riduci a icona barra multifunzione dal menu di scelta rapida che appare.

Premere contemporaneamente i tasti *Ctrl* e *F3*.

## sezione 2

# SOLUZIONI

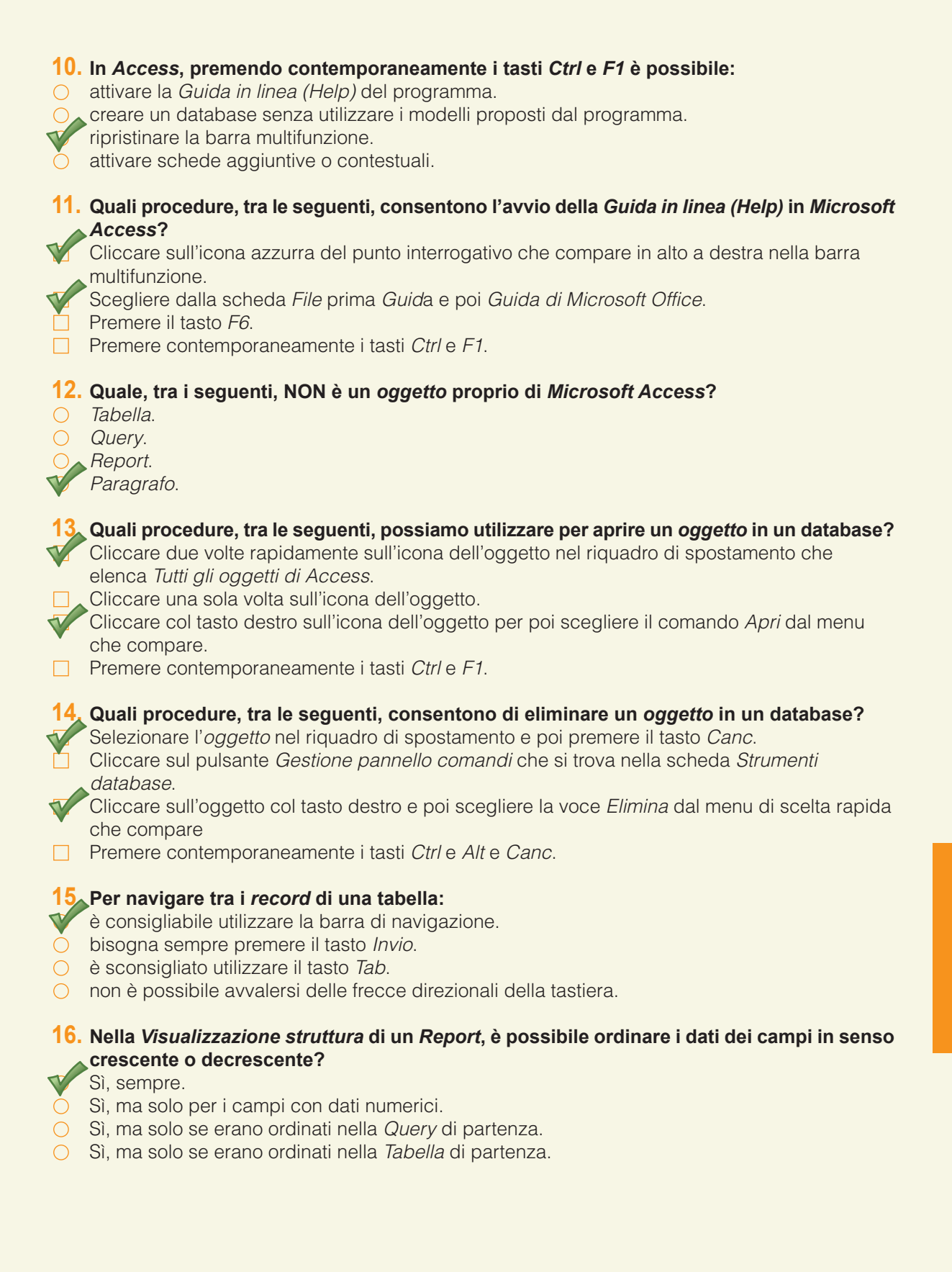

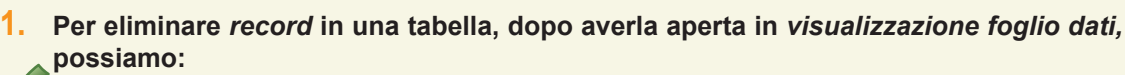

selezionare il record da eliminare cliccando sulla casella di selezione e poi premere il tasto Canc.

- selezionare il record da eliminare e poi cliccare sulla X bianca su sfondo rosso che compare nell'angolo alto a destra dello schermo.
  - selezionare il record da eliminare e cliccare sull'apposito pulsante della scheda File.

cliccare con il tasto destro sulla casella di selezione del record da eliminare e scegliere la voce Elimina record dal menu che compare.

#### 2. Possiamo inserire dati in un campo Contatore (ID)?

- O Sì, sempre.
- No, mai.
- O Solo se è stato indicato negli attributi del campo.
- O Solo se la tabella è in relazione con altre.

#### 3. Ad un campo destinato a contenere numeri:

- dovremo sempre assegnare il formato Numerico.
- O dovremo sempre assegnare il formato Data/ora.
- assegneremo il formato Numerico solo se per quel campo prevediamo di eseguire, anche in seguito, operazioni matematiche.
- non è necessario assegnare il formato perché il programma lo fa automaticamente.

#### ▲In un campo Testo potremo inserire fino a: 4.

- 255 caratteri.
- 0 999 caratteri
- O 63.999 caratteri.
- 16,8 milioni di caratteri.

#### 5. È possibile inserire una data in un campo con formato Testo?

- O Sì, sempre.
- No, mai.
  - Sì, ma il programma non sarà in grado di effettuare l'ordinamento cronologico.
- No, salvo se si usano dei punti per separare i valori della data.

#### 6. Quando è opportuno utilizzare il formato Numerico per un campo?

- O Quando si devono inserire numeri di telefono.
- Quando si devono inserire delle date.
- Quando prevediamo di eseguire delle operazioni matematiche.
- O Quando si devono inserire indirizzi in cui, accanto al nome della via, compaia anche il numero civico.
- 7. Scegliendo il tipo dati *Testo*, è possibile variare la dimensione di un campo assegnando ad esso un numero di caratteri diverso da quello stabilito di default dal programma Access?

#### Sì, sempre.

- No, in nessun caso.
  - Sì, ma solo se scegliamo un numero compreso tra 1 e 255.
- Sì, ma solo se scegliamo un numero maggiore di 255.

#### 8. Una Regola di validazione serve a:

- Restringere ad alcuni valori le informazioni che possono essere inserite in un campo.
- Convalidare i formati dei campi.
- O Regolare, mediante apposite istruzioni, le lunghezze dei campi.
- O Formattare automaticamente tutti i formati dei campi per quella determinata tabella.

## sezione 3

- 9. Se riduciamo la dimensione di un campo Testo da 50 a 10 caratteri, cosa accade ai dati già registrati per quel campo superiori ai 10 caratteri?
- O Nulla.
- Vengono completamente cancellati.
  - Per quei campi la dimensione viene automaticamente aumentata.
  - Vengono troncate le informazioni dall'undicesimo carattere in poi.

#### **10.** Quale conseguenza avremo trasformando un *campo* da tipo dati *Memo* a *Testo*?

- Nessuna.
- Perdiamo tutti gli eventuali caratteri superiori a 255.
- O Perdiamo tutti gli eventuali caratteri superiori a 63.999.
- O I dati precedentemente inseriti vengono completamente cancellati.

#### 11 Cosa bisogna fare per assegnare la Chiave primaria a un campo?

- Utilizzare la visualizzazione struttura.
- Aprire la tabella in visualizzazione foglio dati.
  Utilizzare una Maschera.
- O Creare una Macro.

#### 12. Dopo aver assegnato la *Chiave primaria* a un *campo*, è possibile spostarla su di un altro?

- No, si deve cancellare la tabella e rifarla.
- O<sub>▲</sub>Sì, ma solo se il *campo* ammette duplicati.
- No, la Chiave primaria può essere associata solo ai campi Contatore.
- O Sì, ma per consentire le duplicazioni, si deve operare solo in visualizzazione struttura.

#### 13 Con Microsoft Access, quali campi possono essere indicizzati?

- Tutti i campi.
- Soltanto i *campi* con formato *Numerico*.
- O Soltanto i *campi* con formato *Data/ora*.
- O Nessuno.

#### 14 Un campo indicizzato può contenere duplicati?

- V Sì, se lo consentiamo, purché non si tratti di un campo Contatore.
- No, non può mai contenere duplicati.
  Sì, ma solo se si tratta di un *campo* con formato *Numerico*.
- O Sì, ma solo se si tratta di un *campo* con formato *Data/ora*.

#### 15. Per inserire un nuovo campo in una tabella bisogna:

- inserirlo da una Maschera.
- aprire la tabella esclusivamente in visualizzazione struttura.
- aprire la tabella esclusivamente in visualizzazione foglio dati.
- aprire la tabella in visualizzazione struttura oppure in visualizzazione foglio dati.
- 16. Se volessimo modificare l'ampiezza delle colonne di una tabella, facendo in modo che essa assuma la larghezza necessaria a mostrare per intero il campo più lungo in essa contenuto, dalla finestra Larghezza colonne - che si apre cliccando con il tasto destro all'interno di una qualsiasi riga della colonna - sceglieremo l'opzione:
- Larghezza colonne.
  - Larghezza standard. Adatta.
- Modifica.

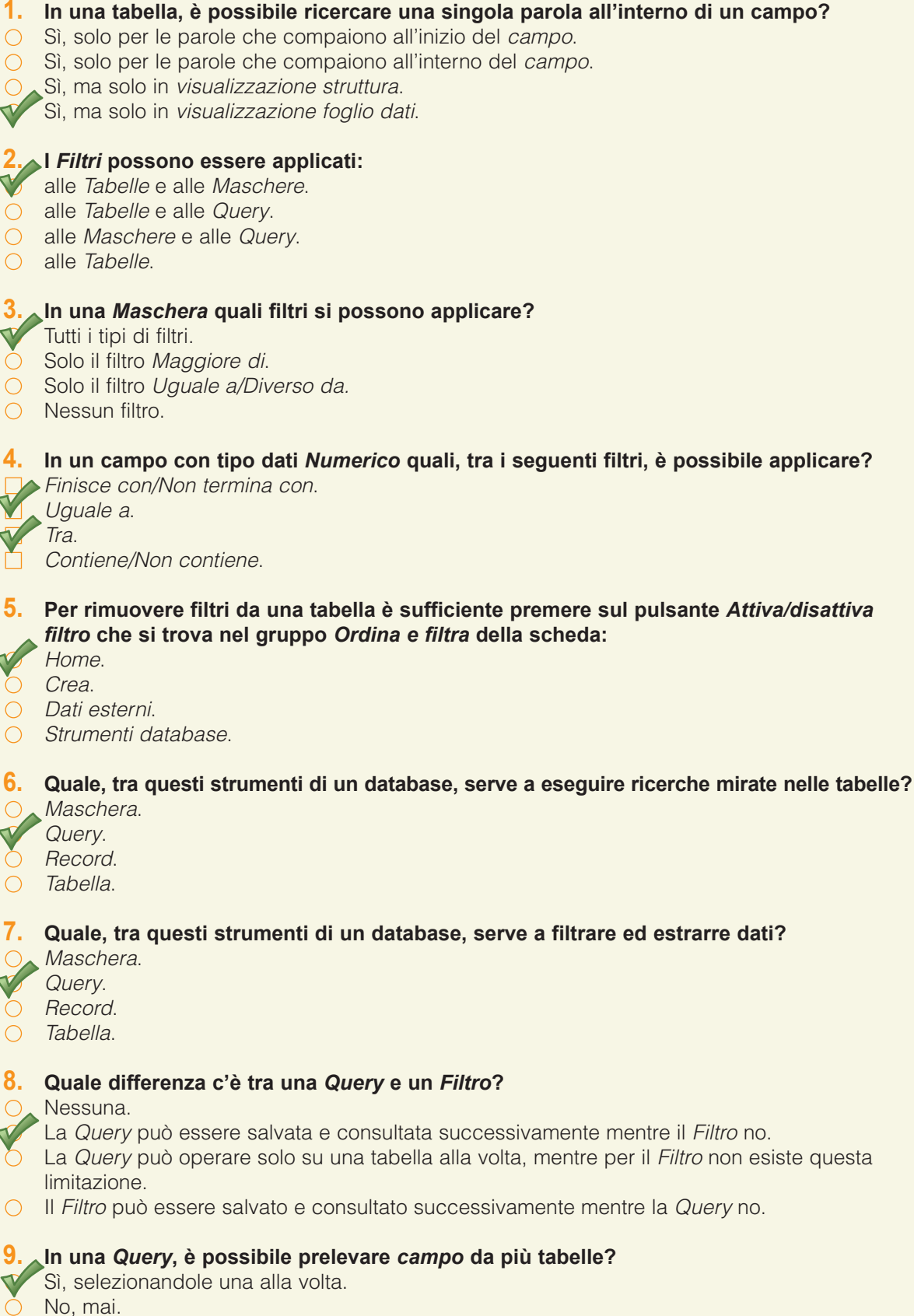

- O No, a meno di eseguire una copia delle tabelle.
- O Sì, ma non è possibile scegliere i campi da includere nella Query.

- 10. Quale operatore, tra i seguenti, visualizza i record differenti dal criterio in una Query?
- < ○ <=

~> <>

- 11. Se nella voce *Criteri*, presente nella struttura di una *Query*, immettiamo come criterio di ricerca il solo nome "Mario" verranno visualizzati:
  - i record che corrispondono esattamente al criterio.
- i *record* differenti dal criterio.
- i *record* successivi in ordine alfabetico.
- i *record* precedenti in ordine alfabetico.

#### 12. È possibile aggiungere più di un criterio a una Query?

No, no è possibile.

- Sì, utilizzando gli operatori logici AND, OR, NOT.
- O Sì, utilizzando esclusivamente l'operatore AND.
- O Sì, utilizzando esclusivamente l'operatore OR.

#### 13. Inserendo criteri costituiti da un valore preceduto dall'operatore NOT la query:

- includerà nei risultati solo i record inferiori quel valore.
- includerà nei risultati tutti record che contengono quel valore.
- escluderà dai risultati tutti *record* che contengono quel valore.
- O escluderà dai risultati tutti i *record* superiori a quel valore.

#### 14. In una Query, i caratteri jolly \* e %:

- sostituiscono un singolo carattere, alfabetico o numerico.
- sostituiscono un numero qualsiasi di caratteri, alfabetici o numerici.
- sostituiscono un singolo carattere numerico.
- non possono essere utilizzati.

#### 15. Se in una Query inserisco nella casella Criteri l'espressione =#06/10/12#:

- saranno visualizzati i record che nel campo delle date contengono un valore compreso fra ● 01/01/12 e 06/10/12.
- saranno visualizzati i record che, nel campo delle date, contengono la data del 06/10/12.
- saranno visualizzati i record che nel campo delle date contengono un valore compreso fra 06/10/12 e 31/12/2012.
- o non saranno visualizzati i *record* che contengono la data 06/10/2012.

#### **16.** Per eliminare campi da una *Query* bisogna aprirla in visualizzazione struttura, selezionare l'intera colonna con il nome del campo da eliminare e:

- premere il tasto Esc della tastiera.
- cliccare sul pulsante Eliminazione nel gruppo Tipo di query della scheda Strumenti query Struttura.
- premere contemporaneamente i tasti Ctrl, Alt e Canc della tastiera.

cliccare sul pulsante Elimina colonne nel gruppo Imposta query della scheda Strumenti query - Progettazione.

- 1. Una maschera viene usata per visualizzare e gestire:
- 🔿 Campi.
- Tabelle.
- Record.
- O Macro.
- 2. Come può essere definita una Maschera?
  - Un'interfaccia che può essere utilizzata per inserire dei dati ma non per aggiornarli o eliminarli. Una finestra contenente le intestazioni dei campi (tutti o solo alcuni) di un solo *record* per volta.
- O Un'interfaccia contenente le intestazioni dei campi (tutti o solo alcuni) di tutti i record.
- O Una finestra che non può essere utilizzata per inserire dati in una query.

#### 3. È possibile utilizzare una Maschera:

- O solo per inserire dati in un *Record*.
- O solo per modificare dati in un *Record*.
- Solo per eliminare dati in un *Record*.
  - Per inserire, modificare o eliminare dati in un Record.

#### Prima di procedere alla creazione di una Maschera bisogna:

- aprire la tabella o la query alla quale la Maschera dovrà fare riferimento.
- Salvare la tabella alla quale la *Maschera* dovrà fare riferimento.
- O assegnare un nome alla *Maschera*.
- O creare appositi spazi per far posto all'Intestazione e al Piè di pagina.

#### 5. Creando una Maschera, è possibile selezionare i campi che si desiderano inserire?

- O Solo mediante la Creazione guidata Maschera.
- Sì, sempre.
- Solo in visualizzazione struttura.
- No, mai.
- 6. Nella *Creazione guidata Maschera*, per scegliere dove compariranno i campi che man mano immetteremo nella *Maschera*, dovremo andare:
  - nel riquadro *Tabelle/query*.
- 🗛 nel riquadro *Campi disponibili*.
- nel riquadro Campi selezionati.
- onella finestra *Layout*.
- 7. Nella *Creazione guidata Maschera*, quale, tra i seguenti, NON è un *layout* che potrebbe assumere la *Maschera*?
- O A colonne.
- O Tabulare.
- Giustificato.
- Allineato a destra.

#### 8. Il layout di una Maschera:

- ha unicamente un valore estetico.
- è importante perché influenza la modalità di immissione dei dati nei *campi*.
- O è importante perché influenza la modalità di visualizzazione dei report.
- è predefinito e non può essere modificato.
- Quali procedure, tra le seguenti, ci consentono di inserire un nuovo record in una Maschera?
  - Cliccare sull'omonimo pulsante presente nella barra di navigazione.
- Cliccare col tasto destro all'interno della barra verticale a sinistra della *Maschera* e scegliere *Copia* dal menu che compare.
  - Cliccare sul pulsante *Nuovo* nel gruppo *Record* della scheda *Home*.
  - Cliccare col tasto destro all'interno della barra verticale a sinistra della *Maschera* e scegliere *Incolla* dal menu che compare.

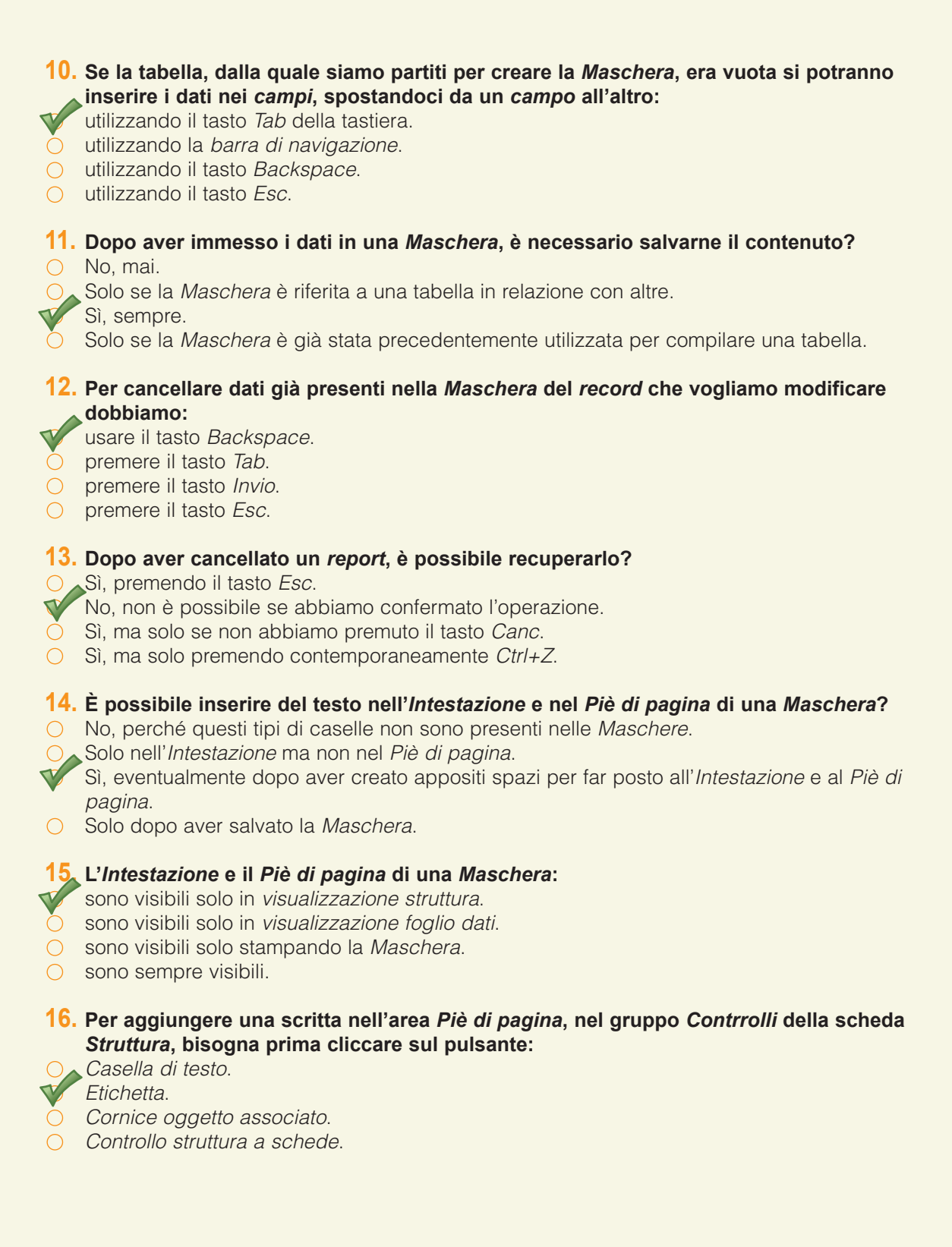

- 1. Quale tra questi oggetti di un database può essere definito "una accurata modalità di presentazione delle informazioni contenute nel database"? La Query. La Tabella. II Report. La Macro. 2. In Microsoft Access, cosa si intende per Report? Il tipo di dato che inseriamo. L'insieme dei dati raccolti. Un'interfaccia per inserire dati. La presentazione dei dati su schermo o su carta. 3. In un Report, è possibile prelevare campi da più tabelle e query? No. Solo dalle tabelle. Sì. Solo dalle query di riepilogo. 4. Cosa, NON è necessario fare prima di creare un Report? O Avere in precedenza compilato le *tabelle* mediante le *Maschere*. Avere estratto e selezionato i dati grazie alle query. Avere salvato l'intero database. Avere ordinato i dati grazie alle query. 5. Nella Creazione guidata Report, per inserire nel report tutti i campi disponibili, utilizzeremo le frecce che si trovano tra i due riquadri dei campi: Inserisci selezionato. Inserisci tutti. Disinserisce selezionato. Disinserisci tutti. 6. Nella quarta finestra della Creazione guidata Report è possibile: scegliere il layout del Report. ordinare i *campi*. ○ immettere il nome del *Report*. O aggiungere livelli di gruppo. 7. In un Report, per Livello di Gruppo si intende: un riepilogo del numero dei Record contenuti nel Report. la modalità secondo la quale sono raggruppati i Record. la posizione dei Record nelle varie pagine dei Report. il livello di definizione della stampante per la stampa dei Report. Durante la Creazione guidata report, per ottenere totali o sub-totali, è necessario: aver creato dei *livelli di gruppo*. ○ aver creato *query* di riepilogo. aver contato il numero dei Record contenuti nel Report. O aver immesso il nome del Report. 9. Per tutti gli oggetti di un database è possibile visionare l'Anteprima di Stampa? Sì, ma solo dalla visualizzazione struttura.
  - Sì, solo per le *Tabelle*.
  - Sì, attraverso i *Report*.
    - Sì, per tutti ad esclusione dei Report che sono già in parte un'Anteprima di Stampa.

#### 10. Il raggruppamento di dati in un *Report* è sempre attivabile?

#### Sì, sempre.

- Solo se sono presenti campi numerici.
- O Solo se il *Report* è stato costruito partendo da una *Query* di riepilogo.
- O Solo se esistono relazioni fra le tabelle di partenza.

#### 11. Quale, tra le affermazioni seguenti, NON è corretta?

- O Il *Raggruppamento di dati* può in un *Report* può essere particolarmente utile nei database dove sono presenti molti valori numerici.
- O Il Raggruppamento di dati in un report offre la possibilità di avere dei totali, parziali o interi.
- O Il *Raggruppamento di dati* in un *report* offre la possibilità di usare altri operatori matematici sui valori presenti in uno o più campi.

Il raggruppamento dati in un *Report* è possibile solo se esistono relazioni tra tabelle di partenza.

## 12. Per creare e personalizzare intestazioni e piè di pagina, bisogna aprire il *Report* in visualizzazione:

- Struttura.
- ) Foglio dati.
- O Web.
- O Testo.

#### **13**. È possibile esportare una *Tabella* o il risultato di una *Query*:

- solo in formato testo.
- solo in formato foglio di calcolo.
  - solo in formato XML.
- in tutti e tre i formati precedenti.

#### **14.** Per modificare l'orientamento del *Report* per la stampa dovremo:

- O aprire obbligatoriamente il *Report* in *visualizzazione struttura*.
  - dalla scheda *File*, cliccare su *Stampa*, poi su *Anteprima di stampa*, infine sul pulsante *Imposta pagina* e, dalla finestra che si apre, scegliere la scheda *Pagina*.
- O Rifare la Creazione guidata Report.
- O Da Modifica, scegliere Modifica Report.

#### 15. È possibile stampare soltanto uno o più record?

- No, viene sempre stampata l'intera tabella.
- Sì, selezionando i *record* da stampare e scegliendo l'opzione *Record selezionato/i* nel riquadro *Intervallo stampa* della finestra *Stampa*.
- O Sì, scegliendo l'opzione Pagine nel riquadro Intervallo stampa della finestra Stampa.
- O Sì, ripetendo le operazioni di stampa per ciascuno dei record da stampare.

#### 16. È possibile stampare i record usando la visualizzazione maschera?

- O No, una *Maschera* non può essere stampata.
  - No, usando la visualizzazione maschera è possibile stampare solo una parte dei record.
  - Sì, usando la *visualizzazione maschera* è possibile stampare tutti i *record* o solo una parte.
- O Sì, ma usando la *visualizzazione maschera* verranno stampati sempre tutti i *record*.